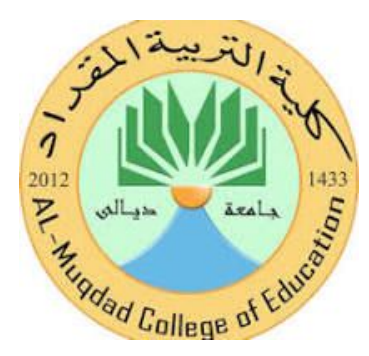

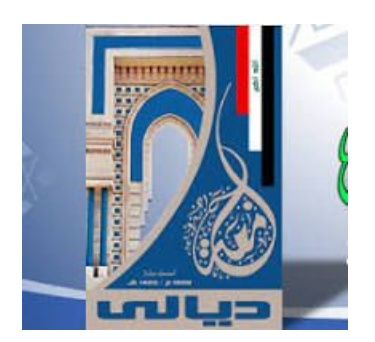

# الارشاد النفسي والتوجيه التربوي محاضرات مادة الحاسوب الفصل الدراسي الاول Microsoft Excel

ohood fadil

وظيفة برنامج الجداول الإلكترونية

برنامج الجداول الإلكترونية إكسل يأتي من ضمن برامج المكتب MS-Office، وهو برنامج يساعدك على القيام بتخزين بياناتك وتحليلها ومعالجتها بإجراء العمليات الحسابية والمنطقية وتنسيقها وإنجاز حساباتك كما يمكنك من تنظيم عدة أنواع من المعلومات المتعلقة ببعضها، كما يساعدك برنامج إكسل على عرضها بشكل جذاب وأنيق.

#### تشغيل برنامج إكسل

انقرزر "ابدأ".

|                                                                                                    | ۰<br>۰<br>۰<br>۰<br>۰<br>۰<br>۰<br>۰<br>۰<br>۰<br>۰<br>۰<br>۰<br>۰<br>۰<br>۰<br>۰<br>۰<br>۰ | البرامج<br>المستندات<br>إعدادات<br>تعليمات ودعم<br>تشغيل<br>ليقاف تشغيل الأ<br>إيقاف تشغيل الأ | Vindows XP Professional                            |                                                             |                                                                                                    |            |    |
|----------------------------------------------------------------------------------------------------|---------------------------------------------------------------------------------------------|------------------------------------------------------------------------------------------------|----------------------------------------------------|-------------------------------------------------------------|----------------------------------------------------------------------------------------------------|------------|----|
| Mich                                                                                                    | nsoft Excel                                                                                 |                                                                                                | <u>د</u>                                           |                                                             | لبرامج"                                                                                                    | أشر إلى "ا | ۲. |
| کی جوان البیانت<br>جوان البیانت<br>Arial ۲۰۰۰ ۲۰                                                                                                    | بیانات لطار تعلیمات<br>& ه ه - الا م<br>I U = = = = =                                       | س<br>۲ تنسیق ایوات<br>۲ € اس آیا ا                                                             | icrosoft Ex<br>عرض اٍدراج<br>- 22 ↓ 24<br>- 8 ↔ 24 | <mark>cel - Book1</mark><br>ایلف تیریز<br>۱۰ ایلف ۲۰۰۵ (۱۰) |                                                                                                    | المرارين   | ., |
| B2 <b>▼ f</b> ∗                                                                                                    |                                                                                             |                                                                                                |                                                    |                                                             |                                                                                                    |            |    |
| لا به بعداد جدید<br>فند مصنف<br>العلی الرول ۱۵۲۲<br>اسمه الاول ۱۵۲۲<br>اسمه الالی ۲۵۲۱<br>اسمه الالی ۲۵۲۱<br>مسنه فرغ<br>جدید<br>یوان مصنف موجود<br>یوان مصنف موجود<br>قوانب علی موافع ویب<br>قوانب علی موافع ویب<br>قوانب علی موافع ویب<br>قوانب علی موافع ویب<br>یوانه علی مومزی شبکه الاتمال |                                                                                             |                                                                                                | ل المحالية                                         | رورقه۱ ( ورقه:                                              | A 1<br>2<br>3<br>4<br>5<br>6<br>7<br>7<br>8<br>9<br>10<br>10<br>11<br>11<br>2<br>13<br>14<br>15<br>15<br>16<br>17<br>7<br>7 |            |    |

نافذة الجداول الإلكترونية MS.Excel مع ملحوظة احتمال اختلاف هذه النافذة عما يظهر لك في جهازك {

إنهاء برنامج إكسل

من شريط القوائم اختر "ملف" ثم من القائمة المنسدلة اختر " إنهاء ".

**تلميح:** يمكنك إنهاء برنامج **إكسل** بالضغط على الزر الظاهر أمامك في الزاوية العلوية من نافذة

البرنامج. 🔀

| شريط                  | شريط                                  | المكونات الرئيسة لنافذة برنامج إكسل                                                                                                    |
|-----------------------|---------------------------------------|----------------------------------------------------------------------------------------------------|
| أدوات                 | الأدوات                               | بعد تشغيل برنامج إكسل تظهر النافذة " <b>الشاشة</b> " التالية:                                                                                                    |
| التنسيق               | القياسية                              | اسم المصنف اسم البرنامج شريط العنوان شريط القوائم                                                                                                    |
|                       |                                       | Microsoft Excel - Book 1 💶 🔀                                                                                                    |
| لبيا، ا               | ن 🚽 جداول ا                           | مِلف تحرير عِرض لِدراج تنسيق أدِوات بِيانِات لِطار تِعليمات 🖉 🗚 – 🗗                                                                                                    |
| ] 🗅 📽 🔒 🛃             | ₿ 🖨 🖪 🦈 🐰                             | ἕι 🛍 + 🝼 ၊Ω - Ω - 🥘 Σ + ϟ↓ ϟ↓ 🛍 🚯 ≈1·· - ℚ .                                                                                                    |
| Arial                 | • 1• • B 2                            | ℤ Щ ≣ ≣ ≣ ፼ 🖸 भ1 • \$ %, 🤃 🗠 • 🌺 • 👗                                                                                                    |
|                       | f≈<br>H (                             |                                                                                                    |
|                       |                                       |                                                                                                    |
| لاسم :                | , مربعا                               | 2 العمود C حيث شريعا                                                                                                    |
| 3.1511.31             |                                       |                                                                                                    |
|                       |                                       |                                                                                                    |
| وهي حاليا             | النشاطة و                             |                                                                                                    |
| C                     | 3                                     |                                                                                                    |
|                       |                                       | 10                                                                                                    |
| :0                    | شريط التمرير الرأس                    |                                                                                                    |
|                       | · · · · · · · · · · · · · · · · · · · | 12                                                                                                    |
| ورقه                  | ص بقيه الحلايا في ال                  | 14<br>15                                                                                                    |
| ارأسياً.              | اطة حالياً بتحريكها                   | 13 النشار 16                                                                                                    |
|                       |                                       | 17                                                                                                    |
|                       |                                       | ♦ ♦ ♦ ♦ ورقة (ورقة ٢ ورقة ٢ مرورقة ١ مرورقة ١ مروقة ١ مرورقة ١ مرورقة ١ مرووقة ١ مرووقة ١ مرووقة ١ مرووقة |
|                       |                                       | جاهز                                                                                                    |
| لأفقي: يعرض بقية      | شريط التمرير ال                       |                                                                                                    |
| ت<br>ت النشاطة حالياً | الخلابا في المرق                      | شريط ليبويب الورقة بقية الأوراق المجودة في                                                                                                    |
| ها أفقياً.            | العارية في توريد                      | المعلومات النشاطة ( ورقة ) المصنف الحالي                                                                                                    |

قد يختلف شكل الشاشة جزئيا عما تراه هنا، ولكنها متشابهة في كافة الإصدارات

المصنف ( الملف )

المصنف هو الملف الذي تعمل وتخزّن فيه بياناتك و كل مصنف يحتوي على ورقة عمل أو أكثر.

ورقة عمل

ورقة العمل هي عبارة عن خلايا منظمة ضمن:

**أعمدة** : تعنون الأعمدة بواسطة الأحرف الإنجليزية من A إلى IV ، بإجمالي ٢٥٦ عموداً ) صفوف: ( تعنون الصفوف بواسطة الأرقام من ١ إلى ٢٥٥٣٦ ) .

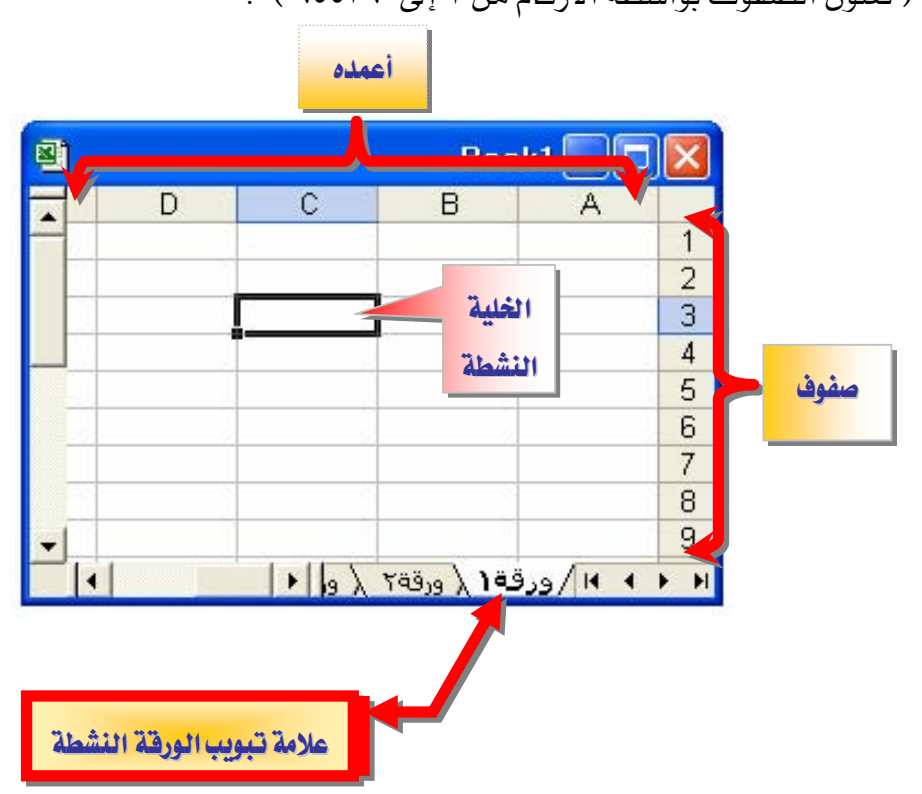

تظهر أسماء الأوراق على علامات التبويب في أسفل إطار المصنف و للانتقال من ورقة إلى أخرى، انقر فوق علامات تبويب الأوراق.

الورقة النشطة

هي الورقة التي تعمل ضمنها في المصنف ويكون الاسم على علامة التبويب الخاصة بالورقة النشطة بالأسود العريض دوماً.

خلية نشطة

الخلية المحددة حيث يتم إدخال البيانات عندما تبدأ بالكتابة، وهناك خلية واحدة نشطة فقط،

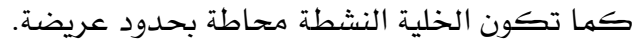

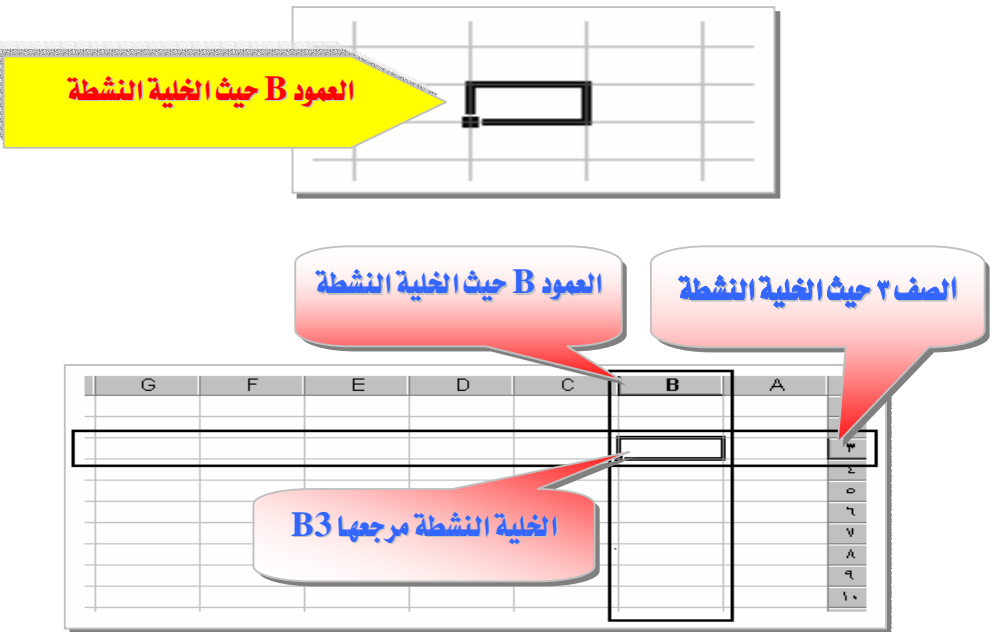

#### طرق نقل ( تحريك ) إطار الخلية النشطة

١ - باستخدام مفاتيح الأسهم + 
 ٢ - باستخدام مفتاح الإدخال Enter
 ٣ - باستخدام مفتاح الحقول Tab
 ٤ - باستخدام الفأرة .

#### مرجع الخلية

مرجع الخلية هو مجموعة الإحداثيات التي تشغلها تلك الخلية على ورقة العمل ومرجع الخلية يعلم عن مكان وجود القيم أو البيانات على ورقة العمل ، ويمكنك المراجع من استخدام بيانات موجودة في أجزاء مختلفة من ورقة العمل في صيغة واحدة أو استخدام قيمة خلية واحدة في عدة صيغ:

# د. للإشارة إلى عنوان خلية ، أدخل حرف العمود متبوعا برقم الصف. مثلاً : مرجع الخلية التي تظهر عند تقاطع العمود B والصف 3 مثلاً هو B3. و مرجع الخلية 50 يشير إلى الخلية عند تقاطع العمود D مع الصف 50 .

٢. للإشارة إلى عنوان نطاق من الخلايا ، أدخل مرجع الخلية في الزاوية العلوية اليمنى من النطاق ، ثم نقطتين
 ( : ) ثم مرجع الخلية في الزاوية السفلية اليسرى من النطاق.

| I | <b>33:D</b> | لحدد 7( | اق الخلايا ا | مرجع نط |     |
|---|-------------|---------|--------------|---------|-----|
| E | D           | C       | B            | A       |     |
|   |             |         |              |         | 1.1 |
|   |             |         |              |         | ۲   |
|   |             |         |              |         | ۳   |
|   |             |         |              |         | ٤   |
|   |             |         |              |         | 0   |
|   |             |         |              | l       | ٦.  |
|   | ji <b>k</b> |         |              | İ       | ٧   |
|   |             |         |              |         | A   |
|   |             |         |              |         | ٩   |

وفيما يلى أمثلة عن مراجع الخلايا و النطاقات :

| للإشارة إلى                                           | استخدم |
|-------------------------------------------------------|--------|
| الخلية في العمود A والصف ١٠                           | A10    |
| نطاق من الخلايا في العمود A والصفوف من ١٠ إلى ٢٠      | A10:A0 |
| نطاق من الخلايا في الصف ١٥ والأعمدة من <b>B</b> إلى E | B15:E5 |
| كافة الخلايا في الصفوف من ٥ إلى ١٠                    | 5:10   |
| كافة الخلايا في الأعمدة من H إلى J                    | H:J    |

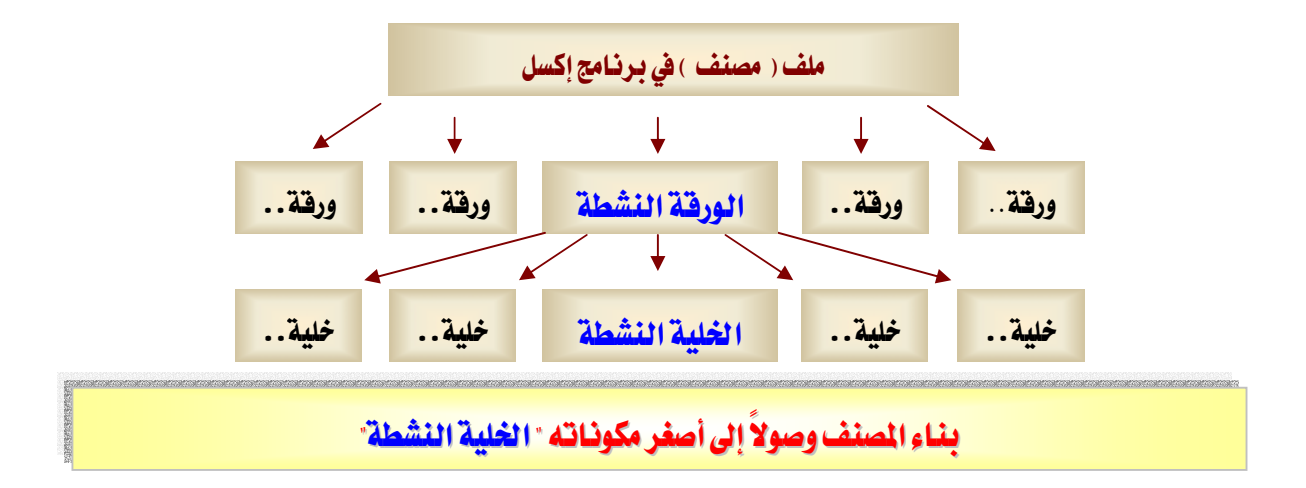

#### القوائم وأشرطة الأدوات

تقع معظم الأوامر على شريط القوائم وهو شريط أفقي يقع أسفل شريط العنوان ويحتوي على أسماء القوائم. ويمكن لشريط القوائم أن يكون مضمناً أو مخصصاً ، وتعرض أزرار القوائم قائمة من الأوامر التي تُعرض عند النقر فوق اسم قائمة لائحة أوامر، وهناك أشكال موجودة بجانب بعض هذه الأزرار بحيث يمكنك إجراء اقتران سريع بين الأمر وشكله، وهو غالباً يكون معروضاً على أشرطة الأدوات وهو شريط مع أزرار وخيارات تستخدمه مباشرة لتنفيذ الأوامر، باستطاعة أشرطة أشرطة الأدوات أن تحتوي على أزرار، أو قوائم، أو خليط من الاثنين.

#### شريط القوائم

هـ و عبـارة عـن شـريط أدوات خـاص في أعلى الشاشـة يحتوي على قـوائم مثل "**ملف**"، و"**تحريـر**"، و"**عرض**" ويحتوي شريط القوائم الافتراضي على قوائم وأوامر للعمل ضمن أوراق العمل.

▼ شريط قوائم ورقة العمل ملف تحرير عرض إدراج تنسيق أدوات بيانات إطار تعليمات ◄ علامات التبويب

#### أشرطة الأدوات

تسمح لك أشرطة الأدوات بتنفيذ الأوامر بحيث يمكنك العثور على رموزها واستخدامها بسرعة.

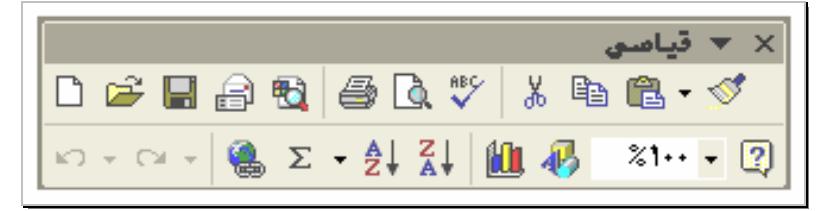

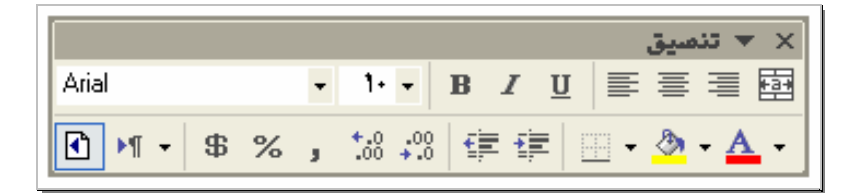

|         |                                          |              |   |  |   | - | ▼ رە | × |
|---------|------------------------------------------|--------------|---|--|---|---|------|---|
| 😞 🔹 رسم | <ul> <li>أ<u>ش</u>كال تلقائية</li> </ul> | $\mathbf{i}$ | × |  | 4 | ٢ | 2    |   |
| 🅭 • 🚄 • | • 🛕 • 🔳 🛲                                | ₽            |   |  |   |   |      |   |

إظهار تلميحات الشاشة على أشرطة الأدوات أو إخفاؤها

حتى تتمكن من معرفة وظيفة كل زر من أزرار أشرطة الأدوات، وذك بوضع مؤشر الفأرة لعدة ثواني على الأداة المطلوبة حيث سيظهر لك تعريف تلك الأداة.

- انقر فوق الأمر "تخصيص" من قائمة "أدوات"، ثم انقر فوق علامة التبويب "خيارات".
  - حدد أو امسح خانة الاختيار "إظهار تلميحات الشاشة على أشرطة الأدوات".

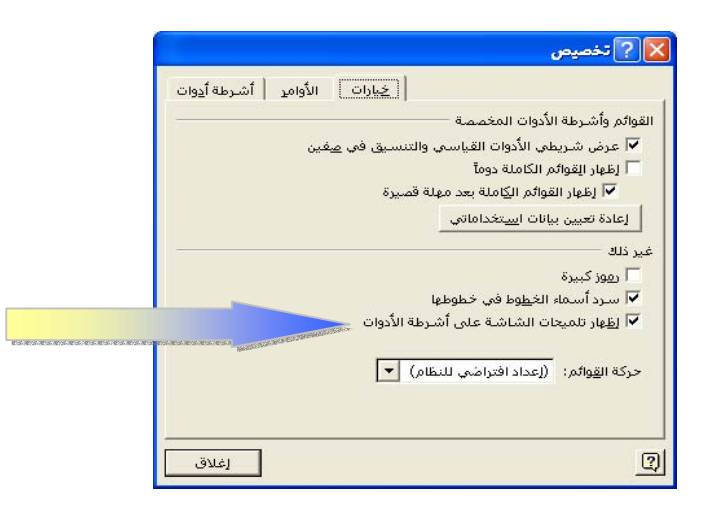

#### تكبير أو تصغير العرض

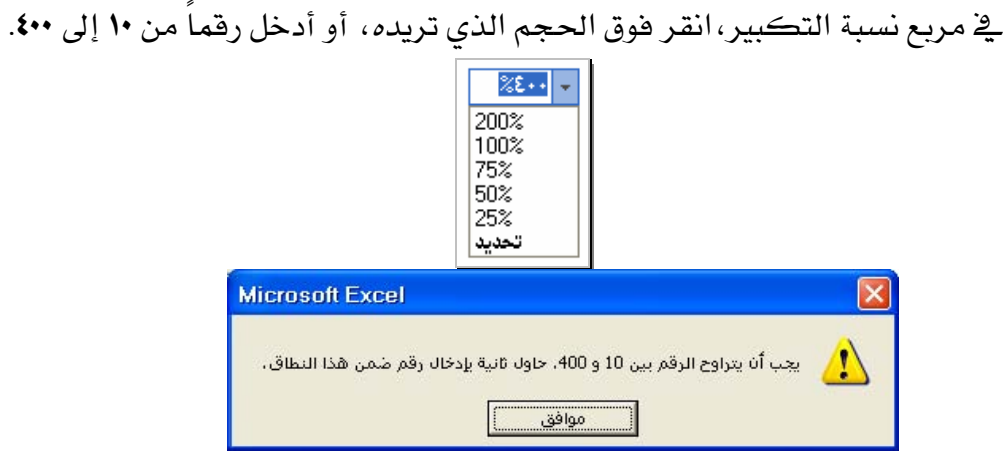

#### تلميحات

- ا تغيير درجة التكبير للإطار لا يؤثر على الطباعة.
- ٢ تطبع الأوراق عند ١٠٠ بالمائة إلا إذا قمت بتغيير القياس في علامة التبويب "صفحة" في مربع الحوار "إعداد الصفحة" (قائمة "ملف").

إعادة تسمية ورقة

حتى تتمكن من الاستدلال على محتويات كل ورقة يلزمك تسمية تلك الورقة باسم خاص.

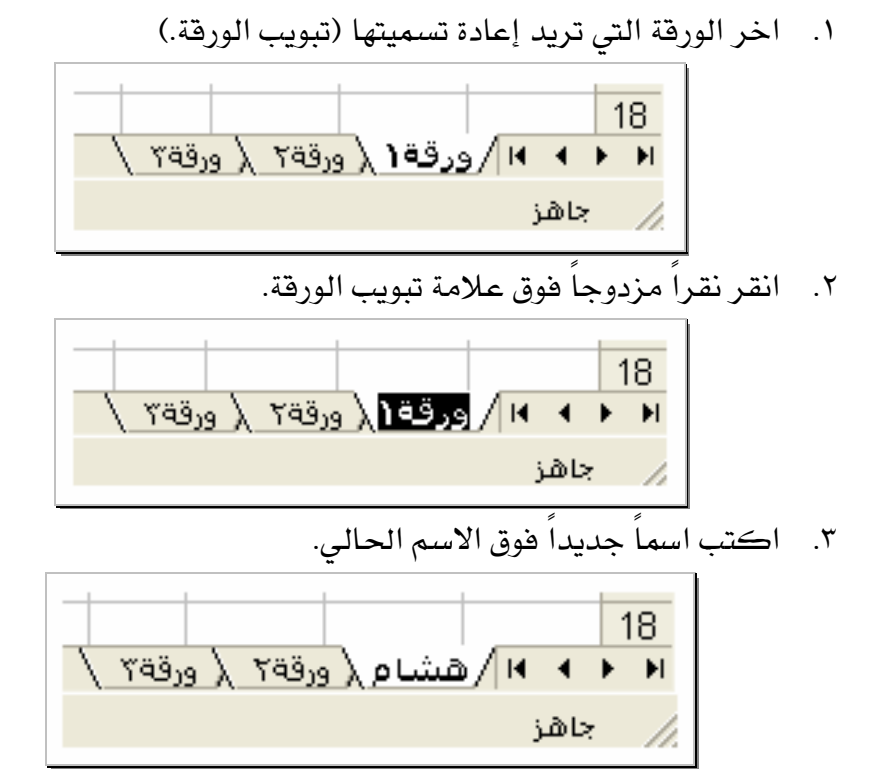

#### إدخال بيانات في خلايا أوراق العمل

- ١. انقر فوق الخلية حيث تريد إدخال البيانات.
- TAB أو ENTER أو ENTER أو

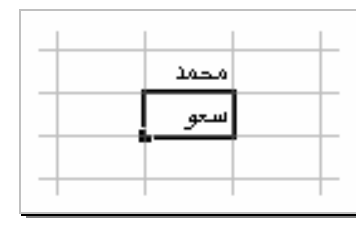

#### تلميحات

- لتعبئة صفوف بيانات في قائمة ، أدخل البيانات في خلية في العمود الأول، ثم اضغط المفتاح TAB للانتقال إلى الخلية التالية.
  - ٢. في نهاية الصف، اضغط المفتاح ENTER للانتقال إلى بداية الصف التالي.
    - ۳. لإدخال سطر جديد في الخلية، اضغط ALT+ENTER.

#### تغيير عرض عمود

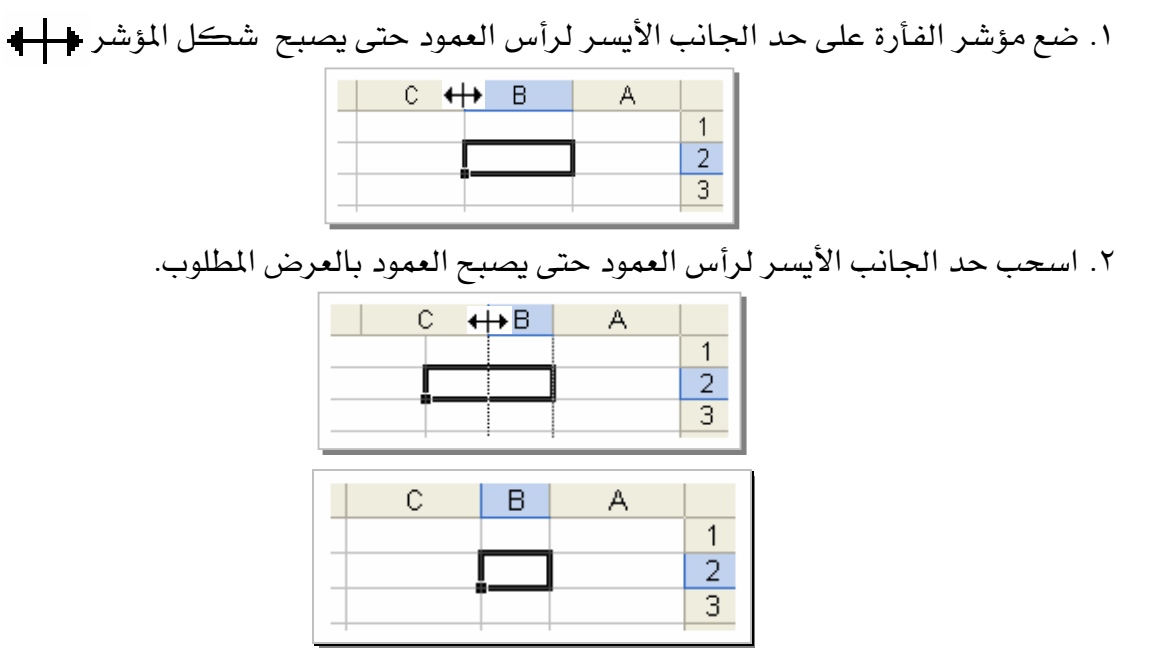

#### تلميحات :

- لتغيير عرض عدة أعمدة، حدد الأعمدة التي تريد تغيير هاثم اسحب الحد الأيسر لرأس العمود.
   لتغيير عرض كافة أعمدة ورقة العمل:
  - انقر فوق الزر "تحديد الكل".
  - 🗷 اسحب حد أي رأس عمود .
- ۳. لكي يتم احتواء المحتويات ضمن عرض العمود، انقر نقراً مزدوجاً على الحد الأيسر لرأس العمود.

#### تغيير ارتفاع صف

- ١. ضع مؤشر الفأرة على الحد السفلي للصف حتى يصبح شكل المؤشر .
   ٢. اسحب الحد في أسفل الصف حتى يصبح الصف بالارتفاع المطلوب.
  - تلميح :
- ١. لتغيير عرض عدة صفوف، حدد الصفوف التي تريد تغيير هاثم اسحب الحد الأيسر لرأس الصف.
   ٢. لتغيير عرض كافة صفوف ورقة العمل:
  - انقر فوق الزر "تحديد الكل".
  - 🗷 اسحب حد أي رأس صف.
- ٣. لكي يتم احتواء المحتويات ضمن عرض الصف، انقر نقراً مزدوجاً على الحد الأيسر لرأس الصف.

ĸŋ

إلغاء إدخال أو التراجع عنه

لإلغاء إدخال قبل ضغط المفتاح ENTER، اضغط مفتاح ESC.
 للتراجع عن إدخال مكمل، انقر فوق "تراجع" من قائمة "تحرير".
 تلميح :

إذا لم تكن تريد التراجع عن إجراء، انقر فوق "إعادة" .

تعبئة بيانات تلقائياً استناداً إلى خلايا متجاورة

يمكنك، بسحب مقبض تعبئة الخلية نسخ تلك الخلية إلى خلايا أخرى في الصف أو العمود نفسه و إذا كانت الخلية تحتوي على رقم، أو تاريخ، أو فترة زمنية تستطيع توسيعها في سلسلة، ستتزايد القيم عوضا عن أن تنسخ.

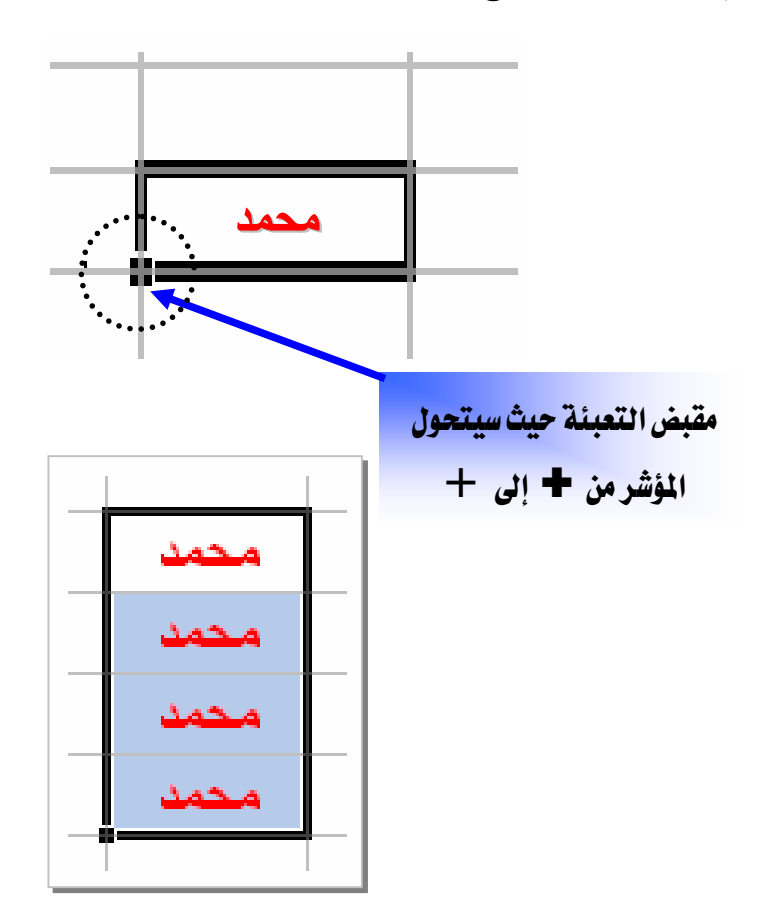

أمثله لأنواع السلاسل التي يستطيع برنامج إكسل تعبئتها نيابة عنك

حدد قيم البداية لسلسلة، ثم اضغط باستمرار زر الفأرة الأيسر أثناء سحب مقبض التعبئة وينتج عن التحديد الأولي السلاسل المعروضة في الجدول التالي ما يلي :

| السلسلة الموسعة             | الأولي  | التحديد |  |
|-----------------------------|---------|---------|--|
|                             | ٩:      | ••      |  |
| الثلاثاء، الأربعاء، الخميس، | الاثنين |         |  |
| فبراير، مارس، أبريل،        | يناير   |         |  |
| المنتج ٢، المنتج ٣،         | چ ۱     | 2221    |  |
|                             | ۲       | ١       |  |

إنشاء مصنف جديد

| Mic    | e<br>crosof | Exce        |                |     |
|--------|-------------|-------------|----------------|-----|
| تنسيق  | إدراج       | <u>عر</u> ض | تحرير          | ولف |
| Ctrl+N |             |             | جديد           | D   |
| Ctrl+O |             |             | <u>ف</u> تح    | È   |
|        |             |             | <u>لِغ</u> لاق |     |
| Ctrl+S |             |             | حفظ            | R   |
|        |             |             | حفظ ياسم       |     |
|        |             |             |                | :24 |

٢. أو اضغط زر جديد من شريط الأدوات.

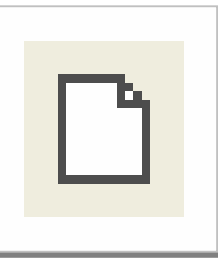

|                                                                     | لمرن.<br>مكان الحفظ                                                                                                    | صنف على القرص الثابت أو ا<br><b>باسم"</b> في قائمة " <b>ملف</b> ".<br>م الملف ثم اضغط زر حفظ.                                                                                    | <b>حفظ مصنف</b><br>يمڪنك حفظ الا<br>۱ – انقر " <b>حفظ</b> إ<br>۲ – اڪتب اسم                                    |
|---------------------------------------------------------------------|----------------------------------------------------------------------------------------------------|----------------------------------------------------------------------------------------------------|----------------------------------------------------------------------------------------------------|
|                                                                     | المستندات المستندات BalotNet<br>My eBooks<br>My Received Files<br>المور<br>الموسيقى<br>محلد جديد<br>مصادر البيانات<br>مصادر البيانات |                                                                                                    | حفظ باسم<br>آ <u>دو</u> ات<br>ح <u>فظ</u>                                                                      |
| التمالية<br>بة سر لحفظ المصنف :<br>رات عامة ".<br>نف ولكن<br>تعديل. | اسم الملف<br>اسم الملف<br>بد من أن يكون لديك كلم<br>انقر " أدوات " ثم اختر " خيار<br>متر موافق .<br>بتر موافق إجراء أي               | <ul> <li>بن من الوصول إلى مصنفك لا</li> <li>طباسم " وبعد تسمية المصنف</li> <li>رور للفتح أو للتعديل<sup>©</sup> ثم اخ</li> <li>لك تمكين الآخري</li> <li>فقط فلا يستطي</li> </ul> | للغاء الأمر<br>حفظ المصنف بكلمة سر<br>إذا أردت منع الآخري<br>١ - من نافذة " حف<br>٢ - حدد كلمة الم<br>كلقرا عة |

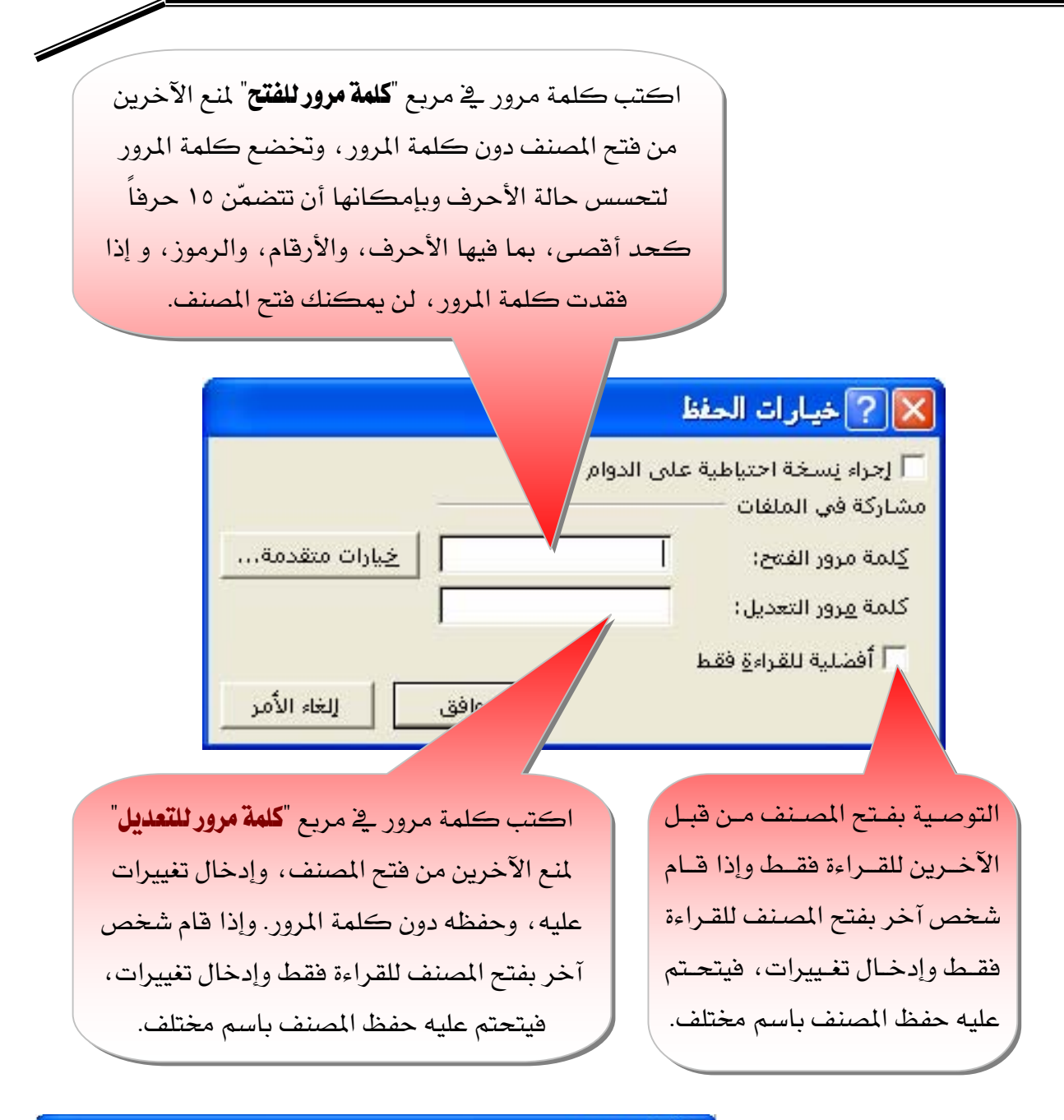

| 🗙 ? نوع التشفير                                                                                                    |               |
|----------------------------------------------------------------------------------------------------|---------------|
| اخِتيار نوع تشغير:                                                                                                    |               |
| (XOR) تشفیر معیف<br>Office 97/2000 م مافادی                                                                                                    |               |
| RC4, Microsoft Base Cryptographic Provider v1.0<br>RC4, Microsoft Base DSS and Diffie-Hellman Cryptographic Provider<br>RC4, Microsoft DH SChannel Cryptographic Provider<br>RC4, Microsoft Enhanced Cryptographic Provider v1.0<br>RC4, Microsoft Enhanced DSS and Diffie-Hellman Cryptographic Provider<br>RC4, Microsoft Enhanced RSA and AES Cryptographic Provider (Prototype) | خیارات متقدمة |
| اختيار طول مفتاح: 📃 🚍<br>- خوائه - تشفر المستندات                                                                                                    |               |
|                                                                                                    |               |

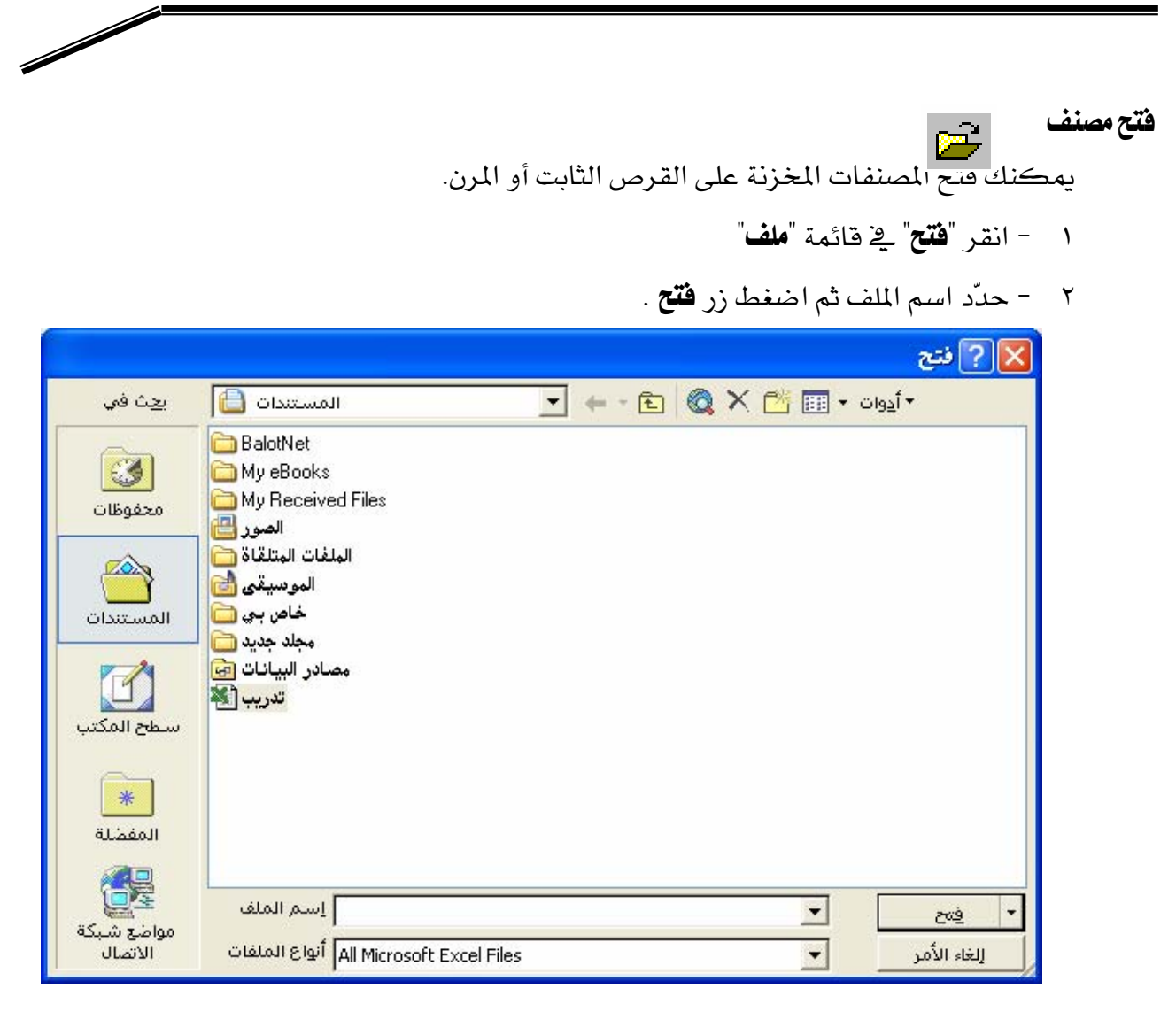

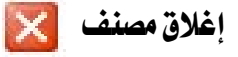

١. انقر فوق "إغلاق" من قائمة "ملف".
 ٢. او انقر فوق × في الزاوية العلوية اليمنى للإطار و إذا كان هذا الإطار هو وحده الإطار المفتوح للمصنف، يتم إغلاق المصنف.

# تنسيق الخلايا والصفحة في الجداول الإلكترونية

#### **Microsoft Excel**

#### تحديد خلايا على ورقة عمل

قبل أن تنفذ معظم أوامر التنسيق عليك تحديد الخلايا التي تريد العمل ضمنها .

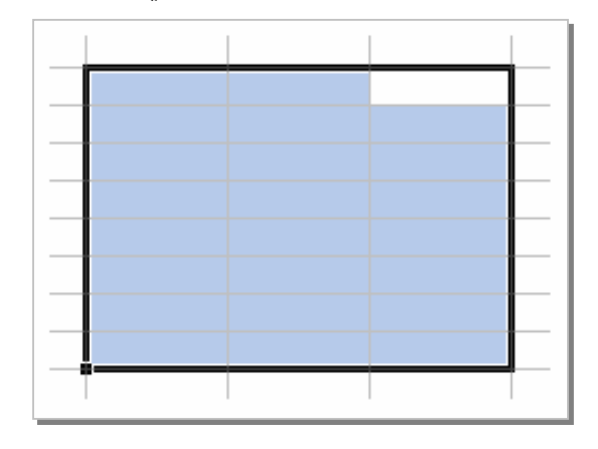

التحديد خلية واحدة أو أكثر، قم باختيار الخلية الأولى ثم أشر إلى الخلية المختارة ثم اضغط
 الزر الأيسر للفأرة وحدد النطاق الذي تريد تحديده .

|   | التي    | الرصيد | اسم العميل |  |   | الحي   | الرصيد | اسم العميل |
|---|---------|--------|------------|--|---|--------|--------|------------|
|   | القدس   | 20394  | مازن       |  | - | القدس  | 20394  | مازن       |
|   | الر بان | 76890  | هشنام      |  |   | الربان | 76890  | هشنام      |
|   | الوسطى  | 76860  | بدر        |  |   | الوسطى | 76860  | بدر        |
| Ī | المنار  | 54678  | بوسف       |  |   | المنار | 54678  | يوسف       |
|   | القدس   | 49879  | عمر        |  |   | القدس  | 49879  | عمر        |
| 1 |         |        |            |  |   |        |        |            |

٢ - لتحديد أعمدة كاملة أو صفوف كاملة اضغط على عناوين تلك الأعمدة أو الصفوف.

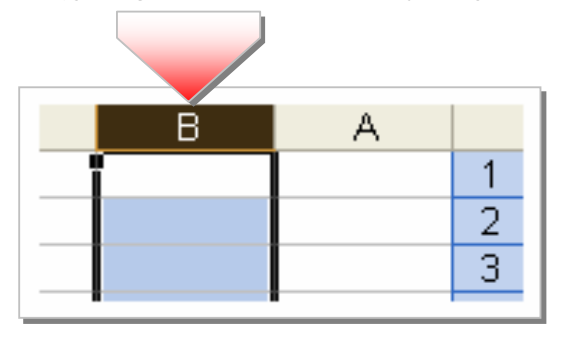

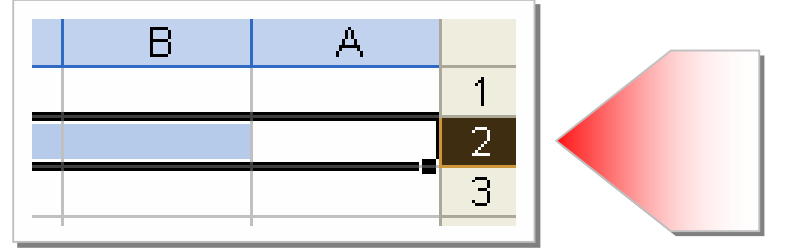

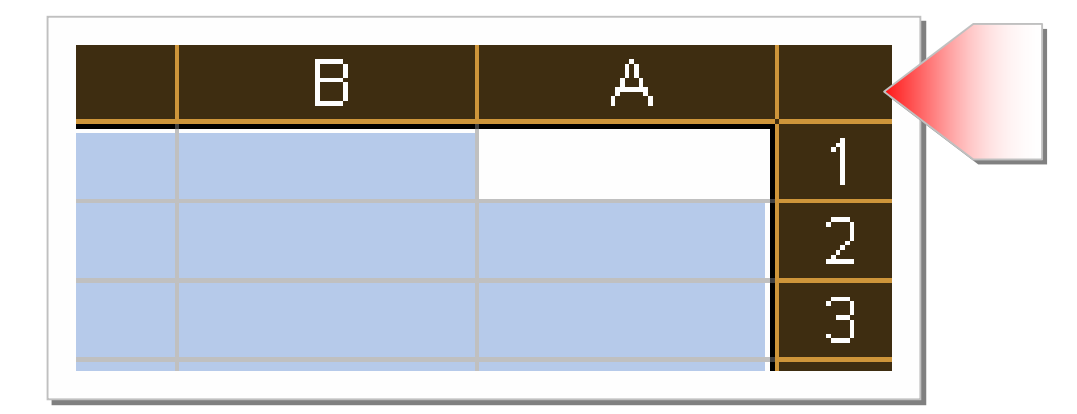

۳ - لتحديد كافة الخلايا على ورقة العمل اضغط على زر تحديد كلي

#### إلغاء تحديد خلايا

لإلغاء تحديد خلايا، انقر فوق أية خلية على ورقة العمل.

#### الأدوات العامة لتنسيق ورفة العمل والبيانات

يمكنك جعل بياناتك جذابة المظهر وسهلة القراءة أكثر بتنسيق ورقة العمل والبيانات باستخدام الأدوات الخاصة بالتنسيق واستخدم شريط تنسيق للوصول المباشر إلى أدوات تنسيق الخلايا :

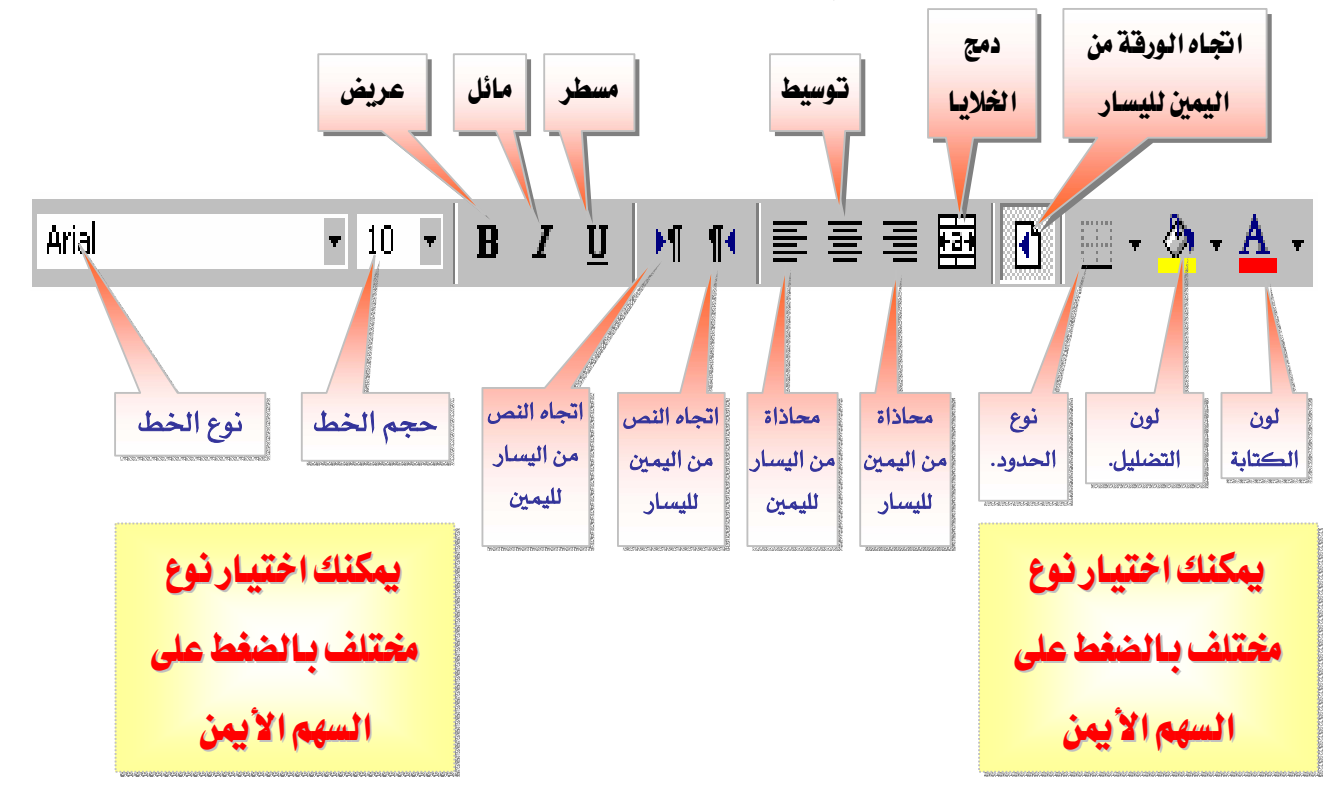

وللوصول إلى قائمة تنسيق الخلايا من قائمة " تنسيق " اختر" خلايا... " :

|   |        | يق         | تنس |
|---|--------|------------|-----|
|   | Ctrl+1 | خِلايا     |     |
| • |        | ص <u>ف</u> |     |
| • |        | عمود       |     |
| • |        | ورقة       |     |
|   | ئائى   | تنسيق تلأ  |     |
|   | رطي    | تنسيق شر   |     |
|   |        | ¥          |     |

|                                                                                                    | 🔀 ? تنسيق خلايا                                                                                       |
|----------------------------------------------------------------------------------------------------|----------------------------------------------------------------------------------------------------|
| نقش   حدود   خط   محاذاة   رقم ]<br>نموذج<br>اسم العميل<br>ليس للخلايا المنسقة بالتنسيق العام<br>أي تنسيق أرقام معين. | الفئة:<br>الفئة:<br>عام<br>الرقم<br>التاريخ<br>التاريخ<br>التاريخ<br>نسبة مئوية<br>علمي<br>نصر<br>نصر |
| موافق إلغاء الأمر                                                                                                    | لص<br>خاص<br>مخصص                                                                                     |

تلميح:

يمكنك الوصول إلى نافذة تنسيق الخلايا عن طريق القائمة المختصرة.

وبعد الوصول إلى قائمة تنسيق الخلايا من قائمة " تنسيق " اختر" خلايا... " ثم انقر:

علامة التبويب "رقم":

| ا رقم | محاذاة                 | خط        | حدود           | نقش  | حماية |                   |
|-------|------------------------|-----------|----------------|------|-------|-------------------|
| -     |                        |           | وذج            | oj – |       | <u>ف</u> ئة;      |
|       |                        |           | سمر العميل     | u    |       | عام               |
|       |                        |           |                |      |       | لرقم              |
|       |                        |           |                |      |       | العملة            |
| ,ot   | لتنسيق ال <del>ع</del> | منسقةٍ با | ليس للخلايا ال |      |       | محاسبة            |
|       |                        | قام معين، | اي تنسيق آرا   |      |       | التازيح           |
|       |                        |           |                |      |       | ىرەت<br>س.قەمئەسە |
|       |                        |           |                |      |       | کسور              |
|       |                        |           |                |      |       | علمي              |
|       |                        |           |                |      |       | نص                |
|       |                        |           |                |      | -1    | خاص               |
|       |                        |           |                | L    | *     | مخصص              |
|       |                        |           |                |      |       |                   |

☑ انقر فوق خيار في المربع "الفئة"، ثم حدد الخيارات التي تريد تعيين تنسيق أرقام لها ويعرض

المربع "نموذج" الطريقة التي ستظهر بها الخلايا المحددة مع التنسيق الذي تختاره.

٢. علامة التبويب "محاذاة":

|                 | 🔀 ?? تنسیق خلایا                 |
|-----------------|----------------------------------|
| محاذاة] رقم     | حماية   نقش   حدود   خط          |
| الاتجاه         | محاذاة النص<br>أفِقياً:          |
| •               | توسيط                            |
|                 | <u>ع</u> مودياً: 0               |
| ص               | أسفل                             |
| • • •           | ا ضبط الموزع<br>التحكم بالنص     |
|                 | 🗖 التفاف اليص                    |
| נולט 🔁          | 🗖 اختواء مناسب<br>🗖 دمج الغِلايا |
|                 | اليمين لليسار ـــــــــــ        |
|                 | انچاه النص:                      |
|                 | السياق                           |
| افق إلغاء الأمر | مو                               |

☑ تعيين محاذاة النص أفقي أو عمودي والمسافة البادئة.

☑ تمكين خاصية التفاف النص أو خاصية احتواء مناسب أوخاصة دمج الخلايا.

التحديد قدر استدارة النص في الخلية المحددة واستخدم رقماً موجباً في المربع "درجات" لإجراء استدارة للنص المحدد من اليمين العلوي إلى اليسار السفلي و استخدم درجات سالبة لإجراء استدارة للنص من اليمين السفلي إلى اليسار العلوي في الخلية المحددة.

٣. علامة التد

|                                              | 🔀 ? تنسيق خلايا                                                                                                    | يب "خط": |
|----------------------------------------------|----------------------------------------------------------------------------------------------------|----------|
| ددود خط معاذاة رقم                           | حماية   نقش                                                                                                    |          |
| ط الخط: ال <u>ح</u> جم:<br>مدعينة 10         | يميز الغط:<br>أر أمريح                                                                                                    |          |
| مود عريض<br>مادي<br>سود عريض<br>سود عريض مار | The Angsana UPC     Antique Olive     The Angsana UPC     Antique Olive     The Angsana UPC     Antique Olive     Antique Olive |          |
| ين:<br>تلقائي ◄ آخطعادي                      | يسطير: اللو<br>بلا با                                                                                                    |          |
| autz AaBbCcYyZz                              | مَنْثَيرات<br>] يتوسطو خط<br>] مړتفع<br>] منغف <u>ض</u>                                                                         |          |
| يستخدم على الطابعة وعلى الشاشة.              | هذا الخط من نوع تروتايب، نفس الخط س                                                                                             |          |
| موافق إلغاء الأمر                            |                                                                                                    |          |

- 🗹 تعيين نوع الخط ونمطه وحجمه وتسطيره ولونه .
- 🗹 تعيين التأثيرات مثل أن يتوسطه خط وموضعه مرتفع أو منخفض.
  - 3. 2

| ط   محاذاة   رقم          | نقش حدود خ             | حماية                             | 1                  |  |
|---------------------------|------------------------|-----------------------------------|--------------------|--|
| السطر<br>النِمط:          |                        | ، مسبقة<br>                       | إعدادات            |  |
|                           | مفصلة داخلية           | يلا                               | حد                 |  |
|                           | ل ل<br>نص              | L []                              |                    |  |
| اللون:                    | نص ٦                   | ± +<br>س                          |                    |  |
| تلقائي 🔻                  |                        | E                                 |                    |  |
| أو بنقر معاينة التخطيط أو | دد بنقر إعدادات مسبقة، | طبيق نمط الحد المح<br>زرار أعلاه. | يمكن ت<br>بنقر الأ |  |
|                           | _                      |                                   |                    |  |

🗹 تعيين مدى الحدود وتعيين نمط الحدود ولونها.

٥. علامة التبويب "نقش":

|         |          |       | ق خلايا    | 🔀 ? تنسي   |
|---------|----------|-------|------------|------------|
| ذاة رقم | خط   محا | حدود  | حماية انقش | 1          |
| -       |          |       | بلا لون    | تظليل خلية |
|         |          |       |            |            |
|         |          | نموذج |            | یقم:       |

🗹 تحديد اللون الخلفي للتحديد وتنسيق التحديد بواسطة نقوش ملوّنة.

علامة التبويب "حماية":

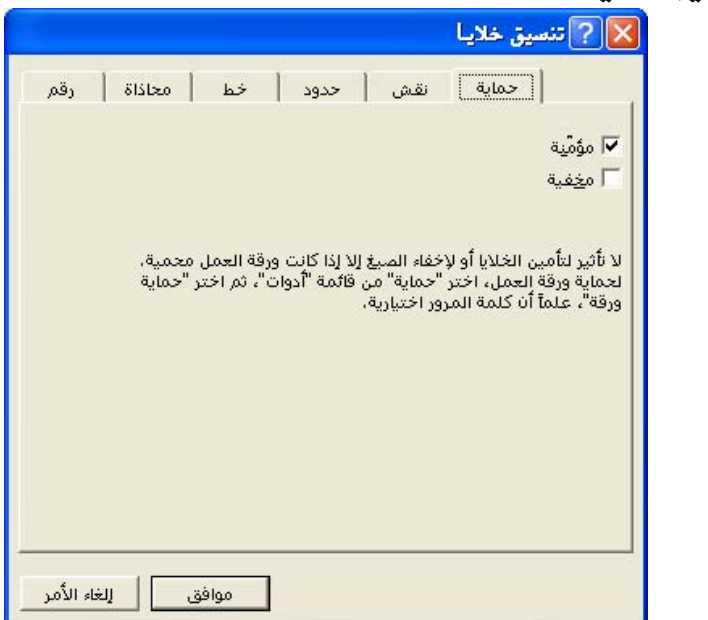

- ✓ تعيين منع تغيير الخلايا المحددة، أو نقلها، أو تغيير حجمها، أو حذفها و ليس لتأمين الخلايا أي تأثير إلا إذا كانت الورقة محمية.
- ✓ تمكين خاصية إخفاء صيغة في خلية بحيث لا تظهر في شريط الصيغة عند تحديد الخلية ولن يكون لتحديد هذا الخيار أي تأثير إلا إذا كانت الورقة محمية.

تحرير محتويات خلية

ننقر نقراً مزدوجاً فوق الخلية التي تحتوي على البيانات التي تريد تحريرها أو نضغط مفتاح F2.

إضافة نقش خلفية إلى ورقة بأكملها

- انقر فوق الورقة التي تريد إضافة نقش خلفية إليها
- أشر إلى الأمر "ورقة" في القائمة "تنسيق"، ثم انقر فوق "خلفية ".
  - ٣. حدد ملف الرسومات الذي تريد استخدامه لنقش الخلفية .
- يتم تكرار الرسم المحدد لتعبئة الورقة ويمكنك أيضاً تطبيق تظليل بلون خالص على الخلايا
   التى تحتوى على البيانات .

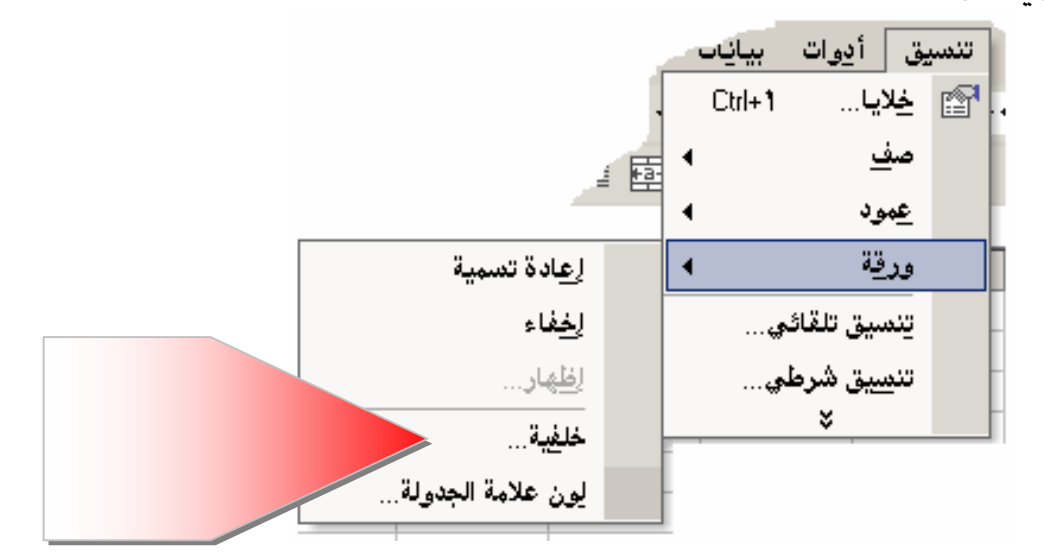

تلميح

إذا لم يكن الأمر "خلفية" متوفراً، تأكد من وجود ورقة واحدة محددة فقط.

#### إزالة نقش خلفية ورقة

١. انقر فوق الورقة التي تحتوي على الخلفية التي تريد حذفها .
 ٢. أشر إلى الأمر "ورقة" في القائمة "تنسيق"، ثم انقر فوق "خلفية "
 ٣. انقر فوق "بلا "

مثال : جدول قبل التنسيق

| F           | E               | D              | С              | В              | A |   |
|-------------|-----------------|----------------|----------------|----------------|---|---|
|             |                 |                |                |                |   | 1 |
|             | برة النجاري     | في مكتب المتاج | فاملين الشهرية | بیان بروائب ال |   | ۲ |
| صافي الرائب | بدل السكن شهر   | بدل النقل شهري | الرائب الأساسي | اسم الموظف     |   | ٣ |
| 1110,10     | ٥١٣,٧٥          | ۱۳۷            | 1.00           | سعد            |   | ٤ |
| 11+19,18    | <b>Γ</b> +۹Τ,ΤΦ | ००४,९४४४       | ٨٣٦٩           | عبدالركمن      |   | 0 |
| ۷۹۰۰        | 10              | ٤ + +          | ٦٠٠٠           | وليد           |   | ٦ |
| *1**,٦٦٧    | ०१०             | 108,2228       | <b>የ</b> ፖለተ   | عثمان          |   | V |
|             |                 |                |                |                |   | A |

| لايا        | حدود ونقش ودمج الخ |                  | ع و حجم ولون الخد | نو         | دالتنسيق | الجدول بع |
|-------------|--------------------|------------------|-------------------|------------|----------|-----------|
| F           | E                  | D                | С                 | В          | A        |           |
| تجاري       | بكتب المتاجرة ال   | ن الشمرية في ه   | رواتب العامي      | بيان ب     |          | ۲         |
| صافي الراقب | بدل السكن شهريًا   | بدل النقل شهرياً | الراقب الأساسي    | اسم الموظف |          | ٣         |
| 2012        | 012                | 144              | 7.00              | سعد        |          | ٤         |
| 11+19       | 4.94               | 00A              | ለሞኒዓ              | عبدالرحمن  |          | 0         |
| ۷۹۰۰        | 10                 | ٤٠٠              | ٦                 | وليد       |          | ٦         |
| 4145        | ०१०                | 109              | ۲۳۸۰              | عثمان      |          | ν         |
|             |                    |                  |                   |            |          | A         |

### تغيير نوع التنسيق بسرعة

محاذاة وتوسيط البيانات

Arial

- حدد خلايا بأكملها تريد تنسيقها أو نصا معيناً في خلية مفردة تريد تنسيقه.
- ۲. لجعل الأرقام أو النص المحدد مسطر أو مائل ، أو عريض، استخدم **B** *I* 
  - ٣. لتغيير نوع الخط أو حجمه انقر فوق 🗧 📲 🗣

#### **Microsoft Excel**

**تحرير معتويات خلية** ١.انقر نقراً مزدوجاً فوق الخلية التي تحتوي على البيانات التي تريد تحريرها. ٢.قم بإجراء أية تغييرات على محتويات الخلية. ٣.اضغط المفتاح ENTER لاعتماد تغييراتك. ٤.اضغط المفتاح ESC لإلغاء التغييرات.

#### عرض عدة أسطر من نص في خلية

حدد الخلايا التي تريد تنسيقها.

۲. انقر فوق الأمر "خلايا" في الجدول "تنسيق"، ثم انقر فوق الأمر التبويب "محاذاة".

|                                                      |                                      | 🔀 ? تنسيق خلايا                                                                                                    |  |
|------------------------------------------------------|--------------------------------------|----------------------------------------------------------------------------------------------------|--|
| رقم<br>الاتجاه<br>س<br>ن<br>س<br>ن<br>ف<br>ي<br>زجات | نقش   حدود   خط<br>بالمسافة البادئة: | <ul> <li>حماية</li> <li>محاذاة النص</li> <li>أفقيآ:</li> <li>توسيط</li> <li>عموديآ:</li> <li>أسفل</li> <li>التحكم بالنص</li> <li>التفاف اليص</li> <li>احتواء مناسب</li> <li>دمج ال<u>خ</u>لايا</li> </ul> |  |
| وافق الأمر                                           | ω                                    | اتچا <u>ه</u> النص:<br>السياق                                                                                                    |  |

۳. حدد خانة الاختيار "التفاف النص"تحت "التحكم بالنص".

تلميح :

للبدء بسطر جديد عند نقطة معينة، انقر في شريط الصيغة (أو الخلية، إذا كنت تقوم بالتحرير في الخلية) حيث تريد فصل السطر، ثم اضغط المفتاحين ALT+ENTER.

#### **Microsoft Excel**

#### تطبيق حدود للخلايا

- ١.حدد الخلايا التي تريد إضافة حدود لها.
- - ٣. لتطبيق نمط حدود مختلف:
  - انقر فوق السهم 🔻 بجانب "حدود" 🔻 🛄
  - انقر فوق نمط الحد المطلوب في اللوح المنسدل.

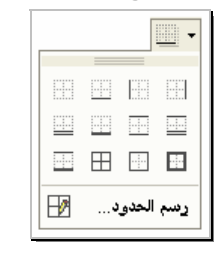

- ٤. لتطبيق أنماط حدود إضافية:
- انقر فوق الأمر "خلايا" في القائمة "تنسيق".
  - انقر فوق علامة التبويب "حدود" .
    - انقر فوق نمط الخط المطلوب.
- انقر فوق زر الحد للإشارة إلى موضع الحدود.

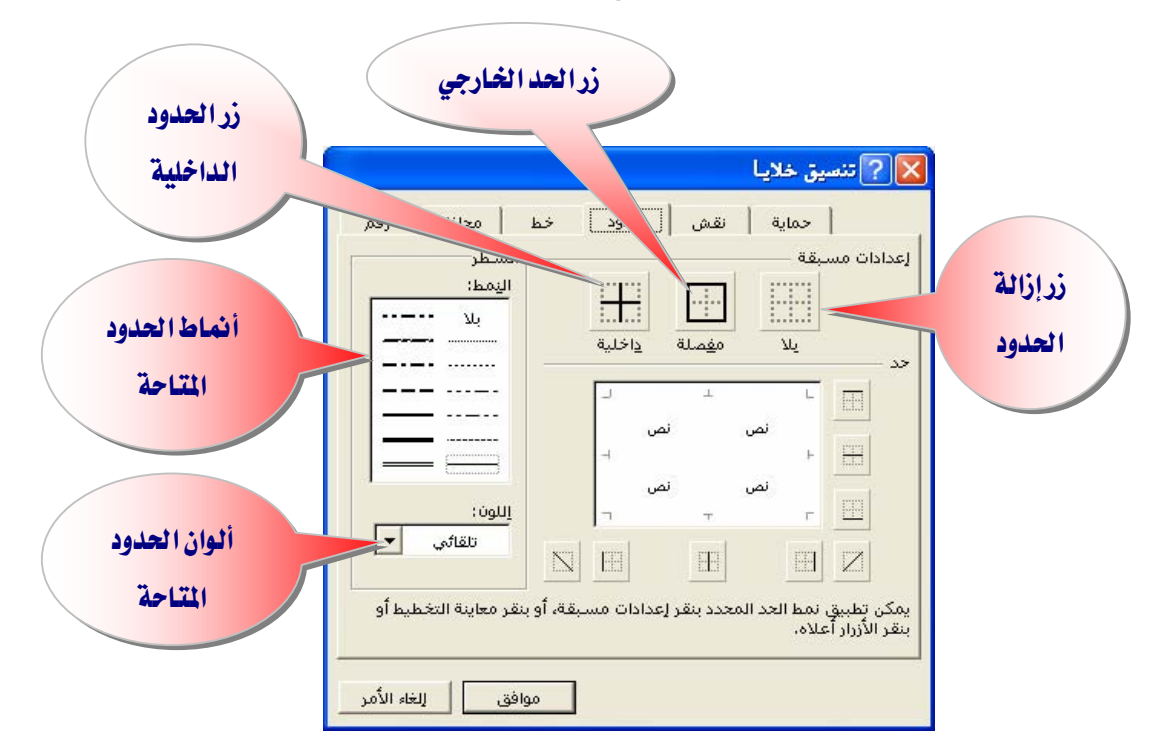

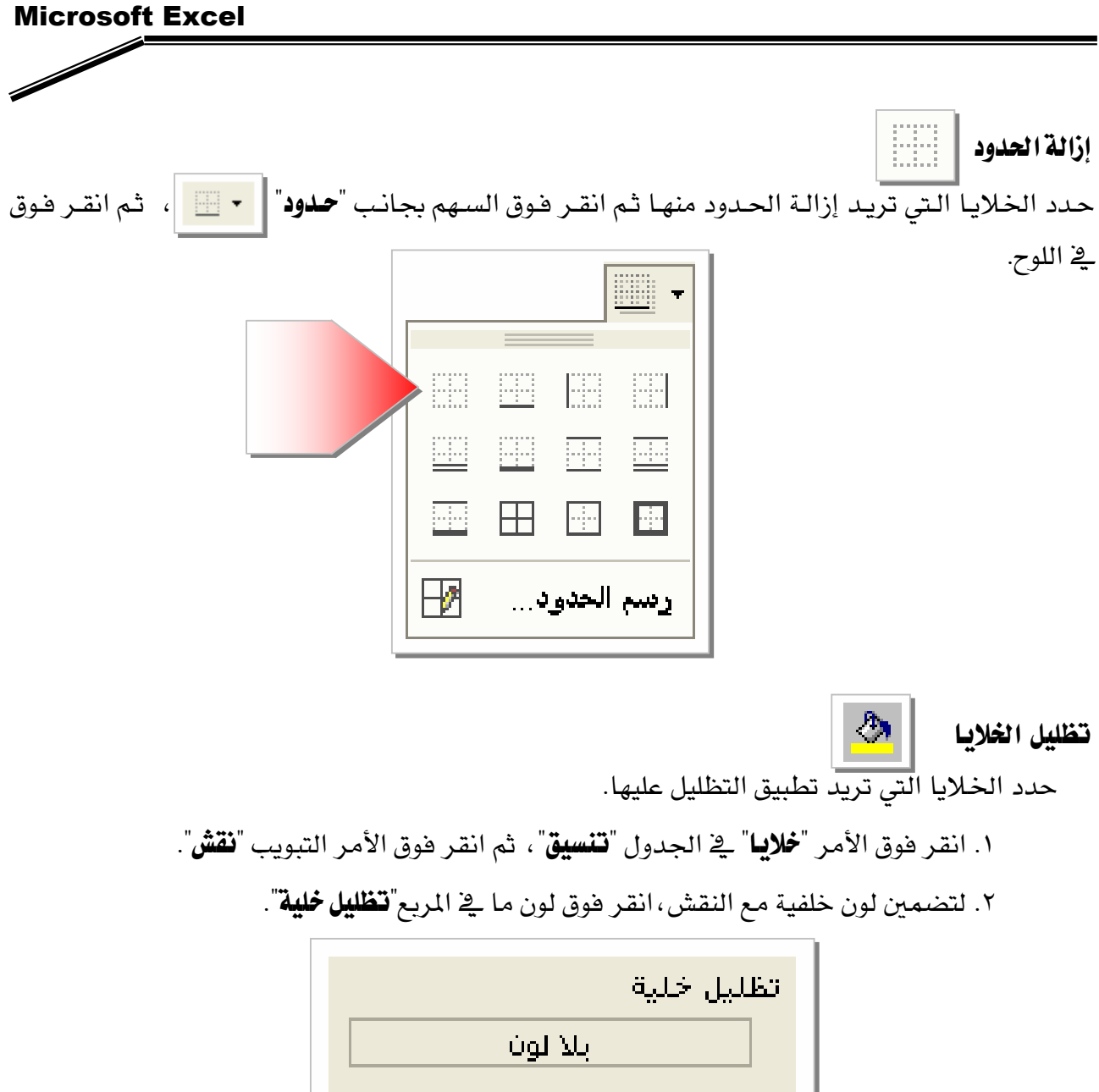

| <br> |     |      | <br> |  |
|------|-----|------|------|--|
|      | لون | ابلا |      |  |
|      | _   | _    | <br> |  |
|      |     |      |      |  |
|      |     |      |      |  |
|      |     |      |      |  |
|      |     |      |      |  |
|      |     |      |      |  |
|      |     |      |      |  |
|      |     |      |      |  |
|      |     |      |      |  |

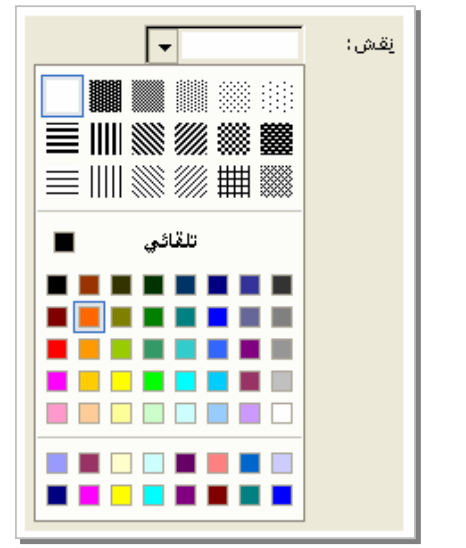

۳. انقر فوق السهم بجانب المربع "نقش"، ثم انقر فوق نمط النقش واللون المطلوب.

٤. إذا لم تحدد لون نقش، يكون النقش أسود.

تغيير إعدادات ( الصفحة ، الهوامش ، الرأس و التذييل )

انقر فوق ورقة العمل المطلوب إعداد صفحته.

۲. انقر فوق الأمر "إعداد الصفحة" في القائمة "ملف".

|                    | 🔀 ? إعداد الصفحة                             |
|--------------------|----------------------------------------------|
| هوامش مفحة         | ورقة مرأس/تذييل الصفحة                       |
| <u>ط</u> باعة      | الاتجاه ــــــــــــــــــــــــــــــــــــ |
| معاينة قبل الطباعة | A اطباعة طولية A اطباعة عرضية A              |
| <u>خیار</u> ات     | تحجيم                                        |
|                    | الضبط إلى: 100 % من الحجم العادي             |
|                    | الملاءمة إلى: 1 مفحة عرضاً و 1 مولاً         |
|                    | • 04 Väävall opport                          |
|                    |                                              |
|                    | چوده الطباعة: ۲۰۰۰ نقطة في البوضة            |
|                    | رقم الصفحة الأولى: تلقائي ا                  |
| للغاء الأمر        | موافق                                        |

#### **Microsoft Excel**

٣. انقر العنوان:
 التعديل " صفحة".:
 اتجاه الطباعة ( طولي أو عرضي ).
 قياس حجم الطباعة بالنسبة للورق ( تحجيم الطباعة ).
 حجم الورقة المستخدمة في الطباعة.
 جودة الطباعة المطلوبة.

|                                     | 🔀 ? إعداد الصفحة                                                                                     |
|-------------------------------------|----------------------------------------------------------------------------------------------------|
| هوامش مفحق                          | ورقة أرأس/تذييل الصفحة                                                                               |
| <u>ط</u> باعة<br>معاينة قبل الطباعة | الاتجاه<br>طباعة طولية (A) مطباعة <u>عر</u> ضية (A)                                                  |
| <u>خیار</u> ات                      | تحجيم<br>• ال <u>ضبط إلى:</u> • 100 € من الحجم العادي                                                |
|                                     | ۲ الملاءمة إلى: 1 مفحة عرضاً و                                                                       |
|                                     | <ul> <li>≤جم الورقة: A4     <li>≤جم الطباعة: ١٢٠٠ نقطة في البوصة     <li>▼     </li> </li></li></ul> |
|                                     | رقم الصفحة الأولى: تلقائي                                                                            |
| و الأمر                             | موافق                                                                                                |

- 🗐 لتعديل "**هوامش**":
- حجم الهامش "الأيمن"، " الأيسر "، " العلوي "، " السفلي ". .
   المسافة بين حاشية الصفحة العلوية ورأس الصفحة "رأس الصفحة".
   المسافة بين حاشية الصفحة السفلية وتذييل الصفحة، "تذييل الصفحة"
   توسيط البيانات في الصفحة " أفقي " و "عمودي "

تلميح :

يجب أن تكون قيم رأس **الصفحة و تذييل الصفحة** أصغر من إعدادات الهامش العلوي والسفلي.

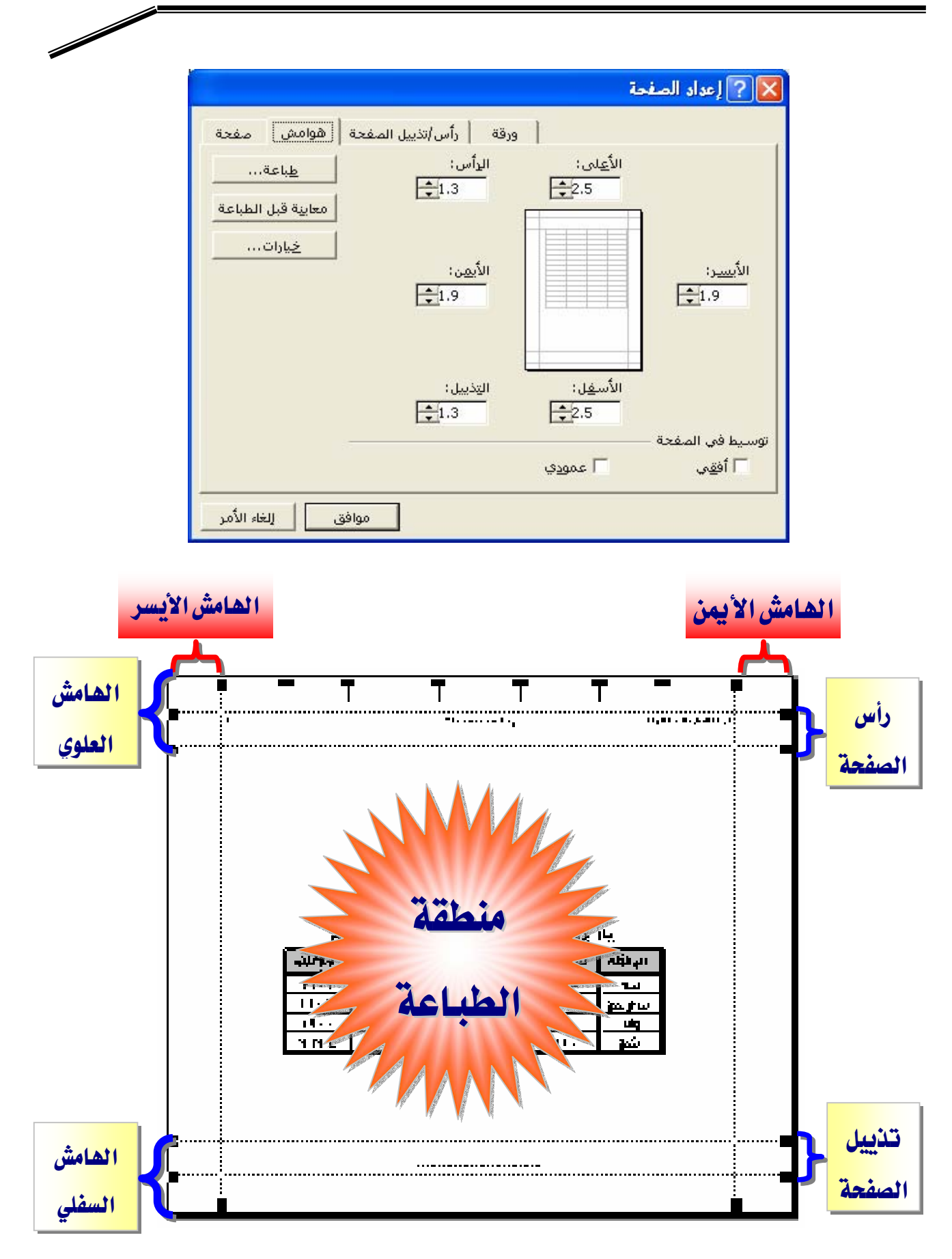

ų

| it it it is the initial initialia initialia initia initial initial initial initial initial |
|----------------------------------------------------------------------------------------------------|
| لكل ورفة عمل رأس وتذييل صفحة مخصص واحد فقط.                                                                                                    |
| - لإسناد رأس أو تذييل صفحة مخصص إلى رأس أو تذييل صفحة موجود ، انقر فوق                                                                                                    |
| رأس أو تذييل الصفحة في المربع " <b>رأس الصفحة</b> " أو " <b>تذييل الصفحة</b> ".                                                                                                    |
| - انقر فوق " <b>رأس مخصص</b> " أو " <b>تذييل مخصص</b> " ثم انقر في المربع " <b>المقطع الأيمن</b> "، أو " <b>المقطع</b>                                                                                                    |
| الأوسط"، أو "المقطع الأيسر" ثم انقر فوق الأزرار لإدراج معلومات رأس أو تذييل                                                                                                    |
| الصفحة التي تريد في ذلك المقطع، مثل رقم الصفحة.                                                                                                    |
| 🔀 ? إعداد الصفحة                                                                                                    |
| ورقة (رأس/تذييل الصفحة) هوامش صفحة                                                                                                    |
| ورقة؛                                                                                                    |
| معايية قبل الطباعة الرأس:                                                                                                    |
| ورقة ا                                                                                                    |
| رأ <u>س</u> مخصص تذييل مخصص                                                                                                    |
| ال <u>ت</u> ذييل:<br>سري: ۲۷۰۰۷۲۰۰٤: صفحة ۱                                                                                                    |

| · 0                                                                                                    |                                                                                                    |                            |             |
|----------------------------------------------------------------------------------------------------|----------------------------------------------------------------------------------------------------|----------------------------|-------------|
| سري؛ ۲۷۰۶۷۲۰۰۶؛ ص                                                                                                    | سري؛ ۲۲۰۰۶۲۲۰ مفحة ۱<br>سري؛ ۲۲۰۰۶                                                                                                    |                            |             |
| مغدة ١                                                                                                    | 26/06/2004                                                                                                    | سري                        |             |
|                                                                                                    |                                                                                                    | موافق                      | للغاء الأمر |
| 🛛 ? رأس الصفحة                                                                                                    |                                                                                                    |                            |             |
| لتنسيق النص: حدد النص،                                                                                                  | ثم اختر زر الغط،<br>مراجع من العند أ                                                                                                   | مقالت مريقة                |             |
| لإدراج رقم الصفحة أو التاريخ<br>نقطة الإدراج داخل مربع التع<br>لإدراج صورة: اضغط الزر "إدر<br>المؤشر في مربع التحرير وا | ح او الوقت او اسم الملف او اسم :<br>حرير ثم اختر الزر المناسب،<br>راج مورة"، لتنسيق مورتك، قم بو<br>ضغط الزر "تنسيق مورة"،             | دى مىربود<br>ح             |             |
| لإدراج رقم الصفحة أو التاريخ<br>نقطة الإدراج داخل مربع التع<br>لإدراج صورة: اضغط الزر "إدر<br>المؤشر في مربع التحرير وا | ح او الوقت او اسم الملف او اسم :<br>حرير ثم اختر الزر المناسب.<br>راج مورة"، لتنسيق مورتك، قم بو<br>ضغط الزر "تنسيق مورة".<br><b>A</b> | ته الیوی ا در او<br>ه<br>ا | <u>&gt;</u> |

#### 🗐 لتعديل *ورقة :*

- ناحية الطباعة، وخيارات الطباعة، وترتيب الصفحات عند الطباعة وذلك لكل ورقة.

|                    | 🔀 ? إعداد الصفحة                                       |
|--------------------|--------------------------------------------------------|
| هوامش   صفحة       | ورقة رأس/تذييل الصفحة                                  |
|                    | ناحية الطباعة: 🛐                                       |
| معاينة قبل الطباعة | عناوين الطباعة                                         |
|                    | الصفوف المكررة إلى الأعلى: 🛛 🛃                         |
| خيارات             | أعمدة مكررة في اتجاه اليمين : 🛐                        |
|                    | ,<br>طباعة                                             |
|                    | 🗖 خطوط الشب <u>ك</u> ة 📃 رؤوس الص <u>فو</u> ف والأعمدة |
|                    | ☐ أ <u>سو</u> د وأبيض <u>ت</u> عليقات: (بلا)           |
|                    | الخراج مسودةِ أخطاءِ الغلية مثل: تم عرضه ▼             |
|                    | ترتيب الصفحات                                          |
|                    | 💿 إلى الأسفل، ثِم إلى الجانب                           |
|                    | 🔾 مِن الجانب، ثم إلى الأسفل 📑 🚺 🚛                      |
|                    | 2 //                                                   |
| ق الأمر            | مواف                                                   |
|                    |                                                        |

- انقر فوق مربع "**ناحية الطباعة**" لتحديد نطاق ورقة عمل لطباعته، ثم اسحبه عبر نواحي ورقة العمل التي تريدطباعتها، وينقل زر "**طي الحوار**" في الجانب الأيسر من هذا المربع مربع الحوار مؤقتاً بحيث يمكنك إدخال النطاق بتحديد الخلايا على ورقة العمل، وعندما تُنهي عملك، يمكنك النقر فوق هذا الزر مرة أخرى لعرض مربع الحوار بأكمله.
- حدد خياراً ضمن "عناوين الطباعة" لطباعة الأعمدة أوالصفوف نفسها كعناوين على كل صفحة من صفحات ورقة العمل المطبوعة، حدد "الصفوف المكررة إلى الأعلى"
   إذا أردت أن تجعل من صفوف معينة العنوان الأفقي لكل صفحة، حدد "الأعمدة
   المكررة إلى الجانب الأيسر" إذا أردت عناوين عمودية على كل صفحة، ثم حدد على ورقة العمل خلية أو خلايا في أعمدة أو صفوف العناوين التي تريدها.
   مهم جداً تجربة بقية الخيارات في هذا التبويب.

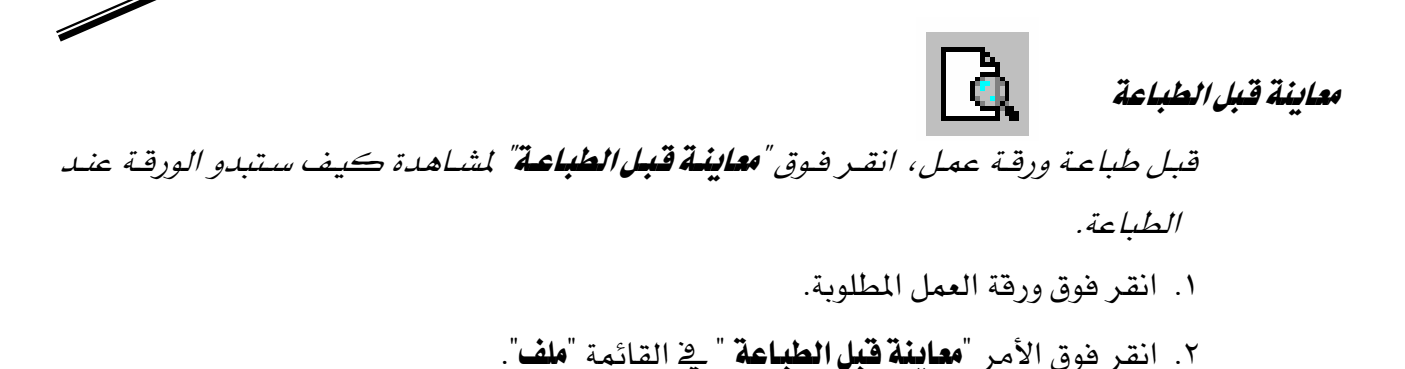

قائمة مختصرة

قائمة تعرض لائحة بالأوامر المفيدة المتعلقة بالعنصر الذي تعمل ضمنه ومن بين العناصر التي يمكنك أن تعرض قائمة مختصرة لها الصفوف، والأعمدة، والخلايا المحددة؛ أزرار أوراق العمل ومربعات النصوص أشرطة الأدوات والتخطيطات وعناصر التخطيطات والكائنات وعلامات تبويب أوراق العمل، ولعرض قائمة مختصرة :

- انقربواسطة الزرالأيمن للفارة فوق عنصر على الورقة.
  - shift+F10 اضغط 🔶

معاينة فواصل الصفحات

عرض يظهر نواحي ورقة العمل التي ستطبع وموقع فواصل الصفحات.وتعرض الناحية التي ستُطبع بالأبيض وتظهر فواصل الصفحات التلقائية كخط وط متقطعة، وفواصل الصفحات اليدوية كخطوط متصلة.ويمكنك تحرير ورقة العمل أثناء معاينة فواصل الصفحات.

انقر "معاينة فواصل الصفحات" في قائمة "عرض".

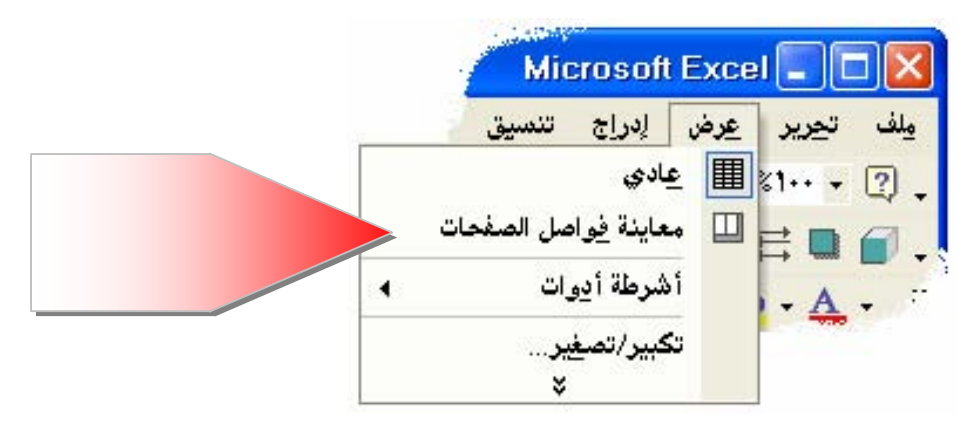

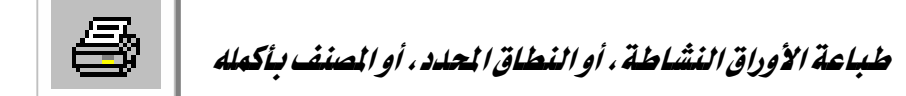

- ✓ إذا كانت ورقة العمل تحتوي على ناحية طباعة معرّفة، يطبع ناحية الطباعة فقط.
- اذا حددت نطاق خلايا لطباعته ثم قمت بالنقر فوق التحديد"، سيطبع التحديد ويتجاهل أية ناحية طباعة معرفة في ورقة العمل.
  - انقر فوق الأمر "طباعة" في الجدول "ملف".
  - ٢. حدد الخيار المطلوب تحت "مادة الطباعة" ثم " موافق"

| الماية<br>الاليم : عملة<br>الالين : معلة<br>الالين : معلة<br>الالين : معلة<br>الالين : معلة<br>الالين : معلة<br>الموق : ٢٦٦<br>التعلق :<br>التعلق :<br>التعلق :<br>الماعة المنعات التي<br>التعديد<br>التعديد : الممنة بأكمله<br>التعديد : الممنة بأكمله<br>التعديد : الممنة بأكمله<br>التعديد : الممنة بأكمله<br>التعديد : والمائة الماية<br>التعديد : والمائة الماية<br>التعديد : والمائة الماية الماية<br>الماية الماية الماية<br>التعديد : والمائة الماية وراقة في الممنة<br>الماية الماية وراقة في الممنة<br>الماية في الماية<br>الماية وراية الماية وراية الماية وراية الماية الماية<br>الماية وراية الماية وراية الماية الماية<br>الماية الماية وراية الماية وراية الماية الماية                                                                                                    |                                      | أطباعة                                 |                          |
|----------------------------------------------------------------------------------------------------|--------------------------------------|----------------------------------------|--------------------------|
| الاسم، تعلق<br>الذالة: معطلة<br>الذالة: معطلة<br>الدوج: HP Laser Jet 5000 Series PCL6<br>الدوج: معلق<br>الدوج: HP Laser Jet 5000 Series PCL6<br>الدوج: HP Laser Jet 5000 Series PCL6<br>(Lege: HP Laser Jet 5000 Series PCL6<br>(Lege: HP Laser Jet 500 Series PCL6<br>(Lege: HP Laser Jet 500 Series PCL6<br>(Lege: HP Laser Jet 500 Series PCL6<br>(Leg                                                                                                    |                                      |                                        | والعااج                  |
| الحالة: معطلة<br>العراعة المتند باكمله<br>طباعة المفحات التي<br>مالة المباعة<br>طباعة المفحات التي<br>مالة المباعة<br>مالغا المفحات التي<br>مالة المباعة<br>مالغا المفحات التي<br>مالة المباعة<br>مالغا المفحات عن: في المن<br>المعداد ققط على ورقة (وراق) يشطة<br>مالعامة الخلايا والكائنات<br>موافق المناف<br>موافق المالغا.<br>موافق المالغا.<br>مالة مالم ورقة في المالغا.<br>مالغا منه الأوراق المحددة. وتبدأ كل ورقة في المالغا.<br>موافق المالغا.<br>مالغا منه جديدة. وإذا كانت هناك ناجية طباعة للورقة.<br>مالغا منه جديدة. وإذا كانت هناك ناجية طباعة للورقة.<br>مالغا منه بالمناخ<br>مالغا منه بالمناخ<br>مالغا منه بالمناخ<br>مالغا منه بالمناخ<br>مالغا منه بالمناخ<br>مالغا منه بالمناخ<br>مالغا منه بالمالغا.<br>مالغا منه بالمناخ<br>مالغا منه بالمالغات<br>مالغا منه بالمناخ<br>مالغا منه بالمناخ<br>مالغا منه بالمناخ<br>مالغا منه بالمناخ<br>مالغا منه بالمالغات<br>مالغا منه بالمناخ<br>مالغا منه بالمالغات<br>مالغا منه بالمالغات<br>مالغا منه بالمناخ<br>مالغا منه بالمالغات<br>مالغا مالغا مالغات<br>مالغا مالغات<br>مالغا مالغا منه بالمالغات<br>مالغا مالغات<br>مالغا مالغات<br>مالغا مالغا مالغات<br>مالغا مالغات<br>مالغات<br>مالغا مالغات<br>مالغات<br>مالغا مالغات<br>مالغا مالغات<br>مالغات<br>مالغات                                                                                                    | HP Laser Jet 5000 خصائص              | Series PCL6 💽 : ,a,                    | الا <u>س</u>             |
| البعادة المستند باكمله       النوع:       النوع:       النو:       النو:       النو: <t< th=""><th>ايحث عن طابعة</th><th>ة: م<del>عط</del>لة</th><th></th></t<>                                                                                                    | ايحث عن طابعة                        | ة: م <del>عط</del> لة                  |                          |
| للبعتاد بالعلم المنتخات التي<br>التعليق: الموقع: ١٢٩:<br>م الملغات التي<br>م الملغات التي<br>م الملغات التي<br>م الملغات التي<br>م الملغات التي<br>م الملغات التي<br>م الملغات التي<br>م الملغات التي<br>م المعنف بأيمله<br>م المحددة فتط على ورقة في المسنف<br>م المعددة، وتبدأ كل ورقة في المسنف<br>مادة الطباعة جديدة، وإذا كاذت هناك نا عية طباعة للورقة.<br>ملي صفحة جديدة، وإذا كاذت هناك نا عية طباعة للورقة.<br>ملي صفحة جديدة، وإذا كاذت هناك نا عية طباعة للورقة.<br>ملي منجة جديدة، وإذا كاذت هناك نا عية طباعة للورقة.                                                                                                    |                                      | HP LaserJet 5000 Series PCL6 ;{        |                          |
| التعليق:<br>التعليق:<br>التعليق:<br>المناعة الصفحات التي<br>المناعة الصفحات التي<br>التعديد الماعة<br>المناعة الخلايا والكانتات<br>التعديد فقط على ورقة (أوراق) نشطة<br>المحددة فقط على ورقة في المسنف<br>المعل فقط.<br>المعل فقط.<br>المعل فول المعل فول المعل فول.<br>المعل فول المعل فول.<br>المعل فول المعل فول.<br>المعل فول.<br>المعل المعل المعل المعل المم المعل المعل الممعل المعل المعل المعل المعل المعل الم                                                                                                    |                                      | قع: LPT1:                              |                          |
| مجاعة المفحات التي<br>مجاعة المفحات التي<br>تعينها فقط.<br>مادة الطباعة<br>موافق الطباعة<br>موافق العديد<br>موافق العادة<br>موافق العادة في المنف<br>المحددة فقط على ورقة في المنف<br>المحددة فقط على ورقة في المنف<br>المحددة فقط على ورقة في المنف<br>معلى صفحة جديدة، و إذا كانت هذاك داحية طباعة للورقة.<br>هذان ناحية الطباعة وحدها ستطبع.                                                                                                    | ا طباعة إلى مل <u>ف</u>              | يق:                                    | التعا                    |
| ملباعة الصفحات التي<br>عدد اليسخ:<br>تعينها فقط.<br>مادة الطباعة<br>مادة الطباعة<br>التعديد<br>موافق للغاء الأمر<br>معاينة<br>معاينة<br>العددة فقط على ورقة في المسنف<br>معاينة<br>العددة فقط على ورقة في المسنف<br>معاينة<br>معاينة<br>معامنة<br>معاينة<br>معاينة<br>معامنة<br>معاينة<br>معاينهمام<br>معاينة<br>معاينه<br>معايمامياميماينه<br>معاينه<br>معايماميامامياميماما | عدد النسخ                            | الطباعة                                | لنطاق                    |
| طباعة الصفحات التي السفعات عن في المنعاة مادة الطباعة مادة الطباعة مادة الطباعة ورقة (أوراق) نشطة المصنف بأكمله أوراق المصنف بأكمله أوراق المحددة وقط على ورقة في المصنف المعلمة الخلايا والكائنات معاينة معان في المعلمة معان المعلمة ورقة من الأوراق المحددة وتبدأ كل ورقة في المصنف المعلم فقط على ورقة في المصنف على صفحة جديدة وإذا كانت هناك ناحية طباعة للورقة من الأوراق المحددة وحدها ستطبع فإن ناحية الطباعة وحدها ستطبع أوراق من من من من من من من من من من من من من                                                                                                    | عدد النِسخ:                          | لكل                                    | 10                       |
| تعينها فقط.<br>التجديد المصنف بأيمله<br>فباعة الخلايا والكائنات<br>المحددة فقط على ورقة<br>المحددة فقط على ورقة في المسنف<br>العمل فقط.<br>العمل فقط.<br>العمل فقط.<br>العمل فقط.<br>العمل فقط.<br>العمل فقط.<br>العمل فقط.<br>العمل فقط.<br>المحددة من الأوراق المحددة. وتبدأ كل ورقة في المسنف<br>ملياعة كل ورقة من الأوراق المحددة. وتبدأ كل ورقة في المسنف<br>العمل فقط.<br>العمل فقط.<br>العمل في المال في العمل في المال في المال في المال في العمل في المال في المال في المال في العمل في المال في المال في المال في المال في المال في المال في المال في المال في المال في المال في المال في المال في المال في المال                                                                                                    |                                      | لصفحات من: 🔄 للى: 🔄                    | طباعة الصفحات التي مسيحك |
| التجديد المصنف بأكمله لل لل المصنف بأكمله لل المصنف بأكمله الخلايا والكائنات ورقة (أوراق) نشطة العلايا والكائنات معاينة معالي ورقة فوراق المحددة فقط على ورقة في المصنف المحددة فقط على ورقة في المصنف العمل فقط.<br>العمل فقط.<br>فلا ما محمد جديدة، وإذا كانت هناك ناحية طباعة للورقة، من الأوراق المحددة، وتبدأ كل ورقة في المصنف فإن                                                                                                    | الأرام الأرام 🔽 ترتيب النسخ          | الطباعة                                | تعينها فقط.              |
| طباعة الخلايا والكائنات<br>المحددة فقط على ورقة<br>المحددة فقط على ورقة في المسنف<br>العمل فقط.<br>فلي منعة جديدة، وإذا كانت هناك ناحية طباعة للورقة،<br>فإن ناحية الطباعة وحدها ستطبع.                                                                                                    |                                      | لتجديد 🕥 المصنف بأكمله                 |                          |
| طباعة الخلايا والكائنات<br>المحددة فقط على ورقة<br>المحددة فقط على ورقة في المسنف<br>العمل فقط.<br>على صفحة جديدة، وإذا كانت هناك ناحية طباعة للورقة،<br>فإن ناحية الطباعة وحدها ستطبع.                                                                                                    |                                      | ورفة (اوراف) ن <u>ش</u> طة             |                          |
| المحددة فقط على ورقة<br>المعمل فقط.<br>العمل فقط.<br>على صفحة جديدة، و إذا كانت هناك ناحية طباعة للورقة،<br>فإن ناحية الطباعة وحدها ستطبع.                                                                                                    |                                      |                                        | طباعة الخلايا والكائنات  |
| العمل فقط.<br>على صفحة جديدة، و إذا كانت هناك ناحية طباعة للورقة،<br>هان ناحية الطباعة وحدها ستطبع.                                                                                                    | سواحى إلغاء الأنبر                   |                                        | المحددة فقط على ورقة     |
| العمل قفط.<br>على صفحة جديدة، و إذا كانت هناك ناحية طباعة للورقة ،<br>فإن ناحية الطباعة وحدها ستطبع.                                                                                                    |                                      |                                        |                          |
| على صفحة جديدة، وإذا كانت هناك ناحية طباعة للورقة،<br>فإن ناحية الطباعة وحدها ستطبع.                                                                                                    | راق المحددة، وتبدأ كل ورفة في المصنف | طباعة كل ورقة من الأور                 | العمل ففط.               |
|                                                                                                    | ذا كانت هناك ناحية طباعة للمرقة .    | على صفحة جديدة، وا                     |                          |
|                                                                                                    |                                      | ······································ |                          |
|                                                                                                    | الطباعة وحدها ستطبع.                 | قان ناحية                              |                          |
|                                                                                                    |                                      |                                        |                          |
|                                                                                                    |                                      |                                        |                          |
|                                                                                                    |                                      |                                        |                          |
|                                                                                                    |                                      |                                        |                          |

## تمرين (٢)

من خلال دراستك للمهارات الواردة في هذه الوحدة

|          | جدول التدريب الخاص بالموظفين |         |        |        |       |  |
|----------|------------------------------|---------|--------|--------|-------|--|
| الأربعاء | الثلاثاء                     | الاثنين | الأحد  | السبت  | الوقت |  |
| عملي     | نظري                         | عملي    | نظري   | عملي   | 07:00 |  |
| عملي     | نظري                         | عملي    | نظري   | عملي   | 07:30 |  |
| عملي     | نظري                         | عملي    | نظري   | عملي   | 08:00 |  |
| عملي     | نظري                         | عملي    | نظري   | عملي   | 08:30 |  |
| عملي     | نظري                         | عملي    | نظري   | عملي   | 09:00 |  |
| عملي     | نظري                         | عملي    | نظري   | عملي   | 09:30 |  |
| راحة     | راحة                         | راحة    | راحة   | راحة   | 10:00 |  |
| عملي     | نظري                         | عملي    | نظري   | عملي   | 10:30 |  |
| عملي     | نظري                         | عملي    | نظري   | عملي   | 11:00 |  |
| عملي     | نظري                         | عملي    | نظري   | عملي   | 11:30 |  |
| اختبار   | اختبار                       | اختبار  | اختبار | اختبار | 12:00 |  |

قم بإنشاء ملف ( مصنف ) جديد وأدخل البيانات التالية:

- ضع الحدود الحقيقية للجدول.
  - ۲. وسط البيانات في الجدول.
- ٣. ضلل العناوين للأعمدة والصفوف.
- ٤. اجعل نوع الخط وحجمه ولونه للعناوين يختلف عنه في بقية النص في الجدول.
  - ٥. احفظ الملف ( المصنف ) باسم خاص بك مع استخدام كلمة مرور للفتح.
    - أغلق الملف ( المصنف ).

زر تحديد الكل

المستطيل الرمادي في الزاوية العلوية اليمنى من ورقة العمل حيث تلتقي رؤوس الصفوف

والأعمدة.

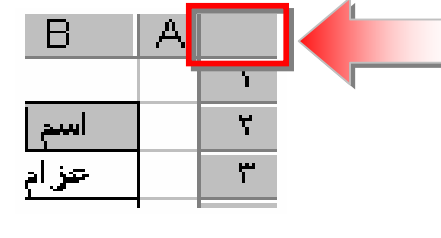

نقل بيانات خلية أو نسخها

عند نسخ /قص خلية ، تنسخ/تقص الخلية بأكملها ، بما فيها الصيغ وقيمها الناتجة ، والتعليقات، وتنسيقات الخلية ويمكنك لصقها بأي مكان.

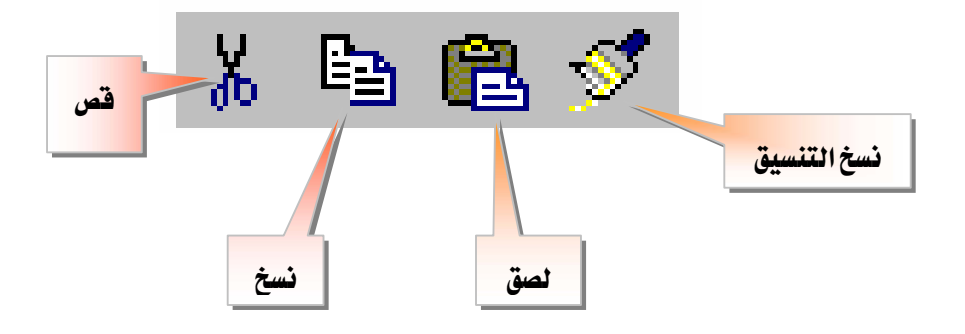

#### ناحية النسخ

هي الخلايا التي تنسخها عندما تريد لصق بيانات في موقع آخر وبعد نسخ الخلايا، تظهر حدود متحركة حولها للإشارة إلى أنها قد نُسخت وعند نسخ الخلايا، لا تتأثر المراجع إلى الخلايا الأصلية ويقوم إكسل بضبط المراجع النسبية للصيغ التي تم لصقها في موقع جديد.

ناحية اللصق

الوجهة الهدف للبيانات التي تم قصها أو نسخها باستخدام الحافظة.

#### **Microsoft Excel**

التنقل بين إطارات مصنفات مفتوحة

لِطَار لِطَار جديد ترتيب... لِحُفَاء لِحُفَاء النَّقسام النَّقسام Book6 <u>1</u> المحميد الألواح Book5 <u>٢</u> 4.... <u>٣</u>

انقر في القائمة "إطار" فوق اسم المصنف الذى تريد الانتقال إليه.

إعادة تسمية ورقة ١.انقر نقراً مزدوجاً فوق علامة تبويب الورقة. ٢.اكتب اسماً جديداً فوق الاسم الحالي. ورقة ٢ ( ورقة ٢ ) روبيعات العام المنصرم ( ورقة ٢ ) ورقة ٢

تحديد أوراق في مصنف

إذا حددت أكثر من ورقة واحدة ، تتكرر التغييرات التي تدخلها على الورقة النشاطة على كافة الأوراق الأخرى. كافة الأوراق الأخرى المحددة وقد تحل هذه التغييرات محل البيانات على الأوراق الأخرى.
- ١ لتحديد ورقة مفردة قم بما يلي :
   انقر فوق علامة تبويب الورقة.
- ۲ لتحديد ورقتين متجاورتين أو أكثر قم بما يلي :
   ۱۵ انقر فوق علامة تبويب الورقة الأولى ، ثم اضغط باستمرار على المفتاح SHIFT وانقر

فوق علامة تبويب الورقة الأخيرة.

۳ - لتحديد ورفتين غير متجاورتين أو أكثر قم بما يلي :

انقر فوق علامة تبويب الورقة الأولى، ثم اضغط باستمرار المفتاح CTRL وانقر فوق علامات تبويب الأوراق الأخرى.

## ٤ - لتحديد كافة الأوراق في مصنف قم بما يلي :

انقر فوق علامة تبويب ورقة بواسطة الزر الأيمن للفأرة، ثم انقر فوق "تحديد كافة الأوراق" من القائمة المختصرة.

## نسخ القيم، أو الصيغ، أو التعليقات، أو تنسيقات الخلية فقط

بدلاً من نسخ الخلايا بأكملها، يمكنك نسخ محتويات معينة من الخلايا فمثلاً، يمكنك نسخ القيمة الناتجة عن صيغة دون نسخ الصيغة نفسها.

- ١. حدد الخلايا التي تريد نسخها ثم انقر فوق " نسخ ".
   ٢. حدد الخلية العليا اليمنى لناحية اللصق.
   ٢. حدد الخلية العليا اليمنى لناحية اللصق.
   ٣. انقر فوق "لصق خاص" في السجل "تحرير".
   ٤. انقر فوق خيار " القيم " تحت "لصق"، ثم انقر فوق "موافق".
   ٣. انقر فوق خيار " القيم " تحت "لصق"، ثم انقر فوق "موافق".
   ٣. انقر فوق خيار " القيم " تحت "لصق"، ثم انقر فوق "موافق".
   ٣. انقر فوق تموافق المقيم " تحت "لصق".
  - ✓ لإلغاء الحدود المتحركة، اضغط المفتاح ESC.

|        | ,د               | تحري        |
|--------|------------------|-------------|
| Ctrl+Z | لا يمكن التراجع  | кЭ          |
| Ctrl+X | <u>ق</u> ص       | Ж           |
| Ctrl+C | يسخ              | ₿ <b>a</b>  |
|        | حافظة Office     | <b>E</b>    |
| Ctrl+V | لصق              | æ           |
|        | لصق خاص          |             |
| •      | ت <u>عب</u> ئة   |             |
| 4      | ويسح             |             |
|        | حذف              |             |
| فها    | نقل ورقة أو نييخ |             |
| Ctrl+F | يحث              | <b>#</b> \$ |
|        | ارتباط           |             |
|        | ×                |             |

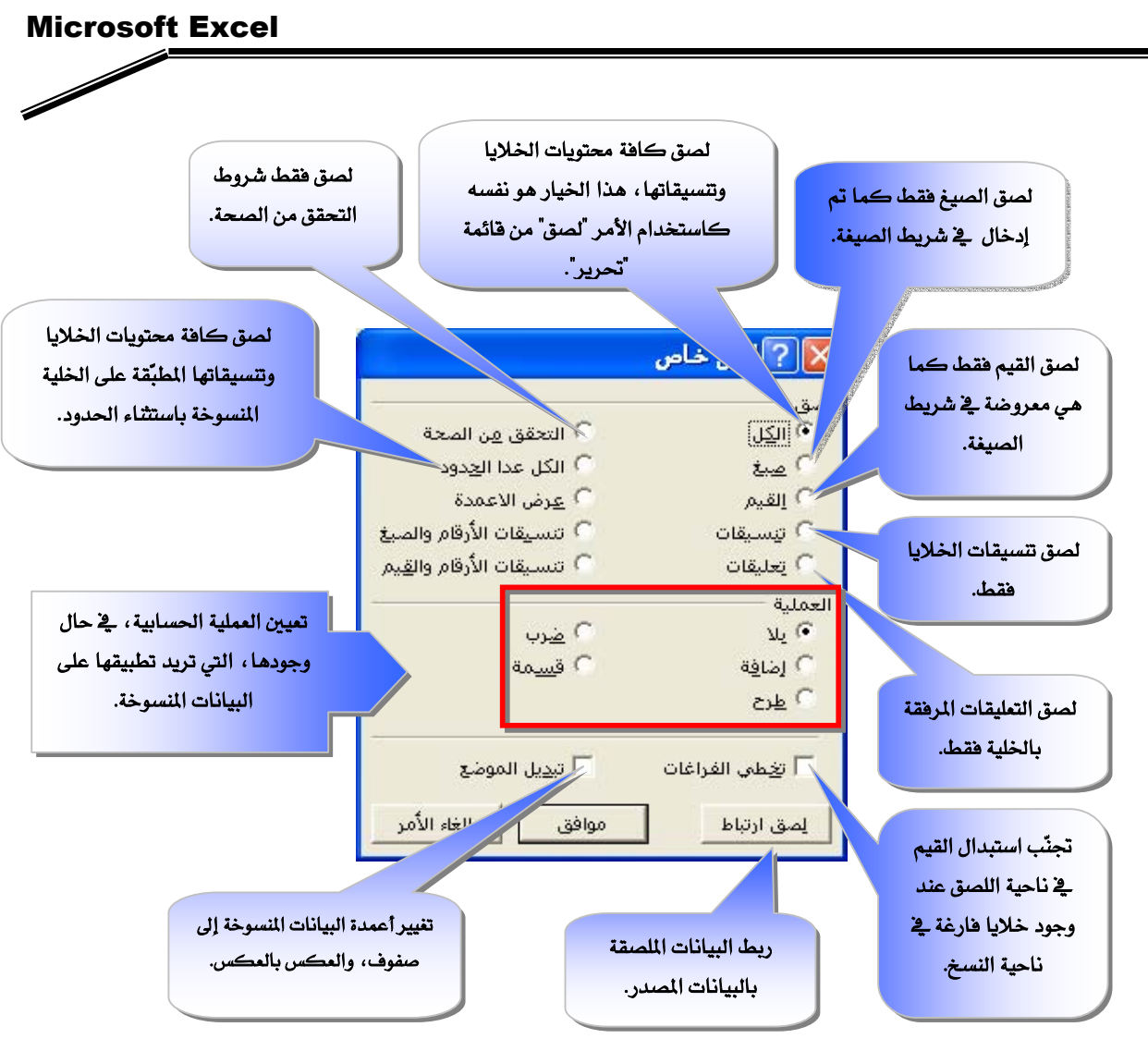

## مسح خلايا، أو صفوف، أو أعمدة

عندما تمسح خلايا، فإنك تزيل محتويات الخلايا (صيغ وبيانات)، أو تنسيقاتها، أو تعليقاتها، ولكن تبقى الخلايا فارغة في ورقة العمل.

- حدد الخلايا، أو الصفوف، أو الأعمدة التي تريد مسحها.
- ٢. أشر إلى الأمر "مسح" في القائمة "تحرير"، ثم انقر ضوق "الكل"، أو "المحتويات"، أو " "التنسيقات"، أو "التعليقات".

#### تلميح

- ✓ عند النقر فوق خلية ثم ضغط أحد المفتاحين DELETE و BACKSPACE ، يزيل إكسل محتويات الخلية.
- التعند مسح خلية، يزيل إكسل المحتويات، أو التنسيقات، أو التعليقات، أو الثلاثة معاً من الخلية وتعتبر قيمة خلية ممسوحة ( صفر )، والصيغة التي تشير إلى تلك الخلية سوف تستقبل القيمة •.

حذف خلايا، أو صفوف، أو أعمدة عندما تحذف خلايا أو صفوف أو أعمدة، يتم إزالتها من ورقة العمل وإزاحة الخلايا المحيطة لتعبئة المسافات.

- حدد الخلايا، أو الصفوف، أو الأعمدة التي تريد حذفها.
  - ۲. انقر فوق الأمر "حذف" في السجل "تحرير".

تلميح :

يتم الإبقاء على الصيغ محدّثة وذلك بضبط المراجع للخلايا المزاحة لعكس مواقعها الجديدة ومع ذلك، تعرض صيغة تشير إلى خلية محذوفة قيمة الخطأ #REF!

| <mark>X ? حذف</mark><br>حذف                                                                | إزاحة محتويات الخلايا المتبقية إلى اليمين<br>لماء المسافة المتبقية عند حذف خلايا. |
|--------------------------------------------------------------------------------------------|-----------------------------------------------------------------------------------|
| <ul> <li>الزاحة الغلايا لليمين</li> <li>الزاحة الغلايا للأعلى</li> <li>مف أكماه</li> </ul> | إزاحة محتويات الخلايا المتبقية إلى الأعلى<br>لملء المسافة المتبقية عند حذف خلايا. |
| <u>س</u> ی بیسی<br>مود بأکمله                                                              | حذف صف بأكمله.                                                                    |
| موافق إلغاء الأمر                                                                          | حذف عمود بأكمله.                                                                  |

إدراج خلايا، أو صفوف، أو أعمدة

عن طريق قائمة **إدراج** يمكنك إدراج: ١. **خلايا.** ٢. **صفوف.** ٣. **أعمدة**.

فارغة وتعبئتها بالبيانات، وإذا كنت تتقل وتنسخ خلايا، يمكنك إدراجها بين الخلايا الموجودة لتجنب اللصق فوق البيانات.

#### **Microsoft Excel**

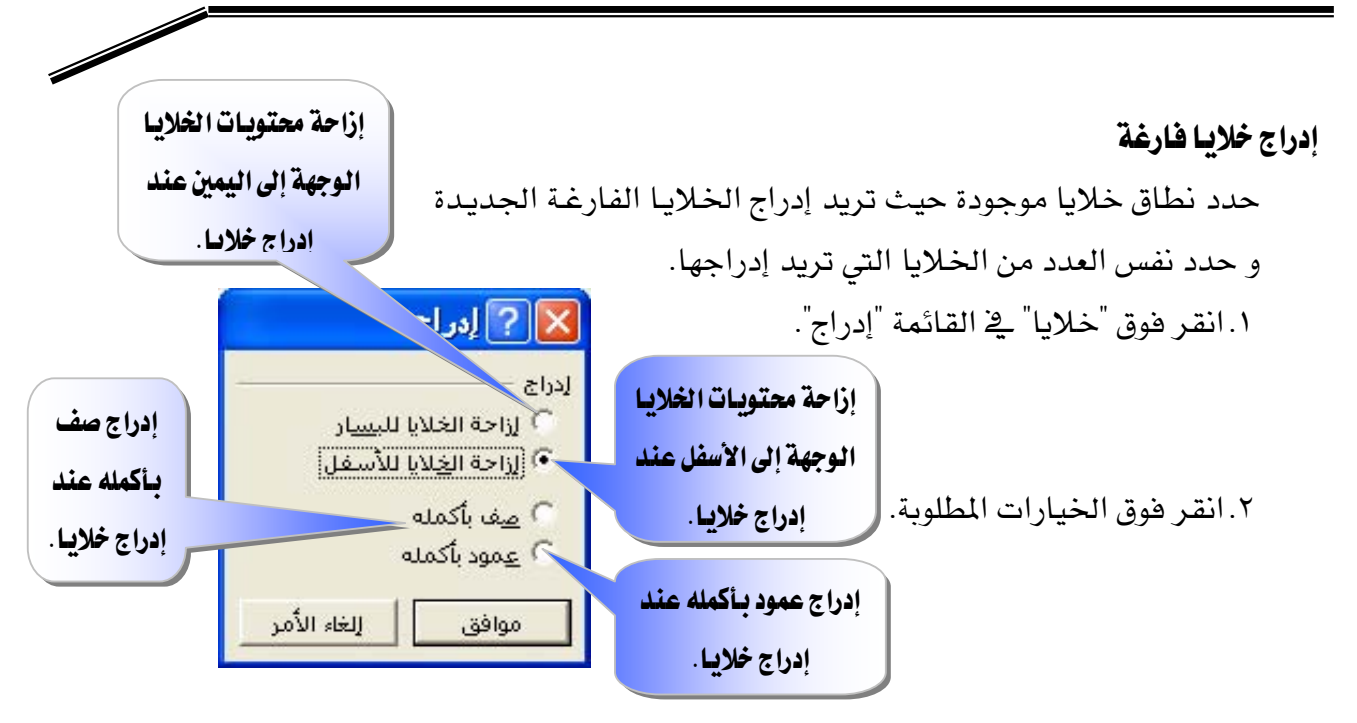

#### إدراج صفوف

 لإدراج صف مفرد ، انقر فوق خلية في الصف الموجود مباشرة في أسفل المكان الذي تريد إدراج الصف الجديد فيه.

## مثلاً، لإدراج صف جديد فوق الصف ٥ انقر فوق خلية في الصف ٥

- ٢. لإدراج عدة صفوف، حدد الصفوف الموجودة مباشرة أسفل المكان الذي تريد إدراج
   ١. لإدراج عدة صفوف، حدد الصفوف الموجودة مباشرة أسفل المكان الذي تريد إدراجها.
  - ۳. انقر فوق "صفوف" في القائمة [دراج".

#### إدراج أعمدة

 لإدراج عمود مفرد، انقر فوق خلية في العمود الموجود على يسار المكان الذي تريد إدراج العمود فيه.

## فمثلاً، لإدراج عمود جديد إلى يمين العمود B، انقر فوق خلية في العمود B.

- ۲. لإدراج عدة أعمدة، حدد الأعمدة الموجودة مباشرة إلى يسار المكان الذي تريد إدراج.
  - ۳. انقر فوق "أعمدة" في القائمة "إدراج".

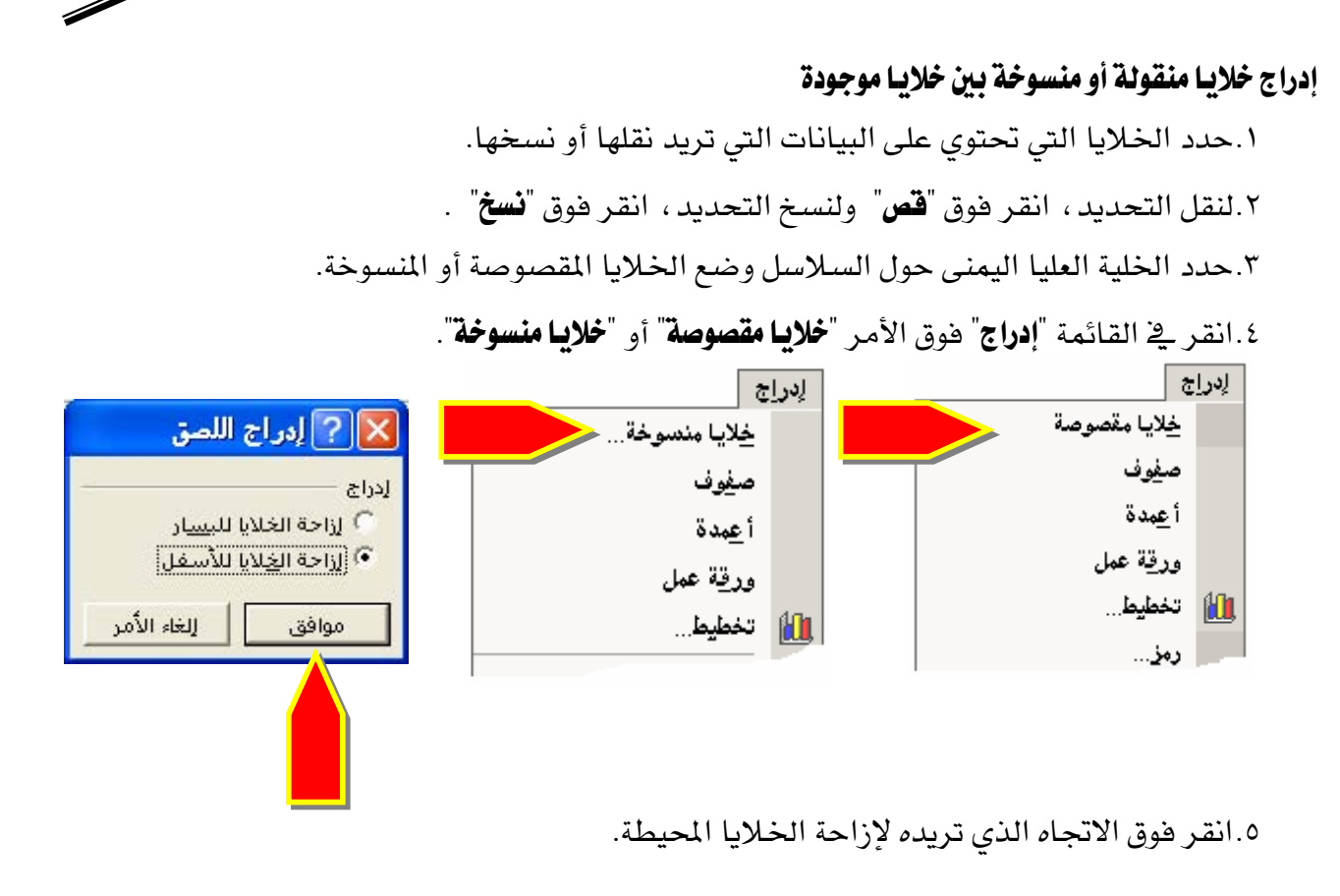

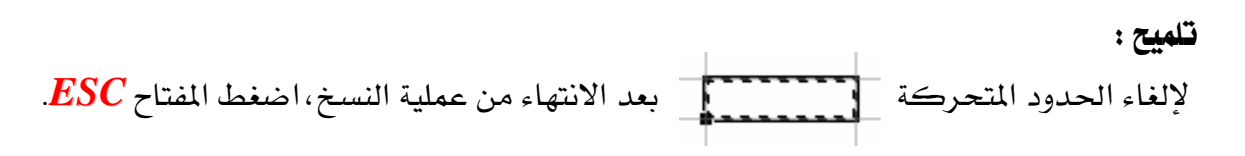

## خلية مدموجة

هي خلية مفردة منشأة بضم خليتين محددتين أو أكثر ، ومرجع الخلية المدموجة هو الخلية العليا اليمنى في النطاق الأصلي المحدد ويتم وضع البيانات فقط في أقصى اليمين العلوي للنطاق المحدد في الخلية المدموجة الناتجة ، ولتضمين كافة بيانات النطاق في الخلية المدموجة، انسخ البيانات إلى أقصى خلية عليا يمنى في النطاق.

- حدد الخلايا التي تريد دمجها.
- ٢. لدمج الخلايا في صف وتوسيط محتويات الخلية، انقر فوق

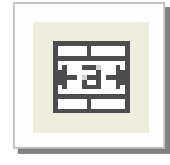

٣. لدمج أي تحديد من الخلايا في صف أو عمود ، انقر فوق الأمر "**خلايا**" في القائمة "**تنسيق**" ، وانقر فوق علامة التبويب "**محاذاة**" ، تمرير علامات فوق خانة الاختيار "**دمج الخلايا**".

|                  | 🔀 ? تنسيق خلايا                | إجراء التفاف للنص ضمن                       |
|------------------|--------------------------------|---------------------------------------------|
| محاذاة رقم       | حماية   نقش   حدود   خط        | أسطر متعددة في الخلية                       |
| الاتجاه          | محاذاة النص                    | ويتوقف عدد الأسطر                           |
|                  | أفقياً:                        |                                             |
|                  | عامه البادئة:<br>عمودياً: 0    |                                             |
| ں •نص<br>ص •     | أسفل 🗨                         | تصغير الشكل الظاهري                         |
| •                | 🗖 ضبط الموزع                   | لاح ف انخط بحيث يتم<br>الأح ف انخط بحيث يتم |
|                  | الاعدار بالنص<br>التفاف اليص   | احتداء كافة ببانات خلابا                    |
|                  | اجتواء مناسب<br>مناسب الخِلايا | محددة ضمن العمود ويتم                       |
|                  | ليمين لليسار ———               | تاقائياً ضبط ججو الخط                       |
|                  | اتجاه النص؛                    |                                             |
|                  |                                |                                             |
| افة. الغاء الأمر | ω                              | ضم خليتين محددتين او                        |
|                  |                                | أكثر في خلية واحدة.                         |
|                  |                                | مرجع الخلية المدموجة هو                     |

تلميح

يمكنك تغيير محاذاة النص في الخلية المدموجة بالنقر فوق "محاذاة إلى اليسار"، أو "توسيط"، أو "محاذاة النص، بما في ذلك المحاذاة "محاذاة النص، بما في ذلك المحاذاة العمودية، استخدم الخيارات الموجودة في علامة التبويب "محاذاة" (الأمر "خلايا"، القائمة "تنسيق").

## تقسيم خلية مدموجة إلى خلايا منفصلة

- انقر فوق الخلية المدموجة.
- انقر فوق الأمر "خلايا" في القائمة "تنسيق"، ثم انقر فوق علامة التبويب "محاذاة".
  - ٣. امسح خانة الاختيار "دمج الخلايا".

تمرين

| - •                                           | ,                                        |      |     |     | •   |       |      |
|-----------------------------------------------|------------------------------------------|------|-----|-----|-----|-------|------|
|                                               | رواتب الموظفين في شركة الاتصالات المحدثة |      |     |     |     |       |      |
| الاسم الأساس سكن نقل إضافي تقاعد صافي العلاوة |                                          |      |     |     |     |       |      |
| لا يستحق                                      | 13469                                    | 1332 | 822 | 600 | 836 | 12543 | محمد |
| يستحق                                         | 2695                                     | 267  | 165 | 300 | 156 | 2341  | وائل |
| يستحق                                         | 4951                                     | 490  | 302 | 300 | 302 | 4536  | باسل |
| لا يستحق                                      | 8410                                     | 832  | 513 | 400 | 521 | 7808  | قاسم |
| لايستحق                                       | 6800                                     | 673  | 415 | 600 | 404 | 6054  | خالد |
| يستحق                                         | 5893                                     | 583  | 360 | 300 | 364 | 5453  | وليد |
| يستحق                                         | 3992                                     | 395  | 244 | 400 | 234 | 3509  | فهد  |

من خلال دراستك للمهارات الواردة في هذه الوحدة ، افتح الملف ( المصنف ) الخاص بك والذى قمت بإنشائه سابقاً ثم انسخ ورقة رواتب إلى ورقة جديدة باسم المستحقين:

## ثم قم بما يلي في الجدول الموجود في المستحقين :

- ١. احذف الصف الذي يوجد فيه محمد.
- ٢. قص الصف الذي يوجد فيه وليد والصقه قبل الصف الذي يوجد فيه قاسم
- ٢. أضف عموداً بين عمود (صافي) و (العلاوة) وسمه "المبلغ" بحيث يكون منسقاً وفارغاً من البيانات
   ١. قم بدمج الخلايا التي فيها العنوان " كشف رواتب الموظفين في شركة الاتصالات المحدثة " ووسط البيانات فيها.

## ثم قم بإعداد الصفحة المستحقون:

- دد حجم الهامش "الأيمن"، " الأيسر "، " العلوي "، " السفلي " بـ ١,٥سم.
- ۲. حدد المسافة بين حاشية الصفحة العلوية ورأس الصفحة "رأس الصفحة" بـ ١,٢سم.
- ۳. حدد المسافة بين حاشية الصفحة السفلية وتذييل الصفحة، "تذييل الصفحة".
  - ٤. حدد في رأس الصفحة "المقطع الأيمن" الوقت و "المقطع الأوسط" التاريخ.
- ٥. حدد في تذييل الصفحة "المقطع الأيمن" اسمك وفصلك و "المقطع الأوسط" رقم الصفحة.
  - .٦
     قم بمعاينة الصفحة قبل الطباعة، ثم قم بطباعة الصفحة الحالية فقط.
    - ۲. قم بإغلاق الملف ( المصنف ).

# العمليات الحسابية باستخدام الصيغ والدوال في الجداول

**Microsoft Excel** 

#### شريط الصيغة

شريط تستخدمه لإدخال القيم أو الصيغ في الخلايا أو تحريرها ويعرض شريط الصيغة القيمة الثابتة أو الصيغة المستخدمة في الخلية النشاطة.

ولعرض شريط الصيغة أو إخفائه: انقر فوق "شريط الصيغة" من قائمة "عرض".

| ×                                 |          | Microsoft        | Excel - 9  | 000 💶 🗖 🔀        |
|-----------------------------------|----------|------------------|------------|------------------|
| يوات بيانات لطار تعليمات          | تنسيق أد | <u>فرض إدراج</u> | تحرير      | × 5 ـ 🖪 مِلْف    |
| □ ☞ 🖬 🔒 💐 🖨 🖪 🤍 🐰 🖻 🛍             | • 🝼 🔊    | - 🍓 Σ            | - 21 🛍     | %1•• - 😰         |
| . 🔛 🔿 🔪 🔪 + أشكال تلقائية 😓 + رسم | 4 3 🗷    | 🔊 👌 -            | 1 - A -    | = = 🧃 🕴          |
| Arial - 1 <b>B</b> I U            |          | ā 💽 ∰            | 2          | • <u>A</u> • »   |
| C2                                |          |                  |            | <u> </u>         |
| H G F E                           | D        | С                | B ()       | لون التعبئة (أصغ |
|                                   | الحي     | الرصيد           | اسم العميل | 1                |
| ا شريط المبيغة                    | القدس    | 20394            | مازن       | 2                |
|                                   | الريان   | 76890            | هشنام      | 3                |
|                                   | الوسطى   | 76860            | بدر        | 4                |
|                                   | المنار   | 54678            | بوسف       | 5                |
|                                   | القدس    | 49879            | عمر        | 6                |
|                                   |          | \ ورقة٣ \        | ا ل ورقة٢  | ال + + +   رورق  |
|                                   |          |                  |            | جاهز             |

## بناء الصيغة ( المعادلة )

الصيغ تتبع بناء معيناً يبدأ بعلامة المساواة ( = ) متبوعة بالمعاملات وعوامل الحساب.

# عوامل الحساب الأساسية في الصيغ

تقوم العوامل بتعيين نوع الحساب الذي تريد إنجازه على عناصر صيغة، ومنها :

| الوظيفة                                     | مثال    | الناتج |
|---------------------------------------------|---------|--------|
| + الجمع ( علامة الجمع )                     | = 4 + 4 | 8      |
| <ul> <li>– الطرح ( علامة الطرح )</li> </ul> | = 4 - 4 | 0      |
| * الضرب ( العلامة النجمية )                 | = 4 * 4 | 16     |
| / القسمة (خط مائل)                          | = 4 / 4 | 1      |
| × النسبة (علامة النسبة الملوية)             | = 4 %   | 0.04   |
| ^ الأس (علامة الإقحام)                      | = 4 ^ 4 | 256    |

إدخال صيغة

١. انقر الخلية التي تريد إدخال الصيغة فيها.
 ٢. اكتب = (علامة المساواة).
 ٣. أدخل الصيغة ( المعادلة ).
 ٤. اضغط ENTER.

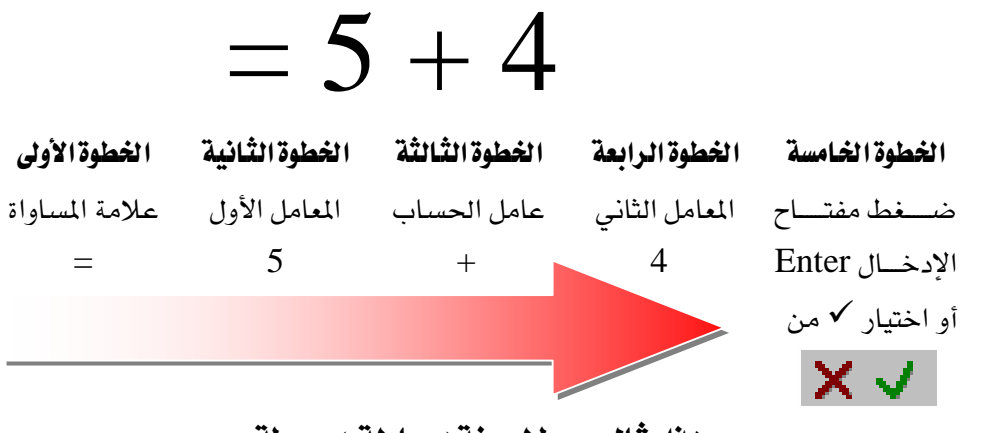

هذا مثال مبسط لصيغة ( معادلة ) مبسطة .

## ملحوظات على إدخال صيغة

- . يمكن لكل معامل أن يكون قيمة ليست متغيرة (قيمة ثابتة)، أو أن يكون مرجع خلية .
- ٢. يتم حساب الصيغة من اليسار إلى اليمين، ابدأ بعلامة المساواة (=). يمكنك التحكم بكيفية أداء الحساب بتغيير بناء الصيغة (تحديد الأولويات).
- ٣. إذا أردت لخلية واحدة أن تحتوي على نفس القيمة في خلية أخرى، قم بإدخال علامة المساواة متبوعة بمرجع الخلية.
- ٤. تعرف الخلية التي تحتوي على الصيغة على أنها خلية غير مستقلة فقيمتها متعلقة بقيمة خلية أخرى .

| ( )            |     |
|----------------|-----|
| <b>= 8 + 9</b> | 17  |
| = 8 - 9 * 2    | -10 |
| =(8-9)*2       | -2  |
| = 5            | 5   |

٥. كلما تغيرت قيمة الخلية التي تشير إليها الصيغة ، ستتغير الخلية التي تحتوي على الصيغة أيضاً.

#### **Microsoft Excel**

| • • • | Ŧ  | +         | * <b>*</b> | ٠ |
|-------|----|-----------|------------|---|
| A2    | B2 | C2        |            |   |
| 16    | 4  | = A2 + B2 | 20         |   |
| 12    | 12 | = A2 + B2 | 24         |   |
| 75    | 55 | = A2 + B2 | 130        |   |
|       |    |           |            |   |

لنبين ذلك : مثلاً إذا كان لدى ثلاث خلايا على النحو التالي A2 ، B2 ، C2 وهذه قيمها :

تأكد من هذه النتائج بالتطبيق المباشر في برنامج الجداول الإلكترونية .

الترتيب الذي يستخدمه برنامج الجداول الإلكترونية لأداء العمليات في الصيغ ( الأولوية )

إذا قمت بضم عدة عوامل في صيغة واحدة، فإنه يتمم بأداء العمليات في الترتيب المبين في الجدول التالي:

|   | %   |  |
|---|-----|--|
| 7 | ٨   |  |
|   | / * |  |
|   | - + |  |

- ١ إذا كانت الصيغة تحتوي على عوامل لها نفس الأسبقية يقيم العوامل من اليسار إلى اليمين .
  - ٢ لتغيير ترتيب التقييم، قم بإحاطة الجزء المراد تقييمه أولاً بأقواس.

مثلاً:

- الصيغة التالية تعطي النتيجة 11 لأنه يتم حساب الضرب قبل الجمع فتضرب
   الصيغة 2 بـ 3 ( والنتيجة 6 ) ومن ثم تطرح 6 من 7 ويكون ناتج هذه الصيغة هو 1
  - = 7 2 \* 3
  - وبالعكس، إذا استخدمت الأقواس لتغيير البناء، فإنه يمكنك من طرح
     وبالعكس، إذا استخدمت الأقواس لتغيير البناء، فإنه يمكنك من طرح
     ۱۵ الصيغة 2 من 7 (والنتيجة 5) ومن ثم تضرب 5 في 3 ويكون ناتج هذه الصيغة هو 15
     ١٩ ( 7 2 ) \* 3

## ما هي دالات ورقة العمل ؟

يحتوي برنامج الجداول الإلكترونية على صيغ معرّفة مسبقاً، أو مضمنة، تعرف على أنها دالات و يمكن استخدام الدالات لأداء حسابات بسيطة أو معقدة.

## بناءدالسية

إن بناء دالة ما يبدأ باسم الدالة متبوعاً بقوس فتح ثم بوسائط الدالة مفصولة بواسطة فواصل، ومن ثم بقوس إغلاق، و إذا كانت الدالة تشغل صيغة، اكتب علامة المساواة (=) قبل اسم الدالة و عندما تقوم بإنشاء صيغة تحتوى على دالة، سيقوم **لوح الصيغ** بمساعدتك.

## إدخال دالة

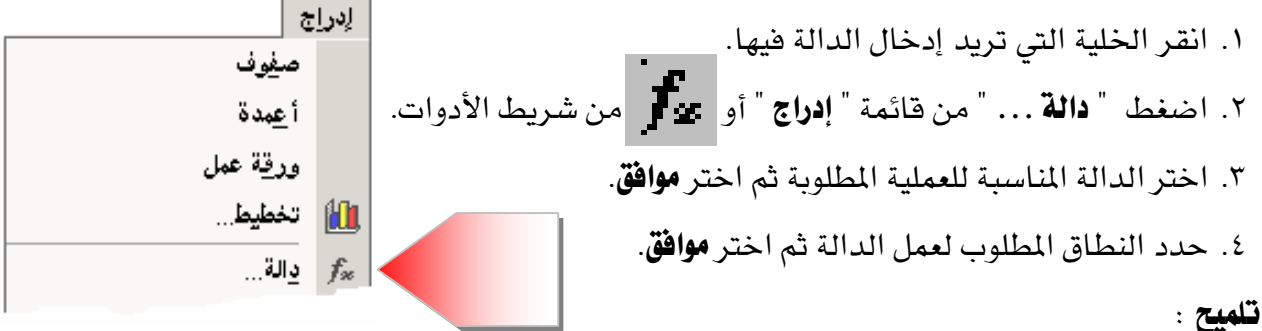

بين أقواس الدالة المحددة يمكنك استخدام:

- علامة الفاصلة المنقوطة (;) للفصل بين المتغيرات حيث تعني " و"
- علامة النقطتين (: ) للفصل بين المتغيرات حيث تعني " من: إلى "

|                | 🔀 ? إدراج دالة                                                                                                  |                 |
|----------------|----------------------------------------------------------------------------------------------------|-----------------|
|                | البح <u>ث</u> عن دالة:                                                                                          | فئة الدالة      |
|                | اكتب وصف مختصر لما تريد أن تفعل ثم انقر فوق "اذهب" الانتقال إلى                                                 | 3.01.001        |
|                | أو تحديد فيَّة: قائمة الدالات الأخيرة                                                                           | ميالكار         |
| اسم الدالة     | تحديد دالة:                                                                                                    | سيشرح بناء      |
|                | AVERAGE                                                                                                    |                 |
| الحالية        | IF<br>HYPERLINK                                                                                                 | الدالة الحالية. |
|                | COUNT<br>MAX<br>SIN                                                                                             |                 |
|                | AVERAGE(number1;number2;)                                                                                       | سيشرح           |
| سيشرح وظيفة    | إرجاع متوسط (الوسط الحسابي) وسائطها والذي يمكن أن يكون أرقاماً أو أسماء، أو<br>صفائف، أو مراجع تحتوي على أرقام. | بالتفصيل عن     |
| الدالة الحالية | تعليمات حول هذه الدالة موافق إلغاء الأمر                                                                        | · ي ·           |

استخدام لوح الصيغ لإدخال الصيغ وتحريرها

عند إنشاء صيغة تحتوي على دالة، يساعدك لوح الصيغ على إدخال دالات ورقة العمل وبينما تقوم بإدخال دالة في الصيغة، يعرض لوح الصيغ اسم الدالة، وكل وسيطة من وسائطها، ووصف للدالة ولكل وسيطة، والناتج الحالي للدالة، والناتج الحالي للصيغة بأكملها. ولعرض لوح الصيغ، انقر

| عند الضغط هنا لإدراج وسيط،     | فوق " <b>تحرير الصيغة</b> " في شريط الصيغة.                                             |
|--------------------------------|-----------------------------------------------------------------------------------------|
| سيضيف حقلاً جديداً لوسيط جديد. | نطاق الدالة المدخلة                                                                     |
|                                |                                                                                         |
|                                |                                                                                         |
| Number1                        | וلريان"} = {76890,"الريان"}                                                             |
| aiubat z m                     | = 76890                                                                                 |
| سماء، أو صفائف، أو مراجع       | إرجاع متوسط (الوسط الحسابي) وسائطها والذي يمكن أن يكون أرقاماً أو أ<br>تحتوي على أرقام. |
| Number1:                       | number1;number2،، من ۱ إلى ٣٠ وسيطة رقمية التي تريد الحصول عا<br>متوسطها.               |
| نتيجة الدالة                   | ناتج الصيغة = 76890                                                                     |
| وافق إلغاء الأمر               | م                                                                                       |

شرح موسع للدالة

# للوصول إلى هذه النافذة، انقر فوق إحدى الخلايا واضغط SHIFT+F3

يمكنك استخدام لوح الصيغ لتحرير الدالات في الصيغ فقط حدد خلية تحتوي على صيغة، ثم انقر فوق "**تحرير الصيغة**" لعرض لوح الصيغ وتُعرض في لوح الصيغ الدالة الأولى في الصيغة وكل وسيطة من وسائطهاو يمكنك تحرير الدالة الأولى أو تحرير دالة أخرى في الصيغة نفسها بالنقر فوق شريط الصيغة في أى موقع ضمن الدالة.

يمكن أن تكون الوسائط قيم رقمية، أو قيم نصية، أو قيم منطقية مثل TRUE أو FALSE، أو صفائف، أو قيم خطأ مثل N/A# أو مراجع خلايا، ويجب أن ينتج عن الوسيطة التي تحددها قيمة مقبولة لهذه الوسيطة ، ومن الممكن أن تكون الوسائط ثوابت، أو صيغ، أو دالات أخرى.

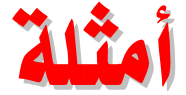

إن الدالة الأكثر شيوعاً في أوراق العمل هي دالة **الجمع التلقائي SUM**، والتي تستخدم لجمع نطاقات من الخلايا ورغم أنه يمكنك إنشاء صيغة لحساب قيمة المجموع لبضعة خلايا تحتوي على قيم، إلا أن دالة ورقة العمل SUM تقوم بحساب نطاقات متعددة من الخلايا.

ويمكنك مثلا بناء صيغ باستخدام الدالات التالية:

|            |                |                                                                                                    | ۶.         |
|------------|----------------|----------------------------------------------------------------------------------------------------|------------|
|            | . 15. 1.41.261 | A THE AND AND AND AND A A A A THE ALL STATES AND STATES AND A AND AND A AND A | 1.1        |
|            |                | 2 : دانه الجمع (V) V) . جنب نقمة نجمة حافة الإرقيام المحمدة ف                                                                                                    | s al       |
| <b>.</b> . |                |                                                                                                    | <b>J</b> " |

| A2 | B2 | C2 | D2 | E2 | <b>F2</b> | G2                      |     |
|----|----|----|----|----|-----------|-------------------------|-----|
| 6  | 8  | 3  | 1  | 5  | 7         | = A2+B2+C2+D2+E2+F2     | 30  |
| 6  | 8  | 3  | 1  | 5  | 7         | =SUM(A2;B2;C2;D2;E2;F2) | 30  |
| 6  | 8  | 3  | 1  | 5  | 7         | =SUM(A2;D2)             | 7   |
| 6  | 8  | 3  | 1  | 5  | 7         | =SUM(A2:F2)             | 30  |
| 6  | 8  | 3  | 1  | 5  | 7         | =SUM(23;55;77;80;60)    | 295 |

ثانياً: دائة المتوسط AVERAGE حيث تقوم بإرجاع المعدل ( الوسط الحسابي ) لوسائط هذه الدائة والدني يمكن

# أن تكون أرقام أو مرجع تحتوي على أرقام مثل:

| A2 | B2 | C2 | D2 | E2 | F2 | G2                          |     |
|----|----|----|----|----|----|-----------------------------|-----|
| 6  | 8  | 3  | 1  | 5  | 7  | = (A2+B2+C2+D2+E2+F2) / 6   | 5   |
| 6  | 8  | 3  | 1  | 5  | 7  | =AVERAGE(A2;B2;C2;D2;E2;F2) | 5   |
| 6  | 8  | 3  | 1  | 5  | 7  | =AVERAGE(A2;D2)             | 3.5 |
| 6  | 8  | 3  | 1  | 5  | 7  | =AVERAGE(A2:F2)             | 5   |
| 6  | 8  | 3  | 1  | 5  | 7  | =AVERAGE(11; 19; 30)        | 20  |

ثالثاً : دالة الشرط IF حيث تقوم بفحص الشرط فإذا تحقق الشرط يتم تنفيذ الجملة التالية للشرط وإذا لم يتحقق

| <br>A2 | B2 | C2 | D2 | E2 | F2 | G2                           |  |
|--------|----|----|----|----|----|------------------------------|--|
| 6      | 8  | 3  | 1  | 5  | 7  | = IF(A2>5;" ";" ")           |  |
| 6      | 8  | 3  | 1  | 5  | 7  | = IF(SUM(A2:F2)>=25;" ";" ") |  |

## الشرط يتم تنفيذ الجملة الأخيرة ، مثل:

رابعاً : دالة أكبر قيمة MAX حيث تقوم بإرجاع القيمة الأكبر من مجموعة من القيم ويتم تجاهل القيم المنطقية

والنصوص مثل:

| A2 | B2 | C2 | D2 | E2 | F2 | G2            |   |
|----|----|----|----|----|----|---------------|---|
| 6  | 8  | 3  | 1  | 5  | 7  | = MAX (A2:F2) | 8 |
| 6  | 8  | 3  | 1  | 5  | 7  | = MAX (A2;F2) | 7 |

خامساً : دالة أصغر قيمة MIN حيث تقوم بإرجاع القيمة الأصغر من مجموعة من القيم ويتم تجاهل القيم المنطقية

والنصوص مثل:

| A2 | B2 | C2 | D2 | E2 | F2 | G2            |   |
|----|----|----|----|----|----|---------------|---|
| 6  | 8  | 3  | 1  | 5  | 7  | = MIN (A2:F2) | 1 |
| 6  | 8  | 3  | 1  | 5  | 7  | = MIN (A2;F2) | 6 |

سادساً : دالة الحساب COUNT حيث تقوم بحساب عدد الخلايا التي تحتوي على أرقام داخل وسائط الدالة.

| A2 | B2 | C2 | D2     | E2   | F2 | G2            | النتيجة |
|----|----|----|--------|------|----|---------------|---------|
| 6  | 8  | hh | 1      | PAGE | 7  | =COUNT(A2:F2) | 4       |
| 6  | ## | hh | 98-5-1 | PAGE | 7  | =COUNT(A2:D2) | 3       |

تنويه : يتم حساب الوسائط التي هي أرقام، أو تواريخ، أو تمثيلات نصية للأرقام؛ ويتم إهمال الوسائط التي هي قيم خطأ أو نص لا يمكن ترجمته إلى أرقام .

> سابعاً : دالله COUNTIF حيث تقوم بحساب عدد الخلايا التي تفي بالمعايير معطاة بناء الجملة :

## COUNTIF(range,criteria)

- Range : نطاق الخلايا الذي تريد حساب الخلايا منه.
- Criteria : المعايير التي تحدد أي من الخلايا سيتم احتسابها.

مثال :

| В  | Α      |
|----|--------|
| 32 | تفاح   |
| 54 | برتقال |
| 75 | خوخ    |
| 86 | تفاح   |

| الوصف (الناتج )                                             | الصيغة                  |
|-------------------------------------------------------------|-------------------------|
| عدد الخلايا التي تتضمن تفاح في العمود الأول وعددها (2)      | =COUNTIF(A2:A5," تفاح") |
| عدد الخلايا التي تتضمن قيمة اكبر من 55 في العمود الثاني (2) | =COUNTIF(B2:B5,">55")   |

ث*امناً: دالة SUMIF حيث تقوم بجمع الخلايا المحددة حسب معايير معطاة* بناء الجملة :

SUMIF(range,criteria,sum\_range)

- Range : نطاق الخلايا التي ترغب في تقييمها.
- Criteria : المعايير التي تحدد أي من الخلايا سيتم إضافتها .
- Sum\_range : نطاق الجمع للخلايا الفعلية التي سيتم جمعها.

مثال :

| В       | A            |   |
|---------|--------------|---|
| العمولة | قيمة الخاصية | 1 |
| 7,000   | 100,000      | 2 |
| 14,000  | 200,000      | 3 |
| 21,000  | 300,000      | 4 |
| 28,000  | 400,000      | 5 |

| الوصف (الناتج )                                 | الصيغة                        |
|-------------------------------------------------|-------------------------------|
| مجموع العمولات لقيم الخاصية التي تزيد عن 160000 | =SUMIF(A2:A5,">160000",B2:B5) |
| (63,000) =                                      |                               |

## تاسعاً : /ستخد/م جملة IF المتداخلة IF

- يمكن أن يصل عدد دالات IF المتداخلة إلى سبع دالات كالوسيطتين value\_if\_true و value\_if\_false لإنشاء اختبارات أكثر توضيحاً. انظر المثال التالي.
- عند تقييم الوسيطتين value\_if\_true و value\_if\_false، تقوم IF بإرجاع القيمة التي تم إرجاعها بواسطة هذه العبارات.

مثال :

| Α      |   |
|--------|---|
| الدرجة | 1 |
| 45     | 2 |
| 90     | 3 |
| 78     | 4 |
|        |   |

| الناتج | الصيغة                                                       |
|--------|--------------------------------------------------------------|
| F      | =IF(A2>89,"A",IF(A2>79,"B",IF(A2>69,"C",IF(A2>59,"D","F")))) |
| Α      | =IF(A3>89,"A",IF(A3>79,"B",IF(A3>69,"C",IF(A3>59,"D","F")))) |
| С      | =IF(A4>89,"A",IF(A4>79,"B", IF(A4>69,"C",IF(A4>59,"D","F"))) |

في المثال السابق، فإن عبارة IF الثانية تكون أيضا وسيطة value\_if\_false لعبارة IF الأولى. وبشكل مشابه، تكون عبارة IF الوسيطةvalue\_if\_false لعبارة IF الثانية. على سبيل المثال، إذا كانت logical\_test الأولى (A2>89) تساوي TRUE، يتم إرجاع "A". إذا كانت logical\_test الأولى تساوي FALSE، يتم تقييم عبارةIF الثانية، وهكذا.

# تصحيح تلقائي للصيغة

ميزة تقوم تلقائياً بالتدقيق في صيغة بحثاً عن أخطاء كتابية شائعة وتقترح تصحيحا لها إذا كان ذلك ممكناً. ويمكنك قبول التصحيح المقترح الذي يظهر كتنبيه، أو رفضه.

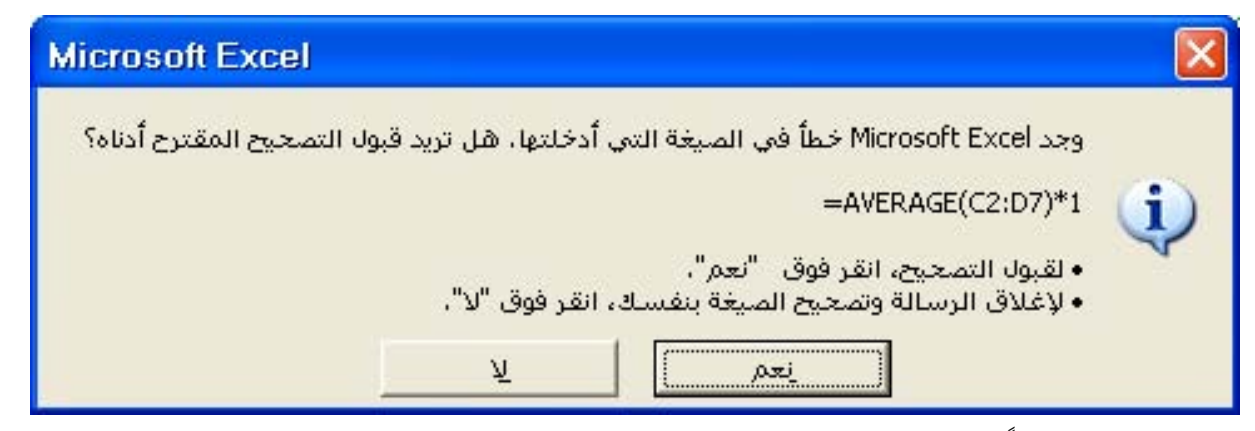

فإذا أدخلت مثلاً صيغة تحتوي على دالة وقمت بتضمين قوس إضافي للإغلاق، يعثر "التصحيح التلقائي للصيغة" على القوس الإضافي ويقترح إزالته.

## الفرق بين المراجع النسبية والمراجع المطلقة

- عندما تقوم بإنشاء صيغة، فإنه عادة ما تكون المراجع إلى الخلايا أو النطاقات مستندة إلى موضعها نسبة إلى الخلية التي تحتوي على الصيغة.
- ٢. عندما تقوم بنسخ صيغة تستخدم المراجع النسبية، فإن المراجع في الصيغة الملصوقة تحدّث وتشير إلى خلايا مختلفة نسبة لموضع الصيغة.

٣. إذا كنت لا تريد للمراجع أن تتغيّر عندما تقوم بنسخ صيغة إلى خلية مختلفة ، استخدم المرجع
 المطلق.

مثلا :

إذا كانت الصيغة ( C1 = A5 = ) تقوم بضرب الخلية A5 بالخلية C1 وإذا نسخت الصيغة إلى خلية مختلفة ، فإن المرجعين سيتغيران ، فيمكنك إنشاء مرجع مطلق للخلية بوضع علامة الدولار ( \$ ) قبل الأجزاء من المرجع التي تريدها أن لا تتغير، فمثلاً، لإنشاء مرجع مطلق للخلية C1، أضف علامات الدولار إلى الصيغة بالشكل التالي:

# =A5\*\$C\$1

استخدام الصيغ لحساب قيم في أوراق عمل أخرى

يمكنك المشاركة في البيانات المخزنة على أوراق عمل مختلفة ( أو مصنفات ) وذلك باستخدام الارتباط، أو المراجع الخارجية و يعتبر الارتباط مفيداً خاصة عندما يكون غير عملي إبقاء أوراق عمل نموذجية كبيرة في نفس المصنف، فإذا كان لدينا القيمة ١٠٠ في الخلية A4 في ورقة ١ ونريد ربطها مع الخلية D7 في ورقة ٣ وسيكون الربط بالشكل التالي :

- ۱. اذهب إلى الخلية D7 في ورقة ٣.
  - ٢. اكتب علامة المساواة ( = ) .
- ۳. انقر على تبويب ورقة ۱ ثم انقر الخلية A4 .
- × √ =
- ٤. اضغط مفتاح الإدخال Enter أو اختر ✓ من
   ٥. سيكون محتوى الخلية D7 في ورقة ٣ هو :

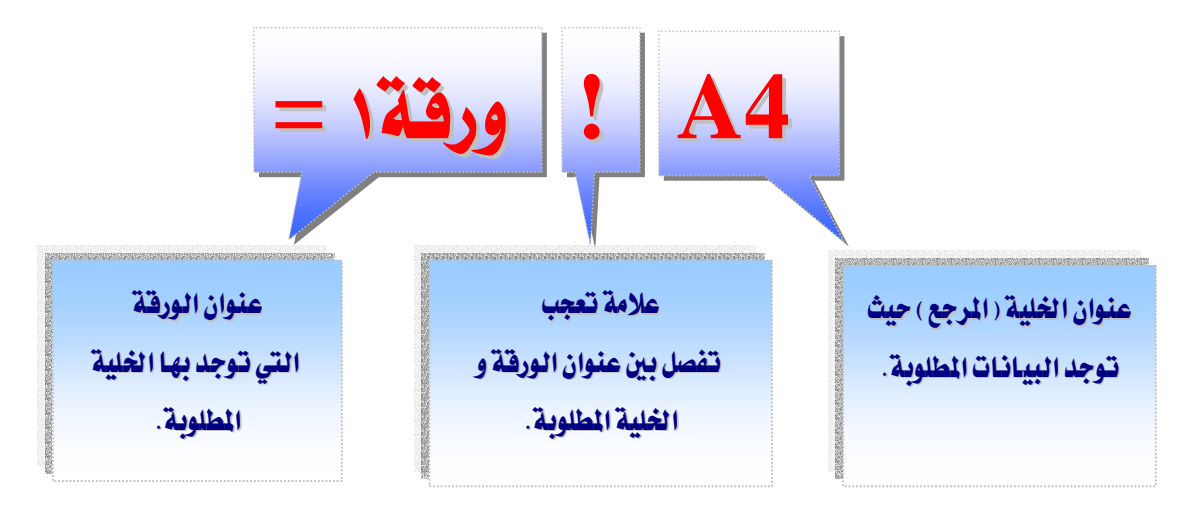

حدد الخلايا المطلوبة

إذا كانت هناك فاصلة (;) بين مراجع الخلية في الدالة ، سيستخدم برنامج الجداول الإلكترونية كل خلية لإجراء العملية الحسابية . فعلى سبيل المثال ، الصيغة :

=SUM(A $\iota$ ; A $\tau$ ; A $\tau$ )

مماثلة للصيغة A۲+ A۳

تحديد مجموعة من الخلايا

عندما يكون هناك نقطتان فوق بعضها ( : ) بين خلايا المرجع في الدالة ، سيستخدم برنامج الجداول الإلكترونية الخلايا التي تم تحديدها وكافة الخلايا الموجودة بينهما لإجراء العملية الحسابية المطلوبة فعلى سبيل المثال :

=SUM(A $\iota$  : Ar)

مماثلة للصيغة A۲+ A۳

# تحتوي هذه الخلية على دالة تحسب قيمة المعدل لقائمة من الأرقام

= AVERAGE  $(A^{\uparrow} : A^{\xi})$ =  $(A^{\uparrow} + A^{\forall} + A^{\forall} + A^{\xi}) / \xi$ =  $(^{\uparrow} \cdot +^{\forall} \cdot +^{\forall} \cdot +^{\xi} \cdot) / \xi$ =  $^{\uparrow} \circ$ 

يوفر برنامج الجداول الإلكترونية أكثر من **٢٠٠ دالة** مالية ورياضية وهندسية ودوال للتاريخ والتوقيت ، ودوال إحصائية .

حساب كافة المصنفات المفتوحة يدوياً

حينما تعطل حساب الورقة آلياً من خلال نافذة " **خيارات** " في قائمة " **أدوات** " فيمكن إجراء عملية الحساب يدوياً وذلك بضغط مفتاحF9

|                                                                                                    | 🔀 ? خيارات                                                     |
|----------------------------------------------------------------------------------------------------|----------------------------------------------------------------|
| تدقيق الأخطاء   حفظ   دولي   لون<br>انتقال   عام   تحرير   حساب   عرض                                                                                                    | مان ا تدقيق إملائي<br>تخطيط قوائم مخصصة                        |
| <ul> <li>٩ يدوي</li> <li>١ يدوي</li> <li>١ يدوي</li></ul> | حساب<br>• تلقائِي<br>© تلقائي باستثناءِ الجداول                |
| 100 أقصى ت <u>غ</u> بير: 0.001                                                                                                    | تیکرار<br>الحد الأقصی للتکرارات:<br>خیارات المصنف              |
| ✓ حفظ قيم الارتبا <u>ط</u> الخارجية ■ قبول الع <u>ن</u> اوين في الصبغ                                                                                                    | ✓ تحديث المراجع البعيدة ☐ الدقة كما في العرض ☐ نظام تاريخ ١٩٠٤ |
| موافق إلغاء الأمر                                                                                                    |                                                                |

**تلميح**: إذا قمت بالنقر في شريط الصيغة ومن ثم ضغطت F9 سيتم عرض قيمة الصيغة أو قيمة الجيع: إذا قمت بالنقر في شريط الصيغة ولاعادة الصيغة إذا الجزء المحدد من الصيغة ولاعادة الصيغة إلى الخلية، اضغط ESC لإعادة الصيغة إذا ضغطت فنغطت **ENTER** ، انقر فوق " **تراجع** "

## استكشاف أخطاء الصيغ وقيم الخطأ وإصلاحها

عند عدم تمكن صيغة من تقييم نتيجة بشكل صحيح، فإن برنامج الجداول الإلكترونية سيعرض قيمة خطأ .

## معنى الخطأ #####

١. إن القيمة الرقمية التي تم إدخالها في خلية طويلة جداً بحيث لا يمكن عرضها في الخلية
 ، ويمكنك تغيير حجم العمود وذلك بسحب الحدود بين رؤوس الأعمدة .

- ٢. تعطي الصيغة في الخلية ناتجاً طويلاً جداً بحيث لا يمكن احتواؤه في الخلية، و يمكنك زيادة عرض العمود بسحب الحدود بين رؤوس الأعمدة أو بتغيير تنسيق الرقم للخلية ، و لتغيير تنسيق الرقم، انقر فوق "خلايا" في قائمة "تنسيق"، ثم انقر علامة التبويب "رقم"، ثم حدد تنسيقاً آخر.
- ٣. عندما تقوم بطرح التواريخ والأرقام، تأكد من صحة بناء الصيغة، فيجب أن تكون التواريخ والأرقام قيماً موجبة، و إذا أعطت صيغة تاريخ أو وقت نتيجة سالبة، فإن برنامج الجداول الإلكترونية سيعرض #### على كامل عرض الخلية، و لعرض القيمة، انقر فوق "خلايا" في قائمة "تنسيق"، ثم انقر علامة التبويب "رقم"، ومن ثم حدد تنسيقاً غير التسيقين تاريخ أو وقت .

# معنى الخطأ #VALUE!

تظهر عند استخدام نوع وسيط خاطئ أو نوع معامل خاطئ، أو إذا لم يكن بإمكان ميزة التصحيح التلقائي للصيغة تصحيح الصيغة .

# معنى الخطأ # DIV/0 (

تظهر عندما تقوم صيغة بالقسمة على صفر .

# معنى الخطأ #NAME؟

تظهر عندما لا يتعرّف على نص في صيغة ، كخطأ إملائي في الاسم، أو خطأ إملائي في اسم دالة.

## معنى الخطأ #N/A

تظهر عندما تكون قيمة ما غير متوفرة لدالة أو لصيغة و إذا كانت خلايا معينة في ورقة العمل ستحتوي على بيانات غير متوفرة بعد، قم بإدخال N/A في تلك الخلايا و ستقوم الصيغ التي ترجع إلى هذه الخلايا بإرجاع N/A عوضاً عن محاولة حساب قيمة .

## معنى الخطأ #REF!

تظهر عندما يكون مرجع الخلية غير صالح .

## معنى الخطأ #NUM!

تظهر عند حدوث مشكلة مع رقم في صيغة أوفي دالة .

# معنى الخطأ #NULL!

تظهر عندما تقوم بتعيين تقاطعاً لناحيتين غير متقاطعتين .

تدريب (۱)

إذا كانت الخلايا التالية قيمها على النحو التالي:

| Е | D | С | В | А |   |
|---|---|---|---|---|---|
| ٣ | ٨ | ٤ | ۲ | ٥ | 1 |
| • | ٩ | ٨ | ٦ | ١ | 2 |

فما هي نواتج الدوال التالية :

=A2/B1^C1\*SUM(A1:E2) -(SUM(D2;B2)/2/2/2)

=(SUM(A1:B2)\*E1^C1) - SUM(A1:E2)\*(B2\*C1)-SUM(A1:C2) - B1

=AVERAGE(C1:D2)-AVERAGE(D1:E2) +E1/SUM(A2;E1)

=MAX(A1:D2)\*MIN(B2:D2) +E2/SUM(A2;E1)-SUM(A1:E2;C1)

=MAX(D2;SUM(A1:C3)) - SUM(B1:C2;A2)

=MIN(AVERAGE(A1:E1)+E1; AVERAGE(A2:E2)+C1) - (E1+C1)/A1

=IF(A1<E2;"GOOD";"SEVEN")

=IF(SUM(AVERAGE(MAX(MIN(C1:D2);MAX(E1:E2));B2);A2)>=C1;8;4)

# تدريب (۲)

## من خلال دراستك للمهارات الواردة في هذه الوحدة

| كشف رواتب الموظفين في شركة التوكيلات المتعددة للمنتجات |       |       |     |     |        |       |
|--------------------------------------------------------|-------|-------|-----|-----|--------|-------|
| صافي                                                   | تقاعد | إضافي | نقل | سكن | الأساس | الاسم |
|                                                        |       |       | ٦   |     | 17057  | محمد  |
|                                                        |       |       | ۳۰۰ |     | 2251   | وائل  |
|                                                        |       |       | ۳۰۰ |     | 2041   | باسل  |
|                                                        |       |       | ٤٠٠ |     | ۷۸۰۸   | قاسم  |
|                                                        |       |       | ٦   |     | ٦+٥٤   | خالد  |
|                                                        |       |       | ۳۰۰ |     | 0204   | وليد  |
|                                                        |       |       | ٤٠٠ |     | ۳٥٠٩   | فهد   |

قم بإنشاء ملف جديد وأدخل البيانات التالية في برنامج الجداول الإلكترونية مع تنسيقها :

احسب لكل موظف (حيث ؟ تعني وجود قيمة ناتجة عن صيغة ):

## تدريب (۳)

من خلال دراستك للمهارات الواردة في هذه الوحدة ، افتح الملف ( المصنف ) الخاص بك والذي قمت بإنشائه سابقاً ثم انسخ تلك الورقة إلى ورقة جديدة باسم رواتب:

|         | رواتب الموظفين في شركة الاتصالات المميزة |      |     |     |     |       |  |  |  |
|---------|------------------------------------------|------|-----|-----|-----|-------|--|--|--|
| العلاوة | ه الأساس سكن نقل إضافي تقاعد صافي        |      |     |     |     |       |  |  |  |
|         | 13469                                    | 1332 | 822 | 600 | 836 | 12543 |  |  |  |
|         | 2695                                     | 267  | 165 | 300 | 156 | 2341  |  |  |  |
|         | 4951                                     | 490  | 302 | 300 | 302 | 4536  |  |  |  |
|         | 8410                                     | 832  | 513 | 400 | 521 | 7808  |  |  |  |
|         | 6800                                     | 673  | 415 | 600 | 404 | 6054  |  |  |  |
|         | 5893                                     | 583  | 360 | 300 | 364 | 5453  |  |  |  |
|         | 3992                                     | 395  | 244 | 400 | 234 | 3509  |  |  |  |

ثم قم باستخدام دالة IF لتحديد مدى أحقية الموظف للعلاوة السنوية وذلك:

يستحق العلاوة كل من كان معدل بدلاته في ( السكن والنقل والإضافي ) يقل عن ٤٠٠ بحيث يظهر في حقل العلاوة كلمة " يستحق " إذا كان يتحقق الشرط أو " لا يستحق " إذا كان غير ذلك.

ثم أنشئ الجدول التالي في ورقة جديدة باسم "خلاصة "

|  |  |  | المجموع   |
|--|--|--|-----------|
|  |  |  | أعلى قيمة |
|  |  |  | اقل قيمة  |
|  |  |  | المتوسط   |

ثم قم بحساب ما يلي ( في ورقة خلاصة ) لكل عمود في الجدول الموجود في ورقة رواتب:

- ۱. المجموع مستخدماً دالة SUM
- ۲. أعلى قيمة مستخدماً دالة MAX
  - ۳. اقل قيمة مستخدماً دالة MIN

المتوسط مستخدماً دالة AVERAGE

التخطيطات في الجداول الإلكترونية

## **Microsoft Excel**

الغرض من استخدام التخطيط

هو عرض رسومي لبيانات ورقة العمل حيث المقارنة من خلال التخطيط أسهل منها من خلال الجدول ، حيث يتم عرض القيم المأخوذة من خلايا ورقة العمل أو نقاط البيانات كأشرطة أو خطوط أو أشكال أخرى في التخطيط و يمكنك عرض بياناتك بشكل رسومي في تخطيط. ترتبط التخطيطات ببيانات ورقة العمل التي تم إنشاؤها منها ويتم تحديثها عند تغيير تلك البيانات و يمكنك إنشاء تخطيطات من خلايا أو نطاقات غير متجاورة .

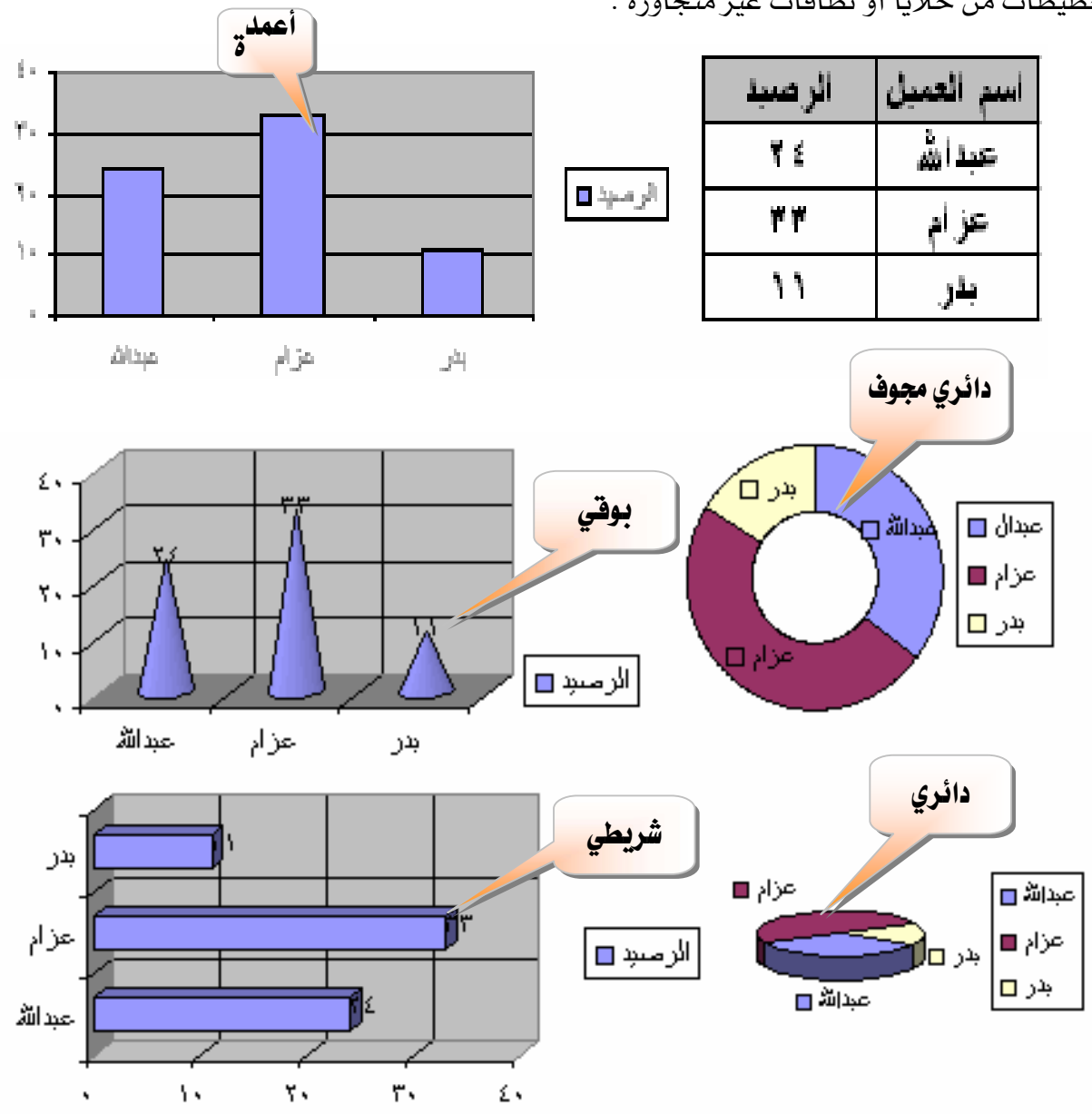

#### **Microsoft Excel**

إنشاء تخطيط

يمكنك إنشاء تخطيط مضمن أو ورقة تخطيط.

١. حدد الخلايا التي تحتوي على البيانات التي تريدها أن تظهر في التخطيط (إذا أردت أن تظهر عناوين الصفوف والأعمدة في التخطيط، قم بتضمين الخلايا التي تحتوي عليها في التحديد.

| D | С       | В          | А |   |
|---|---------|------------|---|---|
|   |         |            |   | 1 |
|   | الر صيد | اسم العميل |   | ۲ |
|   | ₹ ٤     | عبدانتأه   |   | ٣ |
|   | **      | عز أم      |   | ٤ |
|   | 11      | بدر        |   | 0 |
|   |         |            |   | ٦ |

| D | C      | B          | А |   |
|---|--------|------------|---|---|
|   |        |            |   | 1 |
|   | الرصيد | اسم العميل |   | ۲ |
|   | ۲ ٤    | عبدانشم    |   | ۳ |
|   | **     | حز أم      |   | ٤ |
|   | 11     | بدر        |   | ٥ |
|   | ·      |            |   | ٦ |

۲. انقر فوق "معالج التخطيطات".

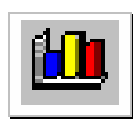

٣. اتبع إرشادات معالج التخطيطات.

الخطوة رقم (٢) - حدد نطاق البيانات

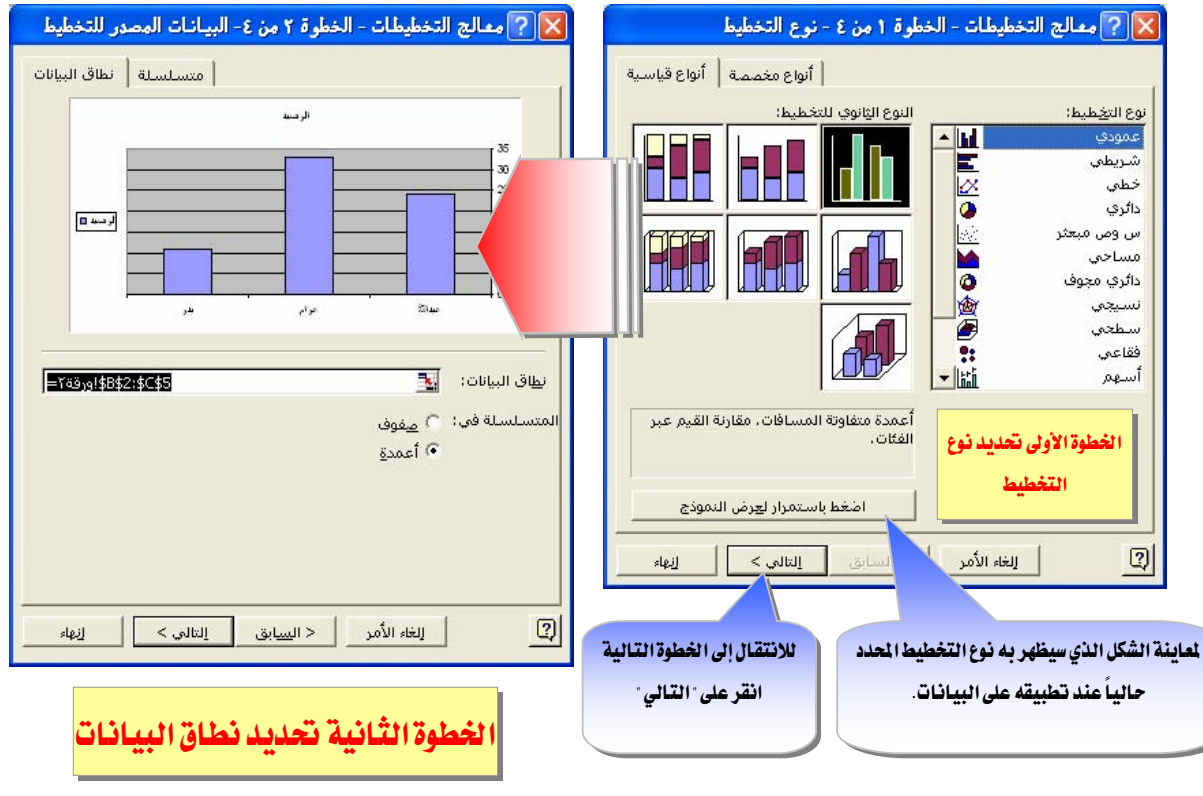

الخطوة رقم (٣) - حدد خيارات التخطيط

|                         | WICTOSOTT EXCE                                                                                                    |
|-------------------------|----------------------------------------------------------------------------------------------------|
|                         | الخطوة رقم (٤) - حدد مكان وضع التخطيط                                                                                                    |
|                         | 🗙 ? معالج التخطيطات - الخطوة ٣ من ٤ - خيارات التخطيط                                                                                                    |
|                         | جدول البيانات     عناوين البيانات     وسيلة إيضاح     خطوط الشبكة     محاور       عنوان التخطيط:     الرحيد     الرحيد                                                                                                    |
| حدد خيارات<br>التخطيط   | محور (س) للفِنة:<br>محور (س) للفِنة:<br>محور (س) للفِنة التانية:<br>محور (س) للفيمة التانية:<br>محور (س) للفيمة التانية:<br>محور (س) للفيمة التانية:                                                                                                    |
|                         | للغاء الأمر < السيابق التالي > إنهاء                                                                                                    |
|                         | b battling and the fight battling the last of the second second sec |
| حدد مكان وضع<br>التخطيط |                                                                                                    |
|                         | الغاء الأمر < السابق التالي > انهاء                                                                                                    |
|                         | $\begin{array}{c ccccccccccccccccccccccccccccccccccc$                                                                                                    |

إنشاء تخطيط افتراضي بخطوة واحدة

إن نوع التخطيط الافتراضي هو تخطيط أعمدة، إلا إذا قمت بتغييره ، ولإنشاء ورقة تخطيط تستخدم نوع التخطيط الافتراضي:

- حدد البيانات التي تريد رسمها
- ۲. اضغط مفتاح **F11** من لوحة المفاتيح.

**تلميح :** التخطيط الافتراضي سيوضع في ورقة مستقلة " ورقة تخطيط ".

## حذف عناوين البيانات، أو العناوين، أو وسائل الإيضاح في تخطيط

- انقر فوق العنصر الذي تريد حذفه.
  - ۲. اضغط المفتاح DELETE.

## تحرير عناوين التخطيط والمحاور

- انقر فوق العنوان الذي تريد تغييره.
- ۲. اکتب النص الجدید الذی تریده.
  - ٣. اضغط المفتاح ENTER.

#### حذف سلسلة بيانات

لحذف بيانات من ورقة العمل والتخطيط، احذف البيانات من ورقة العمل ؛ فيتم تحديث التخطيط تلقائياً أو استخدم الإجراء التالي لحذف سلسلة بيانات من التخطيط دون حذف البيانات المطابقة من ورقة العمل.

- انقر فوق سلسلة البيانات التي تريد حذفها.
  - ۲. اضغط **DELETE**.

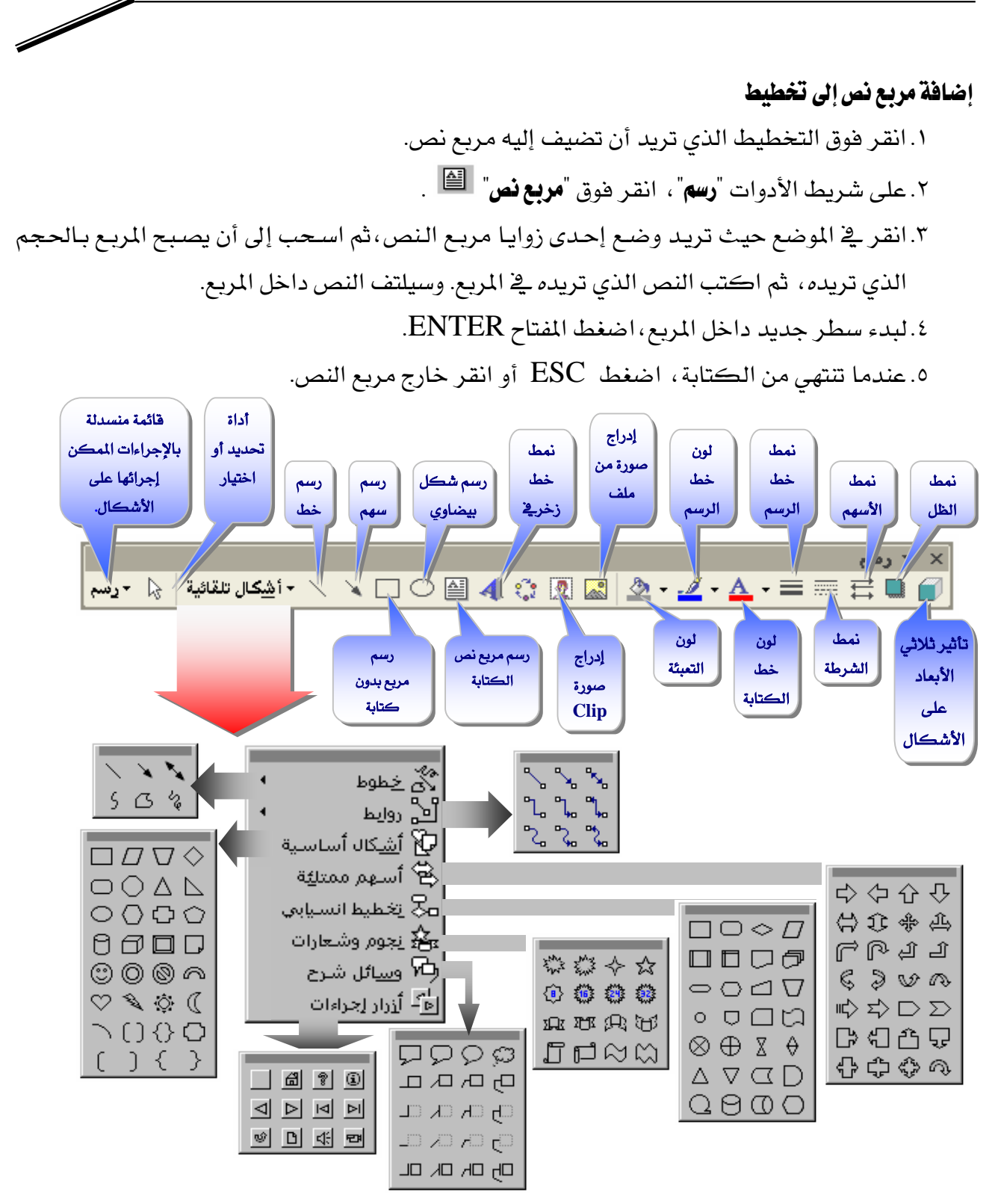

ويمكن تضمين رسمة بإدراجها (اختيار صورة من قائمة إدراج) ، أو بتصميمها و تنسيقها عن طريق شريط تنسيق الرسمة أدناه.

كلية التربية المقداد قسم الارشاد النفسى

(2) محاضرة Power Point

م.م عهود فاضل علوان

ohood fadil

تعليم مايكر وسوفت باور بوينت 2010 بطريقة مبسطة

لتعلم كل تفاصيل العناصر Objects المذكورة اعلاه وغيرها (مثل الصور Pictures والرسوم الكارتونية ClipArt والمخططات البيانية Charts) يرجى دراسة ملزمة تعليم وورد 2010 بطريقة مبسطة:

http://www.4shared.com/document/5r\_zEuZ-/Learning\_Word\_2010\_in\_Arabic\_-.html

#### الفصل الرابع

## تحريك العناصر في الشريحة Custom Animation

لأضافة حركة لأي عنصر Object في الشريحة: أنقر على الشكل المطلوب تحريكه أولا (أي ان اضافة الحركات يكون بالتسلسل ) > انقر شريط الحركة Animation > انقر ايكونة إضافة حركة Add Animation> اختر الشكل المطلوب من النافذة التالية:

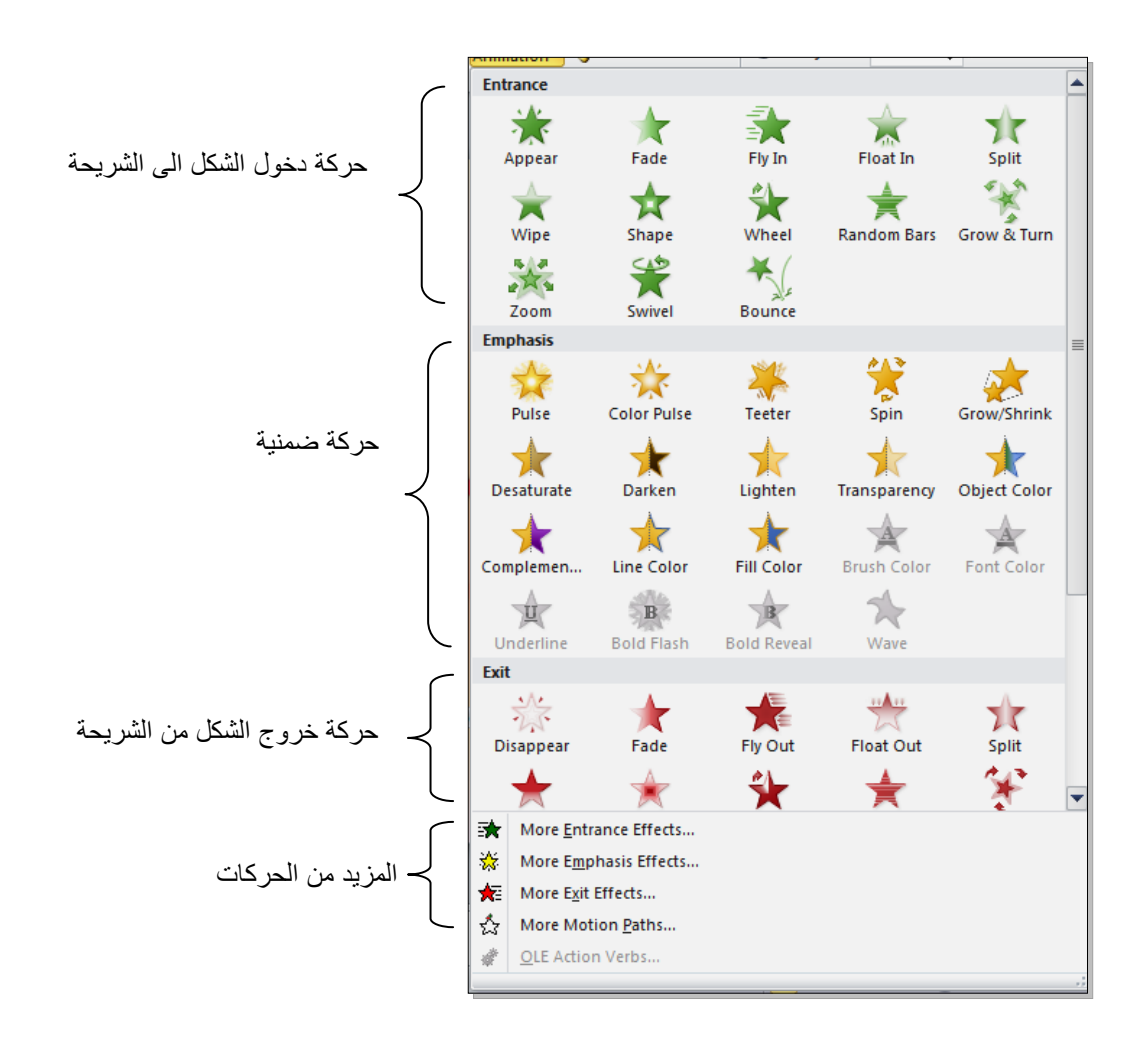

By: Dawood

Email: dad782004@yahoo.com

تعليم مايكر و سوفت باور بوينت 2010 بطريقة مبسطة

عند الضغط على أي من الانماط أعلاه يتم تسجيله تلقائيا وسيظهر مربع أص فر يحوي الرقم 1 بقرب العنصر المطلوب تحريكه، وهذا يعني ان هذه الحركة ستكون الحركة الاولى عند تشغيل المشروع (أي ان الحركات سيتم ترقيمها حسب انشائها الى 1 2 3 4 5 ...).

لنبدأ الان بتوزيع حركات لنفس الشريحة التي قمنا بإنشائها سابقا :

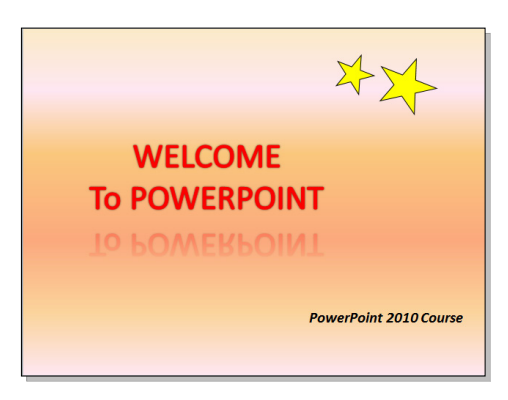

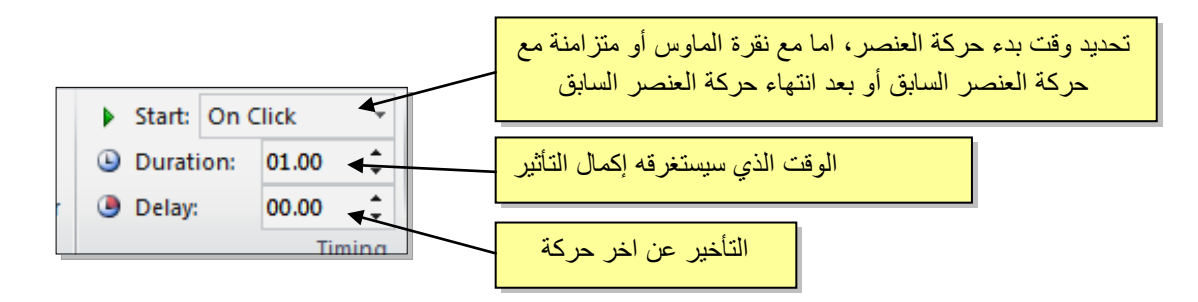

سنقوم بضبط Start على قيمة After Previous (بعد انتهاء حركة العنصر السابق)، نضبط Duration على قيمة 02:00 ، ونضبط Delay على قيمة 01:00.

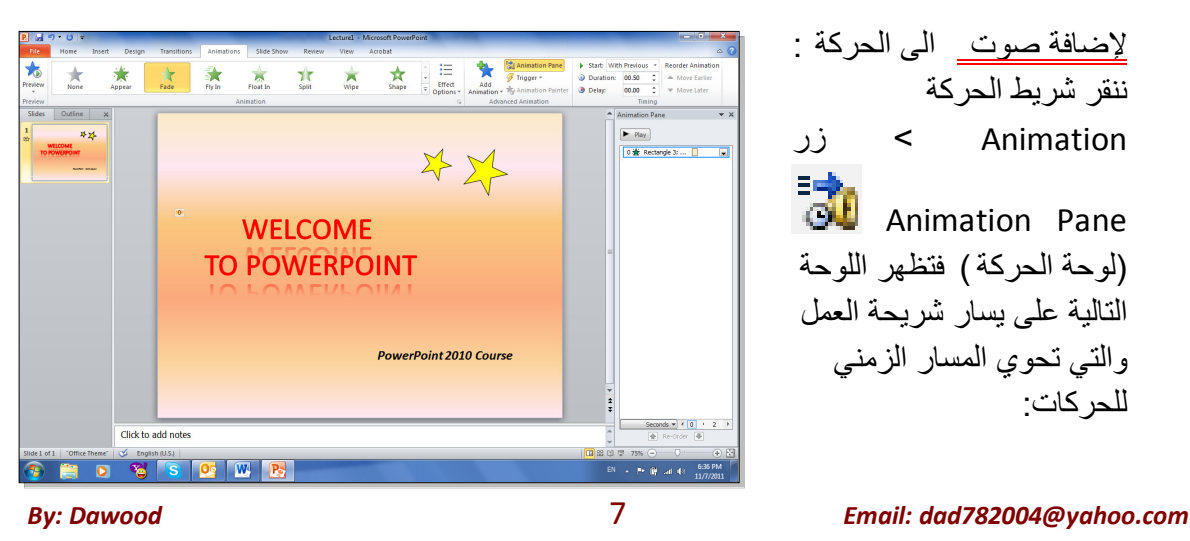

تعليم مايكرو سوفت باور بوينت 2010 بطريقة مبسطة

ننقر السهم المجاور للحركة التي نريد إضافة الصوت لها > ستظهر قائمة نختار منها Effects Options (تأثيرات الحركة) > من قائمة Sound (صوت) نختار مثلا Drum Roll Roll > ننقر زر Ok.

| Fade                   | ? ×                             |
|------------------------|---------------------------------|
| Effect Timing Te       | ext Animation                   |
| Enhancements           |                                 |
| Sound:                 | Drum Roll                       |
| After animation:       | Don't Dim                       |
| Animate te <u>x</u> t: | All at once                     |
|                        | % <u>d</u> elay between letters |
|                        |                                 |
|                        |                                 |
|                        |                                 |
|                        |                                 |
|                        | OK Cancel                       |

2. ننقر على النجمة الكبيرة > شريط التحريك Animation > ايكونة إضافة حركة Add Animation > يكونة إضافة حركة From Top-Right
 (خيارات التأثير) > ننقر Fly In > ننقر (من الأعلى- جهة اليمين).

يمكن تغيير توقيت النجمة وإضافة صوت بنفس الطريقة المشروحة سابقا.

عند وجود اكثر من حركة في شريط الحركة Animation Pane سيكون من المربك معرفة اي من الحركات يجب النقر عليها لإضافة الصوت، لذا يمكن النقر على المربع الاصفر للحركة في نفس شريحة العمل فتتفعل الحركة المناظرة تلقائيا في شريط الحركة .

- 3. ننقر على النجمة الصغيرة > شريط التحريك Animation > ايكونة إضافة حركة Add Animation > .
   3. ننقر على النجمة الصغيرة > شريط التحريك Effect Options > .
   4. (من الأعلى- جهة اليمين).
- 4. ننقر على مربع النص > شريط التحريك Animation > ايكونة إضافة حركة Add Animation > ايكونة إضافة حركة Add Animation > دنقار نمط دخول دخول Random Bars.

لغاية الان تم اضافة كل حركات الدخول Entrance.

لأستعراض المشروع ضمن لوحة العمل: انقر شريط الحركة Animation > انقر ايكونة Preview . أ لأستعراض المشروع على كل الشاشة Full Screen: اضغط زر F5 من لوحة المفاتيح. لمسح حركة: انقر على رقم الحركة في الشريحة > اضغط زر Delete (إمسح) من لوحة المفاتيح.

تعليم مايكرو سوفت باور بوينت 2010 بطريقة مبسطة

لتغيير تسلسل حركة : انقر على رقم الحركة المطلوب تقديمها أو تأخير ها > انقر شريط الحركة Animation > انقر الحركة). (تأخير الحركة).

يمكن <u>اضافة</u> حركة ضمنية بإخديّار العنصر المطلوب > النقر على شريط الحركة Animation > ايكونة إضافة حركة حركة حمنية Emphasis.

مثلا، لإضافة حركة بينية للنجوم:

- 5. ننقر على النجمة الكبيرة > شريط التحريك Animation > ايكونة إضافة حركة Add Animation > ايكونة إضافة حركة الضمنية Color Pulse
- 6. ننقر على النجمة الصغيرة > شريط التحريك Animation > ايكونة إضافة حركة Add Animation > الكونة إضافة حركة الضمنية Color Pulse

ويمكن بنفس الطريقة <u>اضافة</u> حركة خروج بإختيار العنصر المطلوب > النقر على شريط الحركة Animation > ايكونة إضافة حركة Add Animation > اختيار حركة ضمنية Emphasis.

مثلا، لإخراج النص الرئيسي : ننقر على النص الرئيسي > شريط التحريك Animation > ايكونة إضافة حركة Add Animation > نختار حركة الخروج Float Out.

تعليم مايكر و سوفت باور بوينت 2010 بطريقة مبسطة

# الفصل الخامس

صيغ خزن الملف

لخزن ملف ننقر شريط File (ملف) > Save As (خزن بصيغة) > ستظهر النافذة التالية:

|                      | P Save As         |                                   |                                |
|----------------------|-------------------|-----------------------------------|--------------------------------|
|                      | 🖉 🖉 🕞 🖉 Users     | ► Dawood ► Desktop - 49           | Search Desktop                 |
|                      | Organize 🔻 New fo | lder                              | := 🗸 🔞                         |
| (                    | 📃 Desktop         | Name                              | Date modified Type             |
|                      | Downloads         | 📸 Access 2010 Learning - Shortcut | 11/2/2011 9:40 PM Shortcut     |
|                      | in account acco   | Lecture1.pptx                     | 11/5/2011 9:58 AM Microsoft Pc |
| ل تعيين موقع الخزن   | 🥽 Libraries       | ■ Songs - Shortcut                | 11/1/2011 2:16 PM Shortcut     |
|                      | Documents         |                                   |                                |
|                      | J Music           |                                   |                                |
|                      | Pictures          |                                   |                                |
| $\langle$            | Videos            | By: Dawood / da                   | ad782004@yahoo.com             |
|                      | 💵 Computer        | ▼ <                               | •                              |
| تعیین اسم الملف      | File name: Le     | cture1.pptx                       | •                              |
| Г                    | Save as type: Po  | werPoint Presentation (*.pptx)    | •                              |
| تعيين صيغة خزن       | Authors: Dav      | vood Tags: Add a tag              | 1                              |
| الملف من هذه القائمة |                   |                                   |                                |
|                      | Alide Folders     | Tools 🔻                           | Save Cancel                    |

سنستخدم خمسة صيغ رئيسية لخزن المشروع:

 صيغة PowerPoint Presentaion (مشروع باوربوينت 2010): ويكون الملف الناتج من نوع ppts.\* (حيث إن \* تعني اي اسم تم اختياره للمشروع) و هو ملف قابل للتعديل. يعمل هذا الملف مع باوربوينت الفين وعشرة، وقد لا يعمل بشكل صحيح مع نسخ اقدم من باوربوينت 2010.

شكل الايكونة سيكون كما يلي:

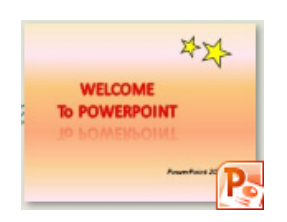

مشروع باوربوينت 97-2003 Presentaion (مشروع باوربوينت 97-2003): ويكون الملف الناتج من نوع ppt.
 وهو ملف قابل للتعديل . يعمل هذا الملف مع نسخ برنامج باوربوينت القديمة ، عند الخزن بهذه الصيغة ستظهر النافذة التالية والتي تحوي تقرير التأثيرات الت ي سيتم إلغائها بسبب عدم توافقيت ها مع النسخ القديمة من البرنامج:

| Microsoft PowerPoint Compatibility Checker                                                                                                    | ?      | 2         | 2   |  |  |  |
|----------------------------------------------------------------------------------------------------|--------|-----------|-----|--|--|--|
| The following features in this presentation are not supported by earlier versions of PowerPoint. These features may be lost or degraded when you save this presentation in an earlier file format. Click Continue to save the presentation anyway. To retain all of your features dick Cancel and save in one of the new file formats. |        |           |     |  |  |  |
| Summary                                                                                                    | Occ    | urren     | ces |  |  |  |
| The shape and any text in it cannot be edited when using earlie<br>versions of PowerPoint. (Slide 1)                                                                                                    | r<br>E | 1<br>Ielp | ^   |  |  |  |
| Animations on uneditable shapes may be removed when using<br>earlier versions of PowerPoint. (Slide 1)                                                                                                    | E      | 2<br>Ielp |     |  |  |  |
| Check compatibility when saving in PowerPoint 97-2003 form                                                                                                    | ats.   |           | Ŧ   |  |  |  |
| Continue                                                                                                    | Ca     | ncel      |     |  |  |  |

يمكن ضغط زر Continue (إستمرار) وإكمال عملية الخزن. له نفس شكل الايكونة في رقم 1.

- 3. صيغة PowerPoint Show (عرض باوربوينت 2010): ويكون الملف الناتج من نوع ppsx. وهو ملف غير للتعديل. فائدته هو امكانية عرضه على اي حاسبة دون وجود برنامج باوربوينت فيها. أي انه مفيد لأعداد الاعلانات التجارية والعروض الذي نر غب بارسالها الى اصدقائنا عبر البريد. له نفس شائل اليكونة في رقم 1.
- 4. صيغة PowerPoint Slide (عرض باوربوينت 2003-97): ويكون الملف الناتج من نوع pps.\* و هو ملف غير للتعديل. فائدته هو امكانية عرضه على اي حاسبة دون وجود برنامج باوربوينت فيها. أي انه مفيد لأعداد الاعلانات التجارية والعروض الذي نر غب بارسالها عبر البريد.

شكل الايكونة هو كما يل<u>ي:</u>

تعليم مايكر وسوفت باور بوينت 2010 بطريقة مبسطة

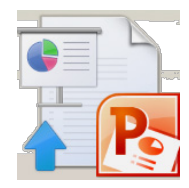

5. صيغة Window Media Video (فديو): ويكون الملف الناتج من نوع wmw.\* وتم إضافة هذه الصيغة في باوربوينت 2010 لأول مرة، وهو ملف فديو غير قابل للتعديل فائدته خزن المشروع كملف يعمل على اي مشغل فديو. ان حجم الملف الناتج بأستخدام هذه الصيغة يكون كبير جدا يصعب نقله خلال الانترينت لذا يفضل استخدامه للعرض على الحاسب الشخصي.

شكل الايكونة هو كما يلي:

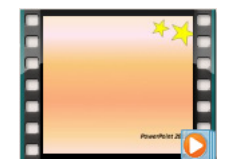
## كلية التربية المقداد قسم الارشاد النفسي

## (3) محاضرة Power Point

# م.م عهود فاضل علوان

ohood fadil

الفصل السادس

إعداد مشروع متعدد الشرائح

• لإضافة شريحة جديدة، انقر على الشريحة في يسار الشاشة واضغط زر Enter 🖽 من لوحة المفاتيح:

|                      | P                                           |                                                                              | Lecture1 - Microsoft PowerPoint          |                                               | - 0 <b>- X</b>                                     |
|----------------------|---------------------------------------------|------------------------------------------------------------------------------|------------------------------------------|-----------------------------------------------|----------------------------------------------------|
|                      | File Home Insert De                         | esign Transitions Animations                                                 | Slide Show Review View Acrobat           |                                               | \$ ≏                                               |
| انقر على الشريحة في  | k ar an an an an an an an an an an an an an | $\bullet$ $\bullet$ $A^{*} A^{*}$<br>$B I U S alse A^{V} - Aa^{*} A^{*}Font$ | ● III・III・III・III・III・III・III・III・III・II | ■ ここの<br>本Tange Quick<br>ないてく)☆ マー<br>Drawing | A Find<br>the Replace →<br>the Select →<br>Editing |
| يسار الشاشة واضغط زر | Outline ×<br>WELCOME<br>D POWERPOINT        |                                                                              | Click to add                             | l title                                       | Â                                                  |
| Enter 🖑              | j                                           | J                                                                            | <ul> <li>Click to add text</li> </ul>    |                                               |                                                    |
| من لوحة المفاتيح     |                                             |                                                                              |                                          |                                               | =                                                  |
|                      |                                             |                                                                              |                                          |                                               |                                                    |
|                      |                                             |                                                                              |                                          |                                               | ÷<br>*                                             |
|                      |                                             | Click to add notes                                                           |                                          |                                               | Â                                                  |
|                      | Slide 2 of 2   "Office Theme"   🍏           | English (U.S.)                                                               |                                          | 🖪 諾 印 🐺 75%(                                  | - · · · · · ·                                      |
|                      | 🚳 🚞 🖸 l                                     | 👸 🔕 💇 🖤                                                                      | P                                        | EN 🔺 🏴                                        | III €) 10:27 PM<br>11/8/2011                       |

يمكن الان التعامل مع الشريحة الجديدة بمسح التفاصيل الجاهزة الغير مرغوب فيها ثم اضافة اشكال، إضافة حركات، إضافة اصوات.

كما يمكن إضافة اي عدد من الشرائح بنفس الطريقة .

<u>مثال</u>: سنضع ثلاث صور في الشريحة الثانية مع إضافة الحركات والاصوات حسب الرغبة:

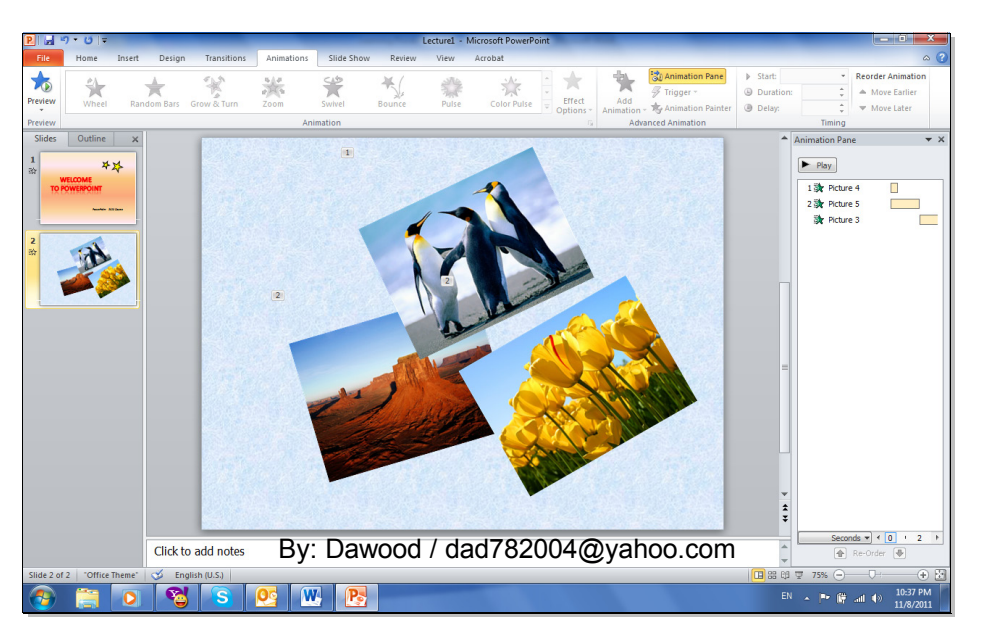

By: Dawood

Email: dad782004@yahoo.com

ثم نقوم بإضافة شريحة ثالثة تحوي فقرة معلومات (مكتوبة داخل صندوق نص Text Box مع اضافة الحركات والاصوات حسب الرغبة:

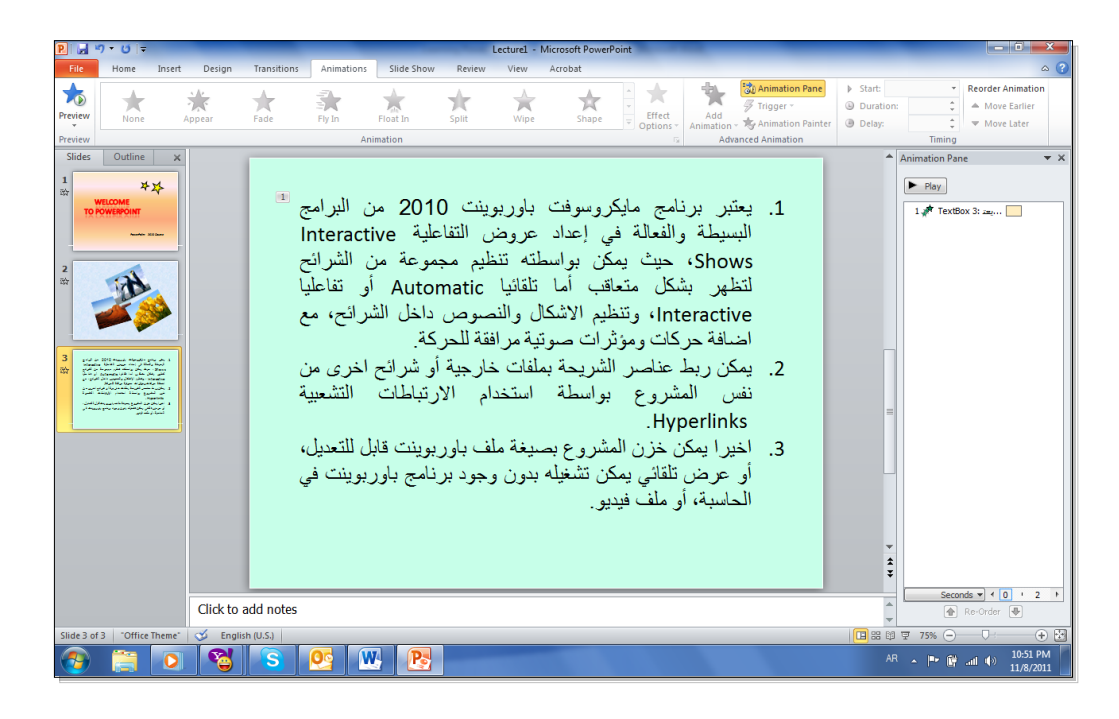

Text لاحظ انه في حالة استخدام فقرات فأنه يمكن إظهار فقرة بعد فقرة بواسطة إختيار صندوق النص By Paragraph < النقر على شريط الحركة Effect Optoions < Animation (خيارات الحركة) > Box فقرة بعد فقرة):

| verPoint                                                                                                    | Drawing Tools                                                                                                    |                                                                                                    |
|----------------------------------------------------------------------------------------------------|----------------------------------------------------------------------------------------------------|----------------------------------------------------------------------------------------------------|
| e Show Review View Acrobat                                                                                                    | Format                                                                                                    | ۵ (؟)                                                                                                    |
| split Wipe Shap                                                                                                    | e v Direction                                                                                                    | Image: Specific stress of the stress of the stress of t |
| يسوفت باوربوينت 010<br>إعداد عروض التفاعلية<br>ب بواسطته تنظيم مجموع<br>ب أما تلقائيا utomatic<br>م الاشكال والنصوص داخا<br>ت صوتية مرافقة للحركة.<br>بريحة بملفات خارجية أو ش<br>إسطة استخدام الارتباد | Fic به ايكرو<br>Sequence في<br>مع هذا المحافة<br>به المحافة متعاقد<br>به عناصر الش<br>مشروع بو<br>Hype.<br>كن خذن المش | تامع کومس<br>اله علی اله اله اله اله اله اله اله اله اله اله                                                                                                    |

 لإضافة حركة بينية بين الشرائح: انقر الشريحة المطلوبة > شريط Transoins (انتقال) > من نطاق Transions to the Slide يمكن اختيار الحركة المطلوبة:

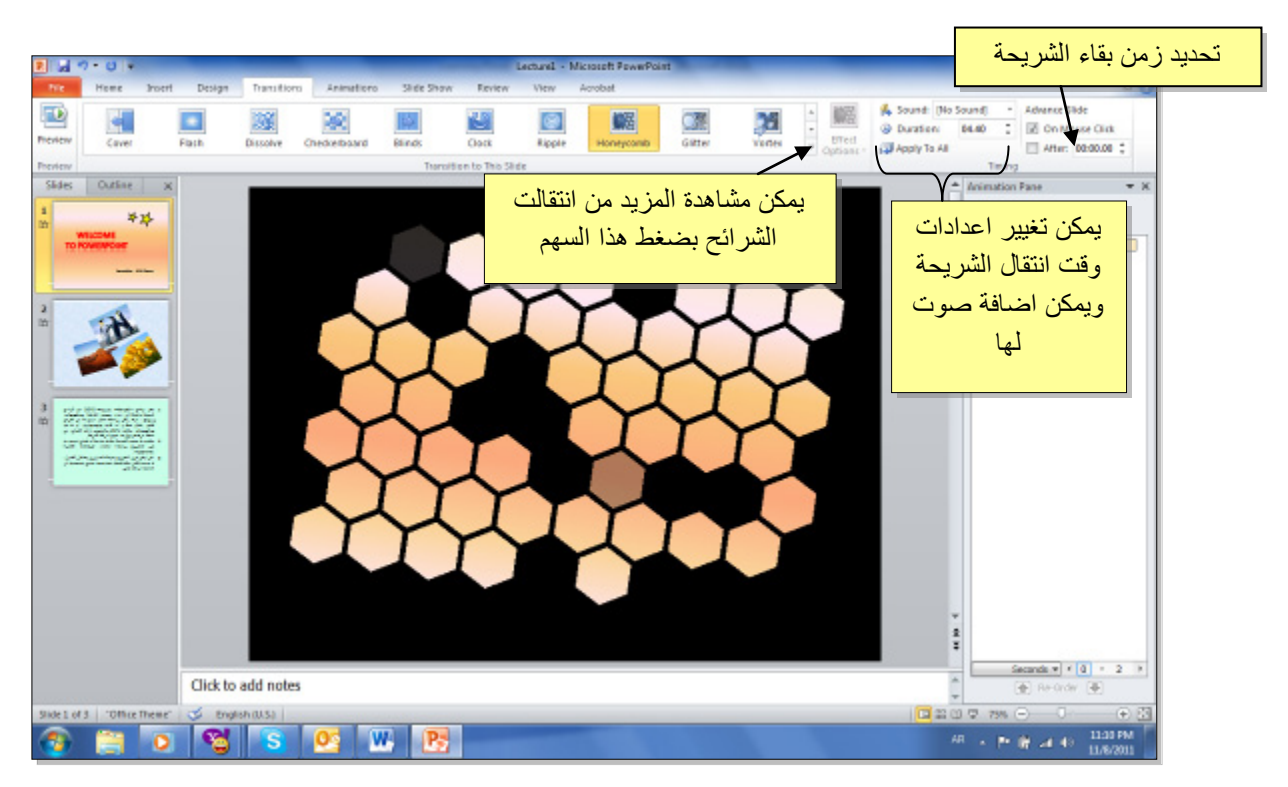

الرجاء الانتباه الى انه حقل Duration (الفترة) تعري زمن حركة الانتقال بين الشرائح، أما After (بعد) فتحدد زمن بقاء الشريحة على الشراشة.

ننقر على الشريحة الثانية ونقوم باضافة حركة بينية، وكذلك بالنسبة للشريحة الثالثة :

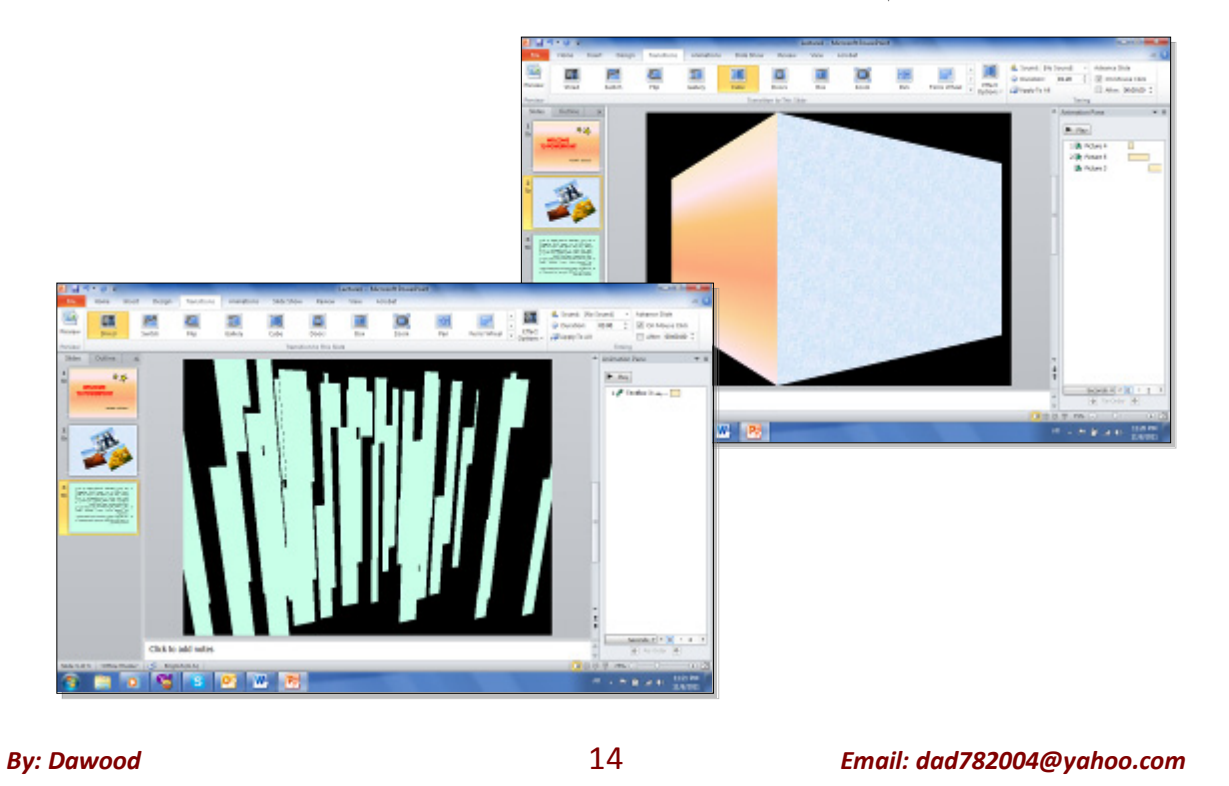

 في المشاريع الضخمة يمكن تطبيق نفس تأثير الانتقال بين الشرائح بواسطة نقر شريط Transoins (انتقال) > Apply to All (تطبيق على الكل):

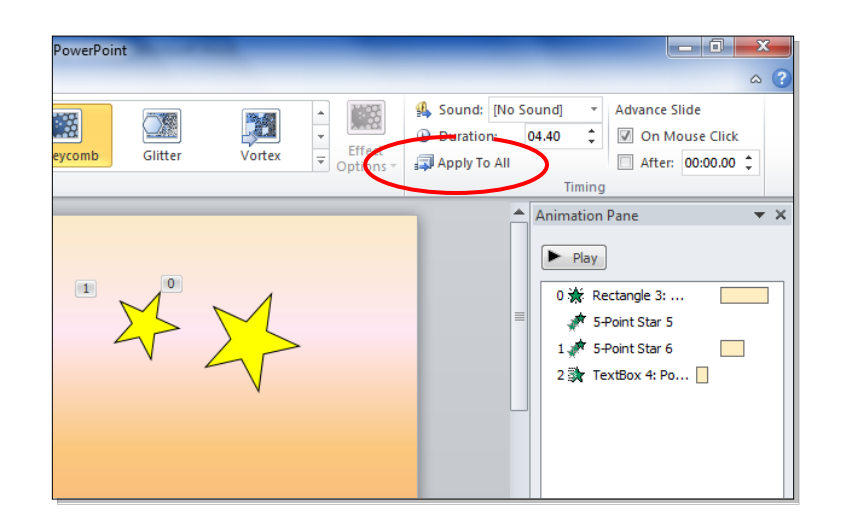

 يمكن استخدام تصاميم خلفيات جاهزة بالنقر على شريط Design (تصميم) > انقر على التصميم المرغوب:

| P 🚽             | ") - ("   -            | _        |              | _                  | _          | Pres   | entation2 | - Microsoft Pow | erPoint |    | _  |    |                                                                                                    |
|-----------------|------------------------|----------|--------------|--------------------|------------|--------|-----------|-----------------|---------|----|----|----|----------------------------------------------------------------------------------------------------|
| File            | Home                   | Insert D | Design Trans | sitions Animations | Slide Show | Review | View      | Acrobat         |         |    |    |    |                                                                                                    |
| Page<br>Setup ( | Slide<br>Orientation * | Aa       | Aa           | Aa                 | Aa         | Aa     | Aa        | Aq              | - RI    | Aa | Aa | Aa | <ul> <li>▲</li> <li>▲</li></ul> |
| Pag             | e Setup                |          |              |                    |            |        | Them      | es              |         |    |    |    |                                                                                                    |

لإضافة فقرة ثابتة في كل الشرائح نقوم باستخدام "الشريحة الرئيسية" Slide Master كما يلي: انقر شريط
 View (عرض) > أيكونة Slide Master ستظهر النافذة التاية:

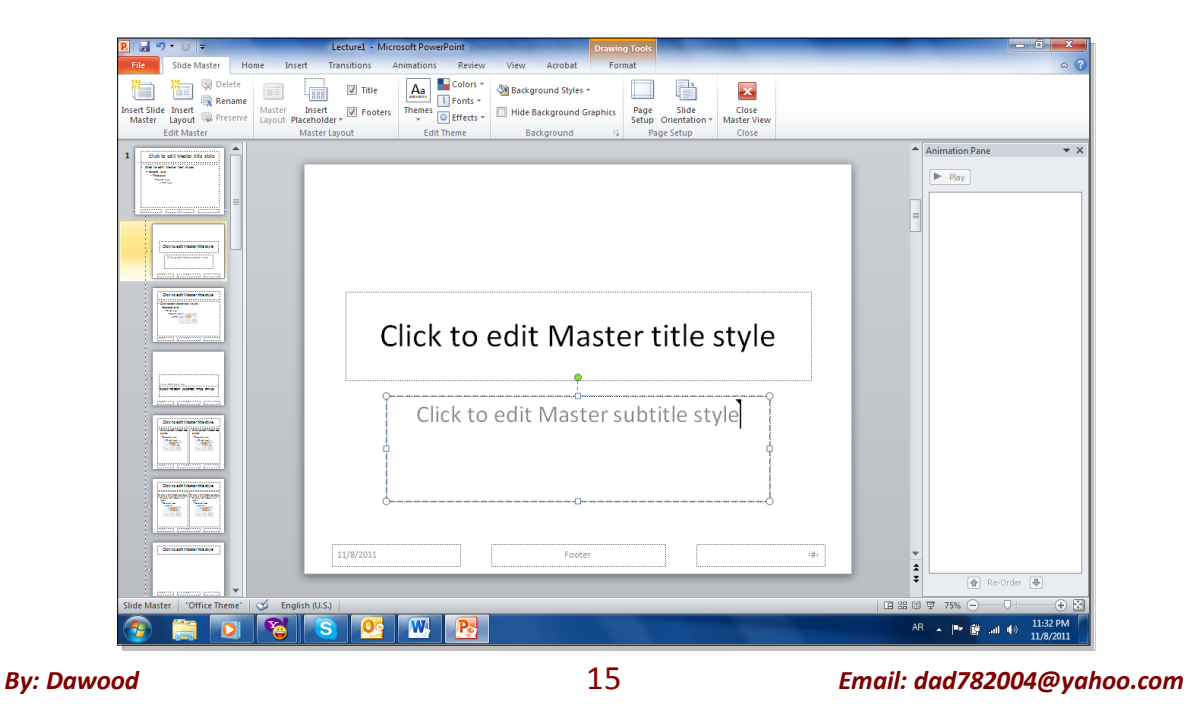

نلاحظ في يسار الشاشة وجود صفحات كبيرة (تمثل الشرائح الرئيسية) متبوعة بشرائح اصغر حجما (تمثل التخطيطات). أي يمكن استخدام اكثر من نموذج للشرائح الرئيسية في المشاريع الضخمة .

اي تغيير على الشريحة الرئيسية سيظهر على جميع التخطيطات التابعة لها . أي تغيير على صفحة تخطيط محددة سوف لن يؤثر على بقية التخطيطات.

يمكن حذف نماذج الشرائح الرئيسية المتوفة وتصميم شريحة ريسيسة بسيطة لتوضح الفكرة . اضغط على التخطيط الثالث واضغط زر Delete (مسح) من لوحة المفاتيح بشكل متواصل . سيتبقى شريحة رئيسية واحدة فقط مع صفحة تخطيط تابعة لها:

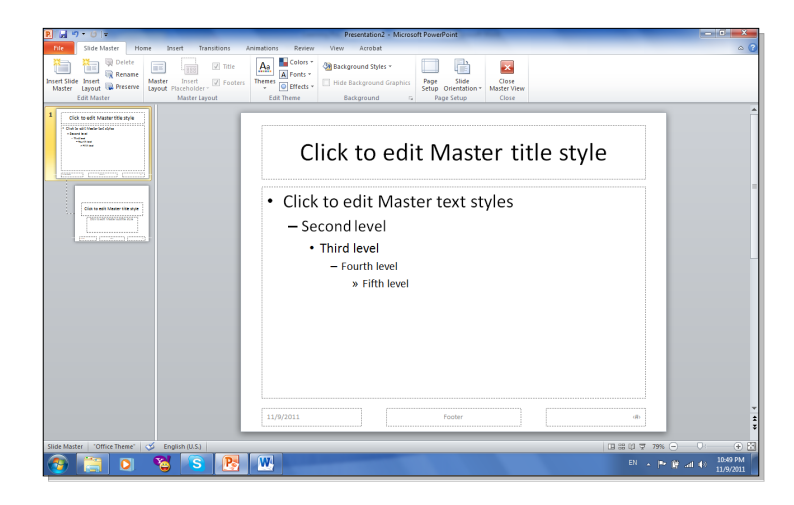

لنقوم ممسح التخطيطات الزائدة من الشريحة الرئيسية وإضافة شعار بأدخال صورة معينة ، وكتابة نص. سنلاحظ تكرار ما عملناه على الشريحة الرئييسية على كل الصفحات (التخطيطات) التي ستليها. وبالتالي يمكن اضافة شعار شركة او عنوان ثابت لكل المشروع:

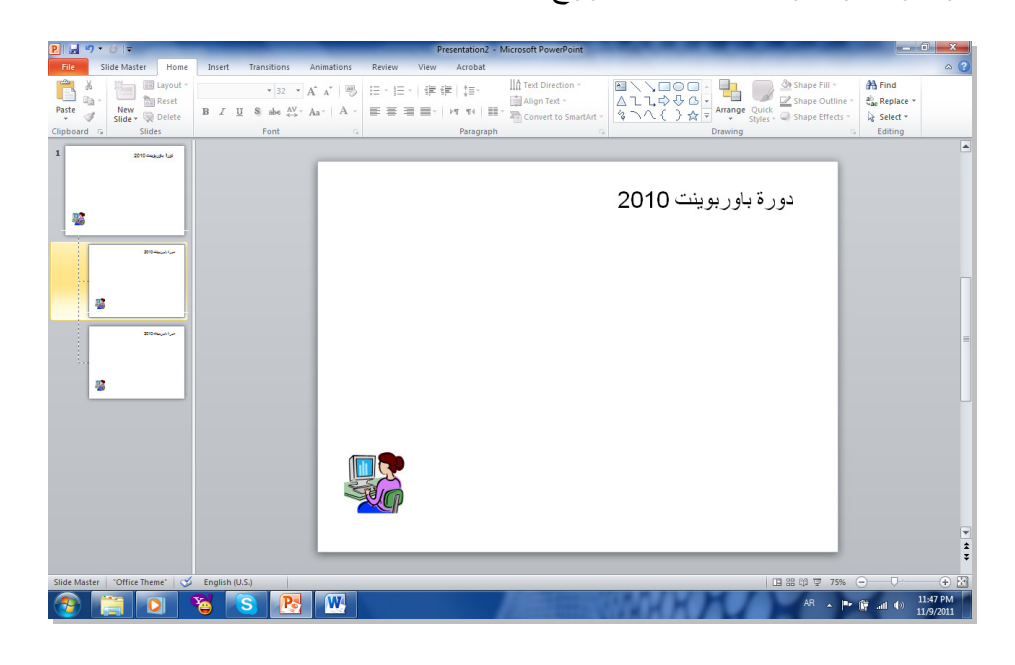

Email: dad782004@yahoo.com

#### الفصل السابع

إعداد عرض تفاعلى Interactive Show

العرض التفاعلي هو عرض ينتظر نقرة من المستخدم على زر معين في الشريحة للأنتقال الى شريحة اخرى ضمن العرض لا يشترط بها ان تكون التالية . يستخدم لأنشاء هذه النقلات: الارتباطات التشعبية Hyperlinks.

مثال: بناء عرض تفاعلي لمحاضرة تعليم اللغة الانكليزية. لنقوم ببناء الشرائح ادناه:

الشريحة الاولى: تحوي عنوان العرض التفاعلي :

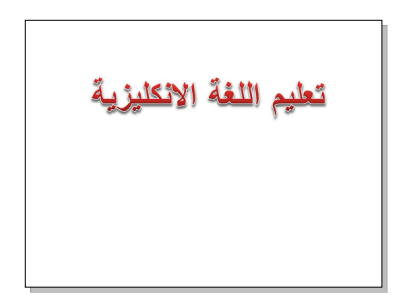

الشريحة الثانية: تحوي عناصر المحاضرة:

اسماء ايام الاسبوع اسماء الأشهر اسماء الفصول الاربعة

الشريحة الثالثة: تحوي اسماء ايام الاسبوع. نرسم شكلين من الاشكال Shapes ونكتب على احدهم عبارة "التالي" والاخر عليه عبارة "عودة". يتم الكتابة بداخل الشكل Shape بواسطة نقرة يمين فوق الشكل > Add Text:

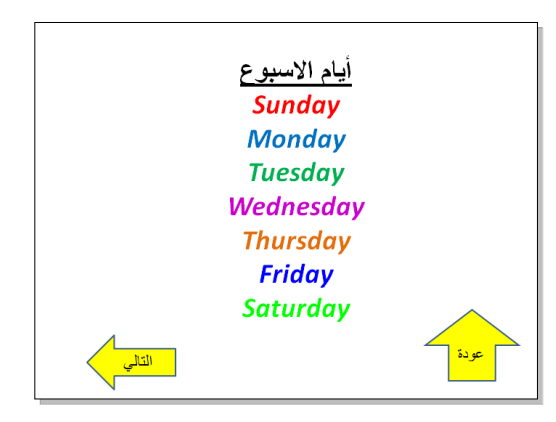

الشريحة الرابعة: تحوي اسماء ايام الاشهر، ونكرر اضافة الشكلين "التالي" و "العودة":

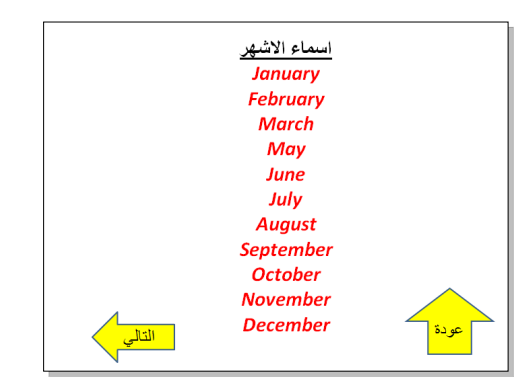

<u>الشريحة الخامسة:</u> تحوي اسماء الفصول الاربعة، ونكرر اضافة الشكل "عودة" فقط، حيث ان هذه الشريحة ستكون الاخيرة:

| اسماء الفصول الاربعة |      |
|----------------------|------|
| Winter               |      |
| Spring               |      |
| Summer               |      |
| Autumn               |      |
|                      | عودة |

نبدأ الان بضافة الروابط:

 في الشريحة الثانية، نظلل عبارة "اسماء ايام الاسبوع" > نقرة يمين > Hyperlink > ستظهر نافذة جديدة نضغط منها زر Place in this Document ونختار الشريحة الثالثة (والتي تحوي فعلا اسماء ايام الاسبوع) > Ok.

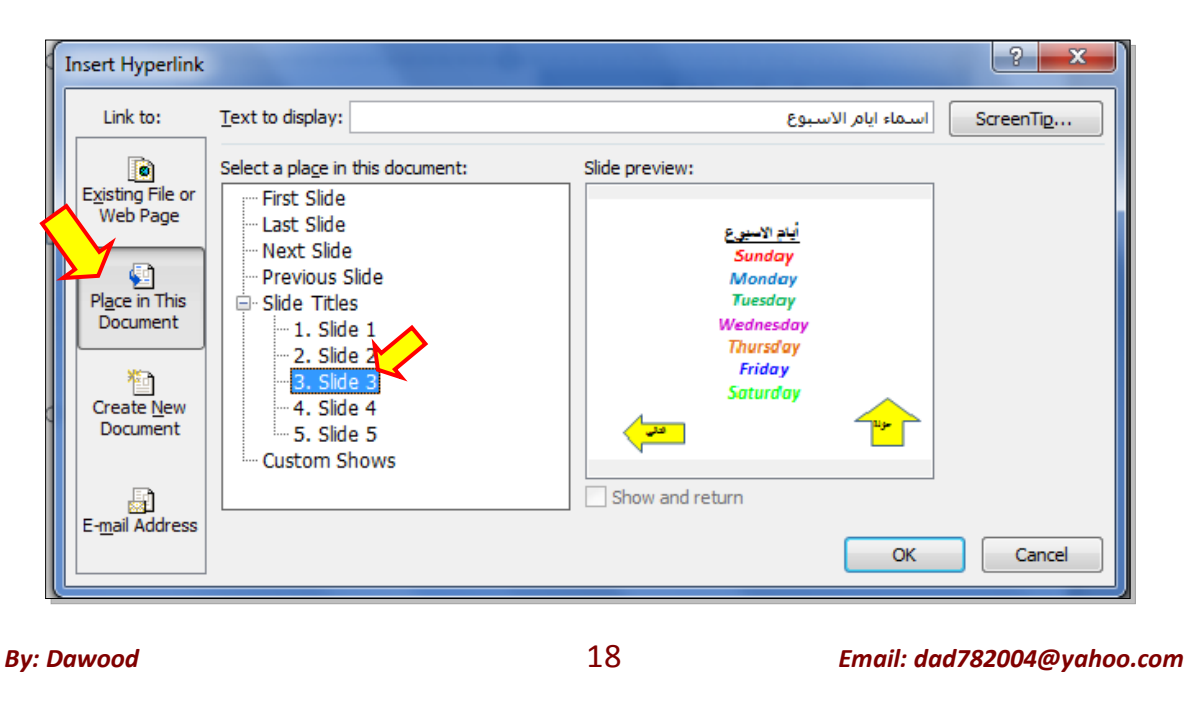

- وبنفس الطريقة في الشريحة الثانية، نظل عبارة "اسماء الاشهر" > نقرة يمين > Hyperlink > نضغط
   زر Place in this Document ونختار الشريحة الرابعة (والتي تحوي اسماء الاشهر) > Ok.
  - نظل عبارة "اسماء الفصول الاربعة" > نقرة يمين > Hyperlink > نضغط زر Place in this
     obcument ونختار الشريحة الخامسة (والتي تحوي اسماء الفصول الاربعة) > Ok.
- في الشريحة الثالثة: انقر نقرة يمين فوق شكل "عودة" > Place in this document < Hyperlink >
   Slide 2 (و هي الشريحة الام التي تحوي كل الروابط الى اجزاء العرض).
  - نكرر الرابط لزر "عودة" لكل من الشريحتين الرابعة والخامسة.
- في الشريحة الثالثة: انقر نقرة يمين فوق شكل "التالي" > Place in this document < Hyperlink >
   Slide 4 (و هي الشريحة التي تلي الشريحة الثالثة).
- في الشريحة الرابعة: انقر نقرة يمين فوق شكل "التالي" > Place in this document < Hyperlink</li>
   5 Slide 5 (وهي الشريحة التي تلي الشريحة الرابعة).

الان عند تشغيل العرض بواسطة النقر على زر F5، يمكن التعامل معه كواجهة تفاعلية للتنقل بين الشرائح المختلفة بكفاءة.

### الفصل الثامن

### إعداد البوم صور

لعمل البوم صور : انقر شريط Insert (إدخال) > Photo Album (البوم صور) > New Photo Album (البوم صور ) = Orev (البوم

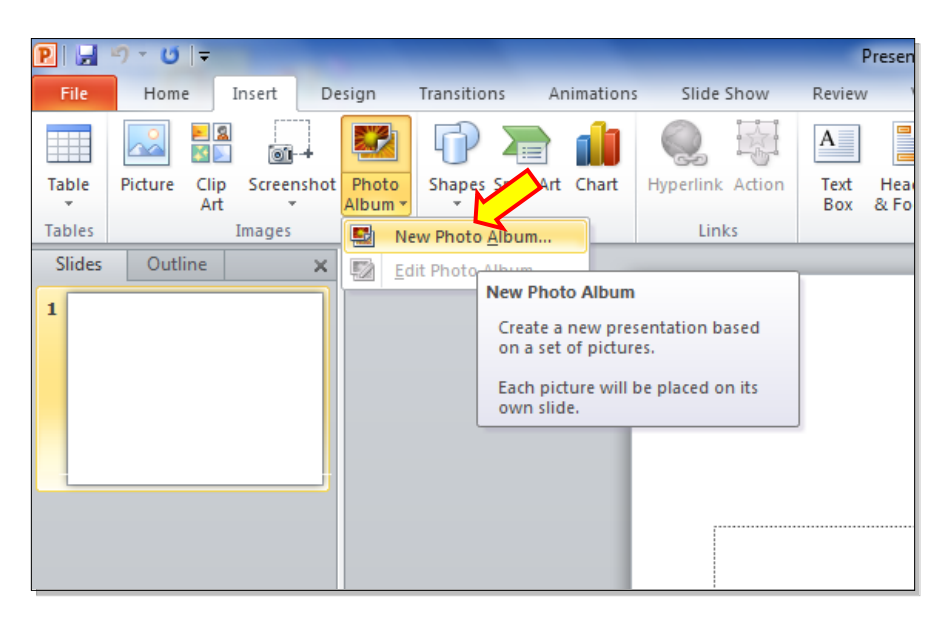

ستظهر النافذة التالية:

| Photo Album           |                         |                           |                 |               | ? ×                          |
|-----------------------|-------------------------|---------------------------|-----------------|---------------|------------------------------|
| Album Content         |                         |                           |                 |               |                              |
| Insert picture fro    | om:                     | Pictu <u>r</u> es in albu | ım:             | Preview:      |                              |
| <u>F</u> ile/Disk     |                         |                           |                 |               |                              |
| Insert text:          |                         |                           |                 |               |                              |
| New Te <u>x</u> t Box | :                       |                           |                 |               |                              |
| Picture Options:      |                         |                           |                 | No preview is | available for this<br>ection |
| Captions belo         | w <u>A</u> LL pictures  |                           |                 |               |                              |
| ALL pictures l        | blac <u>k</u> and white |                           |                 |               |                              |
|                       |                         |                           |                 |               |                              |
|                       |                         | 1                         | Remo <u>v</u> e | 42 [24]       | i 💷 🕅 🖾                      |
| Album Layout          |                         |                           |                 |               |                              |
| Picture layout;       | Fit to slide            |                           | -               | 20            | Sec.                         |
| Fra <u>m</u> e shape: | Rectangle               |                           | -               |               |                              |
| <u>T</u> heme;        |                         |                           | Browse          |               |                              |
|                       |                         |                           |                 | Create        | Cancel                       |

- نقوم بأضافة الصور المطلوبة بالضغط على زر ...File/ Disk (ملف أو قرص) وأختيار الصور المطلوبة.
- يمكن اضافة شريحة تحوي على نص بواسطة الضغط على زر New Text Box (صفدوق نص جديد)،
   حيث يتم الكتابة بعد الانتهاء من اعداد الالبوم بواسطة النقر على الشريحة الحاوية على النص والبدء
   بالكتابة عليه.
- يمكن تغيير حجم الصورة أو عدد الصور في الشريحة بوساطة الضغط على زر
   Picture layout
   (تخطيط الصور).
  - يمكن اضافة إطارات للصور بوساطة الضغط علة زر Frame Shape (إطار الشكل).
- نقوم بتحديد شكل انتقال شريحة Transions للشرائح (كل على حدة او تطبيق Apply To All لتطبيق حركة واحدة لكل الشرائح) مع الانتباه الى تحديد وقت عرض كل شريحة من بتحديد الزمن في حقل After

| Pre                                          | esentation2 - Microso | ft PowerPoint |           |                     | _                                         |                              |                                              |
|----------------------------------------------|-----------------------|---------------|-----------|---------------------|-------------------------------------------|------------------------------|----------------------------------------------|
| how Review                                   | View Acrobat          |               |           |                     |                                           |                              | ۵ (?)                                        |
| <b>♦ ♦</b><br>Split<br>ansition to This Slid | Reveal Rando          | om Bars Shape | Uncover = | Effect<br>Options - | Sound: [No Sound: ] Ouration: Apply To Al | ound) *<br>00.01 ‡<br>Timing | Advance Slide On Mouse Click After: 00:06.00 |
|                                              |                       |               |           | ت<br>ح              | مدید زمن حرک<br>تقال بین الشراہ           | Animation<br>تح              | Pane × × تحديد زمن بقاء الشريحة على الشاشة   |

لأضافة اغنية او موسيقى تعمل تلقائيا خلال عرض الصور : انقر على الشريجة الاولى > انقر شريط
 Insert (أدخل) > انقر Audio > انقر جاما Audio from file > إختر الملف المطلوب وانقر زر Insert.

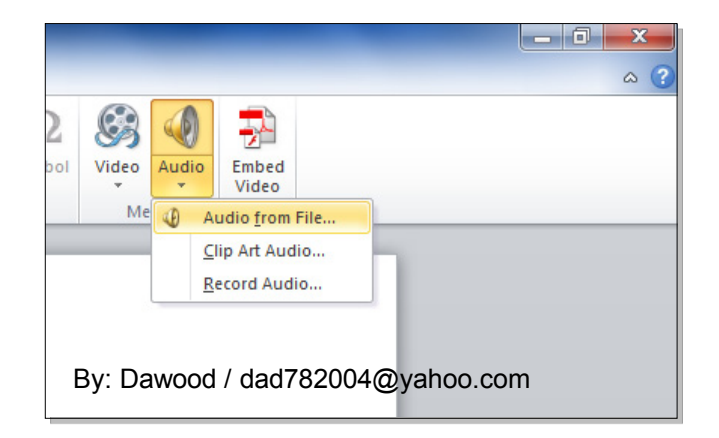

سيتم تحميل الاغنية الى الشريحة مع ظهور علامة سماعة على الشريحة وظهور شريط جديد اسمه Playback (التشغيل).

Email: dad782004@yahoo.com

By: Dawood

في شريط Playback، حول قيمة حقل Start الى Play across slides (وذلك لأبقاء الموسيقى مشتغلة خلال انتقال الشرائح)، وضع علامة ☑ أمام عبارة Hide during show (وذلك لأخفاء شكل السماعة خلال عرض الالبوم):

| P         | resentat | ion1 - | Wilcrosoft PowerPoint  |                 |               | Audi    | o Tools  |
|-----------|----------|--------|------------------------|-----------------|---------------|---------|----------|
| ansitions | a An     | imatio | ons Slide Show Re      | view View       | Acrobat       | Format  | Playback |
| Duration  |          |        | Start: Play ac         | ross slides 🔻 🔲 | Loon until St | topped  |          |
| ade In:   | 00.00    | ÷      | State Hay de           |                 | coop anti si  | opped   |          |
| ade Out:  | 00.00    | \$     | Volume I Hide During S | how 🔲           | Rewind after  | Playing |          |
| ditina    |          |        | A                      | udio Options    |               |         |          |

- بعد الانتهاء من اعداد الالبوم يمكن ضغط زر F5 من لوحة المفاتيح لأستعر اض الالبوم، كما يمكن خزنة بصيغة ملف فديو wmv.\* لتشغيله على مشغلات الوسائط الاخرى.
  - يمكن اتخدام خلفيات جاهزة بواسطة الضغط على زر Theme (فكرة).
- لتغییر اعدادات الیوم صور موجود مسبقا : انقر شریط Insert (إدخال) > Photo Album (البوم صور)
   Ldit Photo Album (تعدیل البوم صور).

مجموعة ملازم تعليم وندوز سفن و أوفس 2010 بطريقة مبسطة:

رابط تحميل ملزمة تعليم وندوز سفن بطريقة مبسطة:

http://www.4shared.com/document/TCpXX0vb/Windows\_7\_Learning\_in\_Arabic\_\_.html

رابط تحميل ملزمة تعليم وورد 2010 بطريقة مبسطة:

http://www.4shared.com/document/5r\_zEuZ-/Learning\_Word\_2010\_in\_Arabic\_-.html ر ابط تحميل ملز مة تعليم أكسل 2010 بطريقة مبسطة:

http://www.4shared.com/document/KYYgWceL/Excel\_2010\_Learning\_in\_Arabic\_.html

رابط تحميل ملزمة تعليم باوربوينت 2010 بطريقة مبسطة:

http://www.4shared.com/document/UZR9pxgM/Learning\_PowerPoint\_2010\_-\_\_\_.html